Gobierno del Estado de Michoacán.

Universidad Intercultural Indígena de Michoacán.

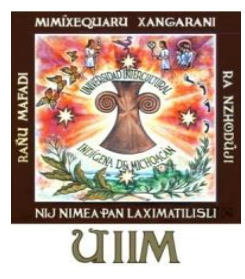

# Traducción de los términos informáticos al p'urhepecha del software libre Abiword

Tesis que presenta:

Santiago Zavala Ramos

Para obtener el título de licenciado en Lengua y Comunicación Intercultural.

Director de tesis: Mtro. Abraham Custodio Lucas.

Michoacán, México.

2016

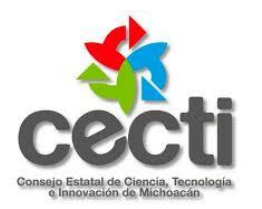

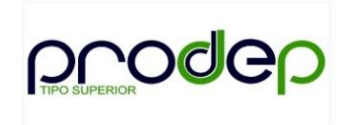

Gracias a Dios por la vida y la sabiduría que nos dio para poder obtener este trabajo y por los maestros que nos apoyaron.

#### K'UIRIPEJCHAKUECHA

#### (Agradecimientos)

Uenani jámani tsipekua jinkoni miantaxakachi k'eri jorhentperakuani Universidad Intercultural Indígena de Michoacán, Licenciatura en Lengua y Comunicación Intercultural, enkajtsïni iásï jamperi pámpitaka.Enkajtsïni t'amu uexurhini jiókaka, ka jucha kanikua ampe janhaskaska ini jorhentperakuarhu enkaksï mitiapka jorhentpirichani ka jorhenkuarhirichani enka majku jasï uantakua kamampka.

Istuchi tsipekua jinkoni miant'axaka tatá jorhentpiriichani Abraham Custodio Lucas, Mauricio González, Bulmaro González ka iámentu jorhentpirichani, jorhenkuarhiricha ka k'uiripuni enkajtsïni kurhankuchini jápka juchari anchikuarhitani.

Ka íni karákata jimpo Santiagu kánikua diosï meiamukua arhint'axati táati jempani ka amampani: tata Andresï ka nana María Concepción; ka ístu tempani ka uatsïichani: Esbeyde Asunción, Natividad ka Salvador; ka erachi jempaechani; Andres ka Jesús ka pirentsï jempani Perla Candelaria; ka tarhampa jempaechani; tata Bladimiro ka nana Dominga; ka tatita ka nanita jempechani enkaksï méntku jarhuatani jápka imecheri uantakua jimpo.

Ka íni karákata jimpo Salud kánikua diosï meiamukua arhint'axati tati jempani ka amampani: tata Vicentini ka nana Florindani; jinkonikua jempaechani Reynaldani ka Magdalenani ka erachi jempaechani ka itu p'ichipirichani.

Ka istuksï diosï meiamukua arhintaxaka arhini kunkuarhikuechani: Consejo Estatal de Ciencia Tecnología e Innovación (**CECTI**) enka uénani jámani jarhuatapkajtsïni tumina jinkoni ka tatsekua enka jucha no úni japka k'amakuni jarhuatasptijtsïni Programa para Desarrollo Profesional Docente (**PRODEP**) enkaksï jamperi k'amakueraka juchari anchikuarhitani.

# ÍNDICE

| Abrev                     | iaturas                        |         | •        | •       | •        | •      | •      | • | 1   |
|---------------------------|--------------------------------|---------|----------|---------|----------|--------|--------|---|-----|
| Incha                     | jpikua (Introducción).         |         |          |         |          |        |        |   | 2   |
| Ma A                      | rhustakata: ampéeski mónhar    | ntskua  | l        |         |          |        | •      | • | 10  |
| 1.1-                      | Terukutantskua uantakueri .    |         |          |         |          |        |        | • | 12  |
| 1.2-                      | Karakata sési anchitakua .     |         |          | •       |          |        |        | • | 13  |
| 1.3-                      | Na manka mótsintajka juchari   | uantal  | kua.     |         |          |        | •      |   | 16  |
| 1.4-                      | Kararicha enkasï mámaru jarha  | ati kar | ákata m  | onhans  | skueri a | mpe ka | majka. |   | 17  |
| Tsima                     | ni Arhustakata: Ampeski soft   | tware   | no tum   | ina jul | kaparh   | ari    |        |   | 21  |
| 2.1-                      | Ampéeski Software libre, no ju | ukapaı  | hari jar | hoatata | rakua.   |        |        |   | 21  |
| 2.2-                      | Ampe arhikuekasïnki Word.      |         |          | •       |          |        |        | • | 22  |
| 2.3-                      | Nani xáni marhuasïnki inte jas | ï ánch  | itarakua | a.      |          |        |        | • | 24  |
| Tanin                     | u Arhustakata: Exerpetaraku    | uecha   |          |         |          |        |        |   | 26  |
| 3.1-                      | Print: Uéchatantskua           |         |          |         |          |        |        |   | 26  |
| 3.2-                      | Image: Eratikua                |         |          | •       |          |        |        | • | 35  |
| 3.3-                      | Column: Anhamirhikua.          |         |          | •       |          |        |        | • | 39  |
| 3.4-                      | Row: Ichanharhikua.            |         |          | •       |          |        |        | • | 47  |
| T'amı                     | ı Arhustakata: Abiword món     | harhil  | kata.    | •       |          |        |        | • | 53  |
| K'amarhukua (Conclusión). |                                |         |          |         |          | 131    |        |   |     |
| Arhin                     | tskuaecha (Bibliografía).      |         | •        | •       |          |        |        |   | 133 |

# ABREVIATURAS

| А       | caso acusativo                      |
|---------|-------------------------------------|
| ADV     | adverbio                            |
| CAU     | morfema causativo                   |
| CCL     | complemento circunstancial de lugar |
| CL PRON | clitico pronominal                  |
| COND    | tiempo condicional                  |
| CONS    | morfema consecutivo                 |
| D       | aspecto durativo                    |
| F       | tiempo futuro                       |
| G       | caso genitivo                       |
| IMP     | modo imperativo                     |
| IND     | modo indicativo                     |
| INF     | modo infinitivo                     |
| INT     | modo interrogativo                  |
| LOC     | caso locativo                       |
| ME      | morfema espacial                    |
| MOV     | morfemas de movimiento              |
| NOM     | nominativo                          |
| PL      | plural                              |
| R       | morfema relocalizador               |
| S       | sustantivisador                     |
| SG      | singular                            |
| VBO     | verbo                               |

#### INCHAJPITARAKUA (Introducción)

Jucha íni anchikuarhitani exérpintaxaka enka jucha kámaka ini K'umanchikua jorhentperakuarhu Universidad Intercultural Indígena de Michoacan (UIIM), i uantakueri jorhenkua p'íkua enka turisï jimpo arhinhajka Licenciatura en Lengua y Comunicación Intercultural, kámarhukukua jinkoni Lingüística Aplicada.

Uantakua jimpo, k'uiripu ka iretechaksï úsïnti kurhankutsperani, jarhojperanksï ka iámintu ampe jimpo marhuatasïnkaksï, uantakua jima uénasïnti enkaksï náanticha uénajka uajpaechani uantajpaani, ka í uantakuaecha jimpo uénanhasïnti kurankutsperanhani: arhani, exéni, íntskuni, ónharhini ka úni, ka ixúksï jatanhentasïnti inte enkaksï vocali arhinhajka jimpokaksï penchumekuarhu kurhaakorhesïnti: A E I O U Ï. Sapírhatk'u mítetini jarhasïntiksï ini ampe ka tátsikuaksï jorhenkurhipani járhasïnka uantakuaechani kuturhutapaani ka jimaksï jorhenkurhipasïnka na jásï uantakua úrani juchiniou anapuecha, juchari pámpiriichani ka iretecharhu anapuecha jinkoni, istuksï jorhenkuarhisïnka nena uantani enkaksï tarheni, sïrikuni, úmant'ani, xúnhanta p´ínt'ani jamaka juatecha jimpo ka ísïksï jorhenkorhesïnka janhanharhini ka sési pájperani iámintuechani jinkoni enkaksï jimpo jarhuatakorheni járhajka nítamakorheni pauani pauani.

Ístuksï jorhenkorhesïnkaksï juchari uantanheatechani uénhekorheani ka máteru némani aiánkukorheani.

Ka ísï jorhenkuarhenhasïni uantakuaechani sési kantsanhaani ka eskaksï sési kurhankukorheaka enkaksï turisïicha arhijka sintaxis ka semántica, íni ampe jámasti karantani tata Lázaro Carreter enkani jucha sánteru urhepani uantantajka. Ka ísïksï úsïnka eratsikuaechani sési karani ka kurhankutsperani iretarhu anapuecha jinkoni, tarhetani, juataecha, tsikataecha o uíchuechani jámperi uantajpaani.

Iásï enka jucha jámaka jorhenkua p'írani, antaajkorheskaksï kurankuni eska juchari p'urhe uantakuani majkuni kutunt'asïnka enkaksï turisïicha arhijka morfemas ka eska uénani niáraka ma uantakuarhu, jimajku kuturupasïnti mámaru, exetkiru:

Arháni, arhaspka, aje, ántani, ántskant'ani, akúrhini, akúntukuni, akuparhakuni, enka turisï jimpo arhipirinka:

ARHÁNI, verbo en infinitivo comer Á, en imperativo come ARHASPKA, en tiempo pasado: yo había comido ÁJE, en imperativo para segunda persona en plural, ¡coman ustedes! ÁNTANI, derivada de radical en infinitivo comer devorar: ÁNTSKANT'ANI, radical A con morfema espacial que indica comer de lo que se tiró en el suelo. AKÚRHINI, radical A (más) morfema espacial (más) infinitivo: roer un hueso ÁKUNTUKUNI, radical (más) morfema espacial (más) infinitivo: roer la planta o los pies ÁKUPARHAKUNI, radical (más) morfema espacial (más) infinitivo: comer de la espalda de algo.

Ísï exéparini jucha exéska eska p'urhe uantakua úsïnka úrakorheni iápuru ísï ka iámentu ampe jimpo, ka jucha ísï janueraska ixú jámperi íni anchikorhetani kámani enka inglési jimpo Word arhinhajka, ka turisï jimpo procesador ka p'urhe jimpo uantakua úratarakua.

Jucha exeska eska Word mint'anhaska karáratarakuecharhu ka eska jima uératini úsïnka jarhuatakorhenhani computadorarhu karákatechani sesi jájkuani, máru turhiperaani, téxustani, atarhiant'aani ka mámaru jájkuant'aani.

Í anchikuarhita norti úkataesti, ka inglési jimpo etsakurhipasti, ka jima uératini táchani pánhasti mónhakorhent'ani eska na jinteeka francés, chinu, turisï, ka ixú mexikujtu jankorhenhaxati p'urhe jimpo pénhant'ani.

Jucha uénaska tankorhentani kutsini agostu 2012 uéxurhini jimpo, jini Tsípekuarhu enka Uékorhiou jáka, ka jucha exespka eska marhuapirinka í jásï ánchikuarhita, jimpoka ísï jámani xarharani jápirinka eska p'urhe uantakua no k'amakurhiaka, ka eska iámintu uantakuaecha enka jimini xárhant'aka jucha úpirinka p'urhe jimpo péent'ani.

Uénani jámani nóksï úxapkia, jimpoka jukariksï uánispka uantakuecha ka mámaru úrakuarhini exétkiru:

&Lock layout &Normal Layout &Print Layout &Reset to default layout &Web Layout

Ka inte uantakua layout mámaru játant'asïnti jimpoka no májkueni arhikuekani járhasïnti, ka jucha ióntaska ini ampe kurhankunt'ani.

Uretajku uétarhixapti uantakuechani tánant'aani enkaksï source code arhinhajka ka ixújtsïni jarhuataspti tatá jorhentpiri Mauricio Gonzalez Aviles, ka jucha ini uantakuaechani uénaspka sési jatsirant'aani jimpokaksï máru uánankurhispka ka nóksï terhunhent'ani ampe enka inglésï jimpo arhiampka ka enka turisï jimpo karántskata jápka, tatsïkuaksï mítent'aspka nena úrakorhexapki mántani uantakua eskaksï na exéni jápka Layout jinkoni.

Járhastiksï uanikua karáricha enkaksï uantakua mónharhintskueri ampe kámatikia, ima achamasï Edwin Gentzler karáspti Contemporary Translation Theories ka jima arhixati uantakua kantsantskueri ampe (deconstruccionismo) jimak'ani no úkorhesti p'ítsïkorheni ka p'urhe jimpo karánt'aani, sánteru uétarhisïnti p'urhe jimpo sési eratsekunt'ani ka ísï kantsapaani.

Íni jásï eratsikuechani jucha uantant'axaka sánteru urhepani. Ka istu jucha uantant'axaka náni uéraski inte Word ka software arhikata.

Ka tatsikua enkani jucha na p'urhe jimpo péent'ani jápkia nóksï úska iámintu uantakuaechani májkueni mónharhitant'ani jimpokaksï mámaru pájpesïnka ka mónhanstiri anchikurhita jarhoatpesïnti sési jánhaskani ma karákatani, jimajkani mónhantstiri anchikuarhita sánteru úkua jukasïnti jimpoka ménichani ma uantakua jarhaparhakusïnti sintaxis ka semántica arhikata, jimpoka semántica arhisïnka eskaksï uantakuaecha p'íkuarherakorheaka. Íni ampe jucha uantantaxaka tanimu arhustakatarhu.

¿Ka nésï marhuata íni anchekorheta? ístu uétarhixapti eska jápirinka nema enka uantakorhepirinka íni jásï anchekorhetani úrani, ka jimajkani juchaari jorhentpiriichaksï uantonskuarhispti p'urhepechiou anapu jorhentpirichani jinkoni (sector 02 de educación indígena) ka jima pakatperanhaspti eska sési jápirinka ini anchekorhetani sési jájkuni ka eskaksï úrapirinka imani sápiichani jorhentperakuarhu arhistakuani enkaksï jatsiaka Aula de medios, arhikatechani.

#### Nenaksi anchetapaski (Metodologia)

Jucha kámaspka p'urhe jimpo mónharhitant'ani iámintu source codeni, ka terujkani uéxurhini jimpoksï k'amaraspka. Ka enkaksï uénapka arhint'ani nóksï iámintu uantakuecha kurhankukuarhespti, ka jimajkani jucha ménteru uénaspka sési erarheant'ani mántani uantakuaechani ka eratsekuaechani. Ka í jásï úkuajtsïni jukari ma uéxurini páspti. Jimajkani í anchekuarheta enka 2012 uéxurhini jimpo uénakuarhepka pápasptijtsïni ka 2014 uéxurhikua jimpo kámakurhispti. Enkasï k'amarhukuni jápkia, jucha exerpispka ini anchikurhitani Kw'aniskuyarani tankuarherichani jinkoni, Patskuarhu jiáni 29 márzuni ka jimajtsïni jarhoataspti Naná Sue Menesesi ka Tatá Amaruc Lucas ka Tatá Rolando Hernández Domínguez, enkaksï tachani anchikurhijka jini Universidad Nacional Autónoma de México, Universidad Michoacana de San Nicolás de Hidalgo ka Centro de Investigaciones y Estudios Superiores en Antropología Social. Ka arhisptijtsïni eska uétarhixapka máru uantakuaechani sánteru sési kantsaant'ani ka máteru uantakuaechani sánteru sési kurhankutarpeani, eska uantakuechaksï p'urhe jimpo úsïnka mámaru ch'anach'ananteranhani, jimajkani jucha ménteru uéntaspka source codeni iámu arhint'ani ka tatsekuaksï exexapka eska í ánchekuarheta no méni k'amarhuaka ka eska uétarhixapka íntspent'ani jimpoka jucha ióntaxapkia p'írhani imani sïranta enka arhijka eskani jucha Jorhenkua p'ítiiska.

Tamujtu jucha pakatperaspka, p'urhe jorhentpirichani jinkoni nénaksï karápirini o ná jásï karárakuechani úraani. Nájkirukani jucha míteka eska járhaska ma eratsekata enkaksï lingüistecha kámani jáka, jimpoka jucha ima jásï jorhenkua p'írhaska, inte jásï karákata no káni mítenhasti p'urhe uantariicha jinkoni, ka jimaksï kurhankuska eska iáiasï uétarhisïnka ísï karáni eska k'uiripu na p'íntenharhika arhint'ani ka jimajkani jucha arhi jásï karárakuechani úraaska.

| Bilabiales                      | P, p, M, m   | <ul> <li>péerani, Jimpanhekorepantsï enka M o N úrhekupa</li> <li>P –ni , inte B –ni kuraakorhesïnti (Jimbanhekorepants</li> <li>Máteru, Mínhakuechani, miiunharhitani.</li> </ul> |  |
|---------------------------------|--------------|----------------------------------------------------------------------------------------------------|--|
| Bilabial eyectiva<br>(aspirada) | P',p'        | <ul> <li>p'itani enka uénakuarhu jarhajka</li> <li>Pámp'eni enka teruakuni jarhajka</li> <li>p'ajpanharia enka vocalichani teruakuajka</li> </ul>                                  |  |
| Ápico dental                    | T, t         | Tanimu, jínteni, úntani enka M o N úrhekupajka T –ni,<br>inte D–ni kuraakorhesïnti (jíndeni, úndani)                                                                               |  |
| Ápico dental<br>Aspirada        | T', t'       | T'amu enka uénakuarhu jarhajka<br>Ánt'ani, únt'ani enka teruakuni jarhajka<br>Tájtsïkuni, karajtsïta enka vocalichani teruakuajka                                                  |  |
| Ápico dental<br>nasal           | N, n         | Namunku, <b>n</b> áxani, <b>n</b> ómeni, <b>n</b> iátakua                                                                                                    |  |
| Ápico dental<br>vibrante        | R, r         | Irekua, erokani, Eratsekua, antarani<br>(No ma uantakua R jinkoni uénasïnti)                                                                                                    |  |
| Ápico dental<br>retrofleja      | RH, rh       | Konha <b>rh</b> etantani, iú <b>rh</b> iri, Ja <b>rh</b> ankujperata,<br>eranha <b>rh</b> ikuarhu, a <b>rh</b> intskataecha<br>(No ma uantakua RH jinkoni uénasïnti)               |  |
| Alveolar                        | TS, ts, S, s | Tsankuanharhita, tsankuajchakuaua, Tsimani, antsitani (tsd) sïrantani, sésekua, sïrijpanharikua                                                                                    |  |
| Alveolar<br>aspirada            | TS', ts'     | Ts´eritarakuecha, ts'auapeti, ts´ejkukua enka<br>uénakuarhu jarhajka<br>Kants'akata enka teruakuni jarhajka (tsz)<br>kámentojtsïni enka vocalichani teruakuajka                    |  |
| Palatal                         | CH, ch,      | chá, chéni, ánchitarakuecha, chúnkumaska                                                                                                    |  |

Uantakua pampetarakuecha (Consonantecha)

| Palatal aspirada  | CH´,ch´        | Ch'anani enka uénakuarhu jarhajka                                                                                                    |
|-------------------|----------------|----------------------------------------------------------------------------------------------------|
|                   |                | Áspen <b>ch'</b> ajka- enka teruakuni jarhajka                                                                                                    |
|                   |                | Anta <b>jch</b> akuni enka vocalichani teruakuajka                                                                                                    |
| Palatal           | X, x           | xarhara, xáni, xanhatani, xékuntsï,                                                                                                    |
| Fricativa         |                | xanhari, xukani, xáxeati, xerentsï                                                                                                    |
| Glotal            | J, j           | Jarhaparata, jinkoni, jataski (Ménichani H jinkoni karanhasïnti)                                                                                                 |
| Velar             | K, k           | Kani janhio, Akamba, eroksï, kantsanharhita, enka M o<br>N úrhekupajka K–ni , inte G –ni kuraakorhesïnti                                                         |
|                   |                | Ji <b>nk</b> oni, kantsa <b>ng</b> arhitani-kantsa <b>nh</b> arhitani                                                                                            |
| Velar aspirada    | K', k'         | k'epaaka enka uénakuarhu jarhajka                                                                                                    |
|                   |                | <b>k'</b> iran <b>k'</b> irhaarini, Tsajkuajchaku eranharikuani, na <b>jk</b> iruka, enka teruakuni jarhajka                                                     |
|                   |                | jima <b>jk</b> u, Teru <b>jk</b> ani, enka vocalichani teruakuajka                                                                                               |
| Velar nasal       | NH, nh         | A <b>nh</b> antakua, kú <b>nh</b> arhita, teru <b>nh</b> arhita, ata <b>nh</b> arhita<br>já <b>nh</b> arhita, sïrijkua <b>nh</b> arhita Mana <b>nh</b> arhitakua |
|                   |                | (no ma uantakua NH jinkoni uénasinti)                                                                                                    |
| Exé íni ampe (N   | ota): Jucha no | mójtakuaska uantakua inglesi jimpo úkatechani: abiword,                                                                                                    |
| abisource, Macint | osh Europa, DC | OS/Windows, Unicode, software. Etc.                                                                                                    |
|                   |                |                                                                                                    |

**Semiconsonantes** jucha Dirección de Educación Indígeneri alfabetuni úraska, ka jimaksï no xárhant'asïnti W ka Y, jimposï jucha arisï karáka.

| Palatal  | I, i, Y, y | Iauani, iámu. Iksï Y jimpo karanhasïnti: Yawani, Yámu.                                                                                                    |
|----------|------------|----------------------------------------------------------------------------------------------------|
| Bilabial | U, u, W, w | Uénani, uininhant'aa, uikiskant'ani, urheta néna échataa,<br>uinhajtsïtarakua Ka diptongo arhikataecha: Nena<br>karan <b>tua</b> a, néna ján <b>tu</b> a, <b>tua</b> anapu |

# Uéchakuecha (Vocales)

| a, e, i, o, u, ï | Jucha tsimani vocali úraaska enka uantakua ma jatanhetini jauaka: |  |  |  |
|------------------|-------------------------------------------------------------------|--|--|--|
|                  | Pakaraa = tatsekua pakarani                                       |  |  |  |
|                  | Jeuetapaa.=jeuetani papaani                                       |  |  |  |
|                  | Aambe = nombe ka nombe                                            |  |  |  |
|                  | Kustat <b>ii</b> ni= <b>ser</b> músico                            |  |  |  |
|                  | P'urh <b>ee</b> cha = la <b>gente</b> (variante)                  |  |  |  |
|                  | Kústatiouo= casa del músico (Kustatiowo)                          |  |  |  |
|                  |                                                                   |  |  |  |

# Uinhajtsïtakuecha (acentos)

| In <b>te</b> ni,           | am <b>pa</b> kiti,   | t'i <b>re</b> ni | i, k'u <b>ma</b> nta,  | Acento     | prosódico      | : uínhajt    | sikua no     |
|----------------------------|----------------------|------------------|------------------------|------------|----------------|--------------|--------------|
| t´i <b>re</b> rkan         | tani.                |                  |                        | xarh       | aramasïnti     | uantakuarh   | u, jóperu    |
|                            |                      |                  |                        | kura       | jkuarhisïnti   |              | máteru       |
|                            |                      |                  |                        | chur       | ıkumakuarhu    | •            |              |
| Jínteni, k                 | <b>ú</b> nkorhekua,  | ť ínskua         | a, <b>ú</b> ni         | Acento     | ortográfico:   | uénani ka    | ráni jamani  |
|                            |                      |                  |                        | jatsijtsïk | unhasïnti uín  | nhajtsikua.  |              |
|                            |                      |                  |                        |            |                |              |              |
| móskuaa                    | , p'i <b>ku</b> ntst | iicha,           | P´i <b>ku</b> nharhiku | Acento     | doble:         | uénani       | jámanku      |
| t'i <b>re</b> st <b>ia</b> |                      |                  |                        | jatsijtsïk | tunhasïnti     | nájkiruka    | tsimani      |
|                            |                      |                  |                        | xanharh    | i uinhajtsïjka |              |              |
| ú, í, né, r                | iá, ám.              |                  |                        | Acento     | diacrítico: ji | meni jatsijt | sikunhasïnti |
|                            |                      |                  |                        | uínajtsik  | tua enka uén   | ani jamaka   | uantakua o   |
|                            |                      |                  |                        | enka jan   | tiojku xarhar  | ntaka.       |              |
|                            |                      |                  |                        |            |                |              |              |

# Karárakua jarhoatarakuecha (Sígnos)

| Punto         | • | K´amantutarakua  |
|---------------|---|------------------|
| Dos puntos    | : | Chunkumatarakua  |
| Coma          | , | Jirejtatarakua   |
| Punto y coma  | ; | Arhukutarakua    |
| Interrogación | ? | Kurhamitarakua   |
| Diéresis      |   | S o X chúxatakua |

#### Uantakua kantsantskata (Figuras)

| Negación       | Ám, ó No; ámbe t'ire, ámi t'ire, nótkini t'iresïnka |
|----------------|-----------------------------------------------------|
| Estructura     | Juanu María jinkuni t´irexati                       |
| gramatical SOV | María mimi jempani jikuaraxati                      |
| Adverbios      | Sési, xáni: sési karáni, xáni karántakia            |

Ka támu uantakuechani jámani monhani enkaksï inglési jimpo karákata jáka ka jucha p'urhe jimpo peuant'ani jámani, enka turisï jimpo arhinhaka traducción ka inglési jimpo traslation, íni jásï ampe ióni kanhatestia, tua jimpo enka tatá Sanu Jeronimu jankorhent'apti Latini jimpo kurankutarpeni imani karákatechani enka Hebreo, Arameo ka Griego jimpo úkata jápka ka ima jásï anchikuarheta nómeni k'amarhuspti.

Isï etsakuarhepaspti Latinu karákata ka janospti ixú México jimajkani enkasï turisïicha janopka. Ka ísïksï tátaecha uénaspti p'urhe jimpo karántani, náhuatl, maya jimpo ka iámintu uantakuaecha enkaksï xáni ixú jápka. Ka kastia anapu juramutichaksï no sési exespti jimpoka imaksï turisï jimposï uékempti juramuni, ka jima k'amakurhispti karantskua anchikuarhiteri. Iásï enka kurankunhajkia uétarhisïnti p'urhe jimpo kurankutarpeni, sánteru úkua jukaxatia jimpoka turisï jimpo p'íntenhasti karáni ka arhinhant'ani ka no nema jukaparharasïnti p'urhe jimpo karáni. Tamu no mítekuarhesti nena sési karáni p'urhe jimpo, jimpoka p'urhe jini uénhenhasïnka ka no májkuenisti p'urhe jimpo uékani kurhankutarpeni.

Ini anchikuarhetani jucha jánkuarheska p'ikuarhenheta jinkoni kámani ka nochi uantakuaechani jámani chuxapaani, jimpoka ma uantakua kurhankukuarhesïnka sési enka p'ikuarhenheta jinkoni arhinhajka exétkiru;

&Even page - &Eraparakua -&Página par

Google traductor arhisïnti eska incluso págineska, ka ne ma turisï jimpo péntasti ka arhirani página par ka jucha kurhankuska eska arhixaka eska tatsïpani jatanharhiska jimposïni jucha arhiraka Eraparatakua.

Ka exétkiru máteru uantakua

Smart Quotes- Tsimant'ani anhajtsïkuecha-Comillas inteligentes

Google traductor arhisïnti eska comillas tipográficas ka nema turisi jimpo péntasti Comillas inteligentes, ka jucha arhiraska uínhajtsitarakua.

Jimajkani noksï úska uantakuani chuxapani inglési jimpo ka jucha marhoatarakuani chuxapaska enka semántica arhinhajka ka ini ampe kamaspti, Hurtado Albir, A. (1996:362-364),- imeri karákatarhu Traducción y Traductología.

Istuksï uánikua uantakuechani kúmaska enka úkua jukajka p'urhe jimpo pént'ani jimpokaksï mámaru ch'anasïnka inglési jimpo ka turisï jimpo no májkueni kurhankukuarhisïnti exetkiru:

**Title Case,** arhisïnti turisï jimpo: Capitalización De Título, ka jucha arhisï mónharhitant'aska: karákatani terujtsïkurini pérani

**UPPERCASE**, arhisïnti turisï jimpo MAYÚSCULAS, ka jucha arhisï mónharhitant'aska: K'ÉRATARAKUAECHA

**C&hange Case,** arhisïnti turisï jimpo Ca&hmbiar capitalización, ka jucha arisï mónharhitant'aska: Ménteru &hkantsa.

Jimpoka inte **Title Case**, arhikuekaxati eska karákata terujtsïkuri úaka péranhani, ka **UPPERCASE**, arhikuekaxati eska ma uantakua úaka t'arexeranhani, ka **C&hange Case** arhikuekaxati eska terujtsïkuri karákata úaka manatanhani. Jucha ini ampe kuerant'asïnka sánteru urhepatini.

Monhantskueri no méni k´amakoresïnti ka eska jucha uénakata jurajkuxaka. Isí mintsikaparini eska nema jupint'aka ka sánteru sési jajkunt'ani, jimpoka intejtu software arhikata méntku sési jajkunhant'ani járhasïnti ísï eska na mojtakupani járhak'a inte Tecnología de la Información y Comunicación (TIC) arhikata.

Ka máteru ampe, enka í karáratarakua "&" xárhantempk'a inglési jimpo inte arhistatspiti máesti ka uétarhisïnti eska p'urhe jimpo ísï pakarapirinka, jimposïni jucha ménichani terunheni uantauarhu játsinharhitajka, ménicha uénani jamani, o ménicha jantiojk'u pakarasïnti, jimpoka inte arhikuekasïnti Programation Language.

Ka inteni jimpo enkaksï karantstiicha arhijka hipótesis, jucha kurankunt'aska eska tsïrimerakueska, ka inteni jimpo jucha arhixaka eska p'urhe uantakua jimpo úsïnka monharhitanhant'ani na uéjki jasï uantakueni, ka eska p'ikuarhenheta jimpo niáraka karanhant'ani isï eska jucha na kamaka informática-eri ampe.

#### Ma Arhustakata

#### Monhantskueri ampe janhastpikua

Kánikua sesisti turisï jimpo arhint'ani, jimpoka jimini jarhasïnka eratsintskua, na manka uénaaka kánhani karákata ma, k'uiripu enka eratsïjka kamani moskuntskuaeri ampe, jánkuarhisïnti sési péerani karákatani. Eska k'uiripu úaka sési arhint'ani ampe enka moskunhant'aaka materu jasï uantakua jimpo, ka na manka eratsikunt'ajka ma arhinsti ka jima uératini anchitapani ma uantakuani o terukutant'ani uantakuechani enka nani no kurankukuarheni jáuaka karántskata ma.

Turisï jimpo, sesisti chuxapani ma karákatani, k'óru ménchani no niántasïnti karákata eska na eratsïkata jáuaka ma arhintskuarhu. Ménichani tamu ísï kurankukuarini uantakuaecha, uétarhisïnti ch'anarani ka ch'ananterani ka sési péuant'ani eska na kurhajkurhiaaka karákata.

Juchari uantakua xasïsti eska ma anhatapu enkaksï iámu p'ikuskuaka chkurhi, ka ch'apani, nóteru k'uiripint'aati, ka pauani pauani ísïsï úkuarhini jati juchari uantakua, enkaksï jurajkuska uantani ka jurapkuni juchari p'ikuarhenhetechani, kánikua ampeksï tsïtaaka ma irekua jimpo, uétarhisïnti uínhaperant'ani juchari mimixekuani enkasï jurajkuka ióntki anapuecha. Nochka uétarhisïnka sési anchitani juchari uantakuani, enka k'uiripu úaka moskuni, péent'ani ka xérent'ani uantakuani.

P'urhe jimpo monhani karákatani no uétarhisïnti tsïtani erátsikuani, jimpoka, enkaksï no sési chunkumaska karákata no sesi pakarati máteru uantakua jimpo. Inglési jimpo uánikua karákataecha jarhastia ka turisï jimpojtu járhastiksï uáni karákataecha, tsimarhanksï kánikua exénchakuarhisïnti ka p'urhe uantakuaninksï kentitapani járhani, iásï uétarhixati p'intitant'ani arhintskuaechani enkasï juchari anapu jimpo karákata jáka, ka arhistakuani sapiichani, tumpiichani ka k'uiripuni enka p'urhe uantajka ka enkajtuksï no p'urhe uantajka ka jorhent'ani karáni ka arhint'ani, ísï úparinksï sánhani arhiaka sési anhaxustant'ani juchari uantakuani.

Jarhastiksï monhantstiicha enkajtsini miátani jarhajka eska mámaru anchitakueska karákatani mónharhitant'ani, járhasti ma monhantsti Iturrioz arhikata, enkajtsïni arhijka íri anchikuarhitaeri ampe ka uantasïnti Maillotini miántsparini eskanha járhaska t'amu ichakua erátsikua enka mónharhitantskuaecharhu úrakuarhijka:

- 1. Nani manka anapueka uantakua
- 2. Naki manka uantakua jimpo k'amarhukujka
- 3. Na manka anchitapanhajka karakata
- 4. Uantakuechani na manka monhijka

Isï jimpo úni járhasïnti péranhani ma karákata enka inglésirhu uérhuaka ka turisï jimpo monhant'ani o inglési jimpo járhani ka p'urhepecha jimpo móskunhant'ani. Ka ísï jimpo úni járhani pérani ma karákatani, enka úaka sési kurhankukuarhini ampe manka karáta arhijka, ka jima perani járhani enka karákata kurhankukuarhiaka ka uantani járhani juchari anapu jimpo. (Iturrioz, 2010:187).

Uétarhisïnti ureta arhint'ani karákatani ka jánhaskant'ani, eratsikunt'ani ampe enkari uantani jáuaka. Ka jima uératini monhaani uantakuechani enka úaka sési p'irhitani uantakuechani. K'oru uétarhisïnti urheta pérani ma karákatani enka sési kurhankukorheaka ka úni karánhant'ani, xérent'ani, únt'ani, jimpanherant'ani, ka ch'anajkunt'ani uantakuaechani enka karákatani mónharhitant'ani jáuaka.

Moskuntstiiri anchikurhikua ch'ana ch'anajkuasïnti mámaru járhati uantakuechani jucha p'urhe uantakuani jánkuarhentaxaka uínhaperhantani juchari iretaecharhu jorhentperakuaecharhu ka majtuni marutaru isï.

No uétarhisïnti ma jasï jimpojku sesi jukanterant'ani, jimpoka enka karákata móskunhant'ani jáuaka, tsimani uantakua úrakurhisïnti. Isï jamparini kánikua jorhenkua p'ínhajti karákataechani móskuani jámani.

Jimpoka enkasï materu uantakua jimpo monhaaka, máteru karákata uérhunt'asïnti, imeri mítekua ka eratsikua xarhant'aati namanka kutunt'aka karákatani. Karákata jimpo eiámpeni janhasïnti jukaparhakueeri ampe, jimpoka eratsikua jima jatasïnti ka k'uiripu úati p'intakurhini ka p'írani mitekuani najkiru iauani uératini júuaka monhantskua jimpo, úkuarhisïnti eratsekuani uaxastani ka kanerant'ani. Eskasï jucha na úni jaka íni monhantskua jinkoni enka Inglesï jimpo karákata jaka ka p'urhe jimpo monhant'ani jarhani.

Karákata tatá José Luis Iturrioz Lezaeri terukunt'asïnti na manka kámaka karákatani turisï jimpo ka na mankaksï péntaaka Huichol jimpo, ixujtsïni eiánkuxati eska uantari kankuarhini jarhasïnka imeri jorhenkua ka ísï jimpo úni jarhani uant'ani mámaru jásï jimpo, enka ma mítiatini jarajka, iámentu ini jásï ampe enkajtsïni mítetarani jaka, jimini uérasïnti ma karákata enka turisï karáricha arhijka teoría, enka p'urhe jimpo eratsekua.

Marhutatarakua jintesti enka anchikuarhijka mantani jasï uantakua jimpo. Uantakuaecheri karákua ami xani nanterkuni karákuarhint'ajki; uantakuaecha úsïnti niant'ani na mankaksï jásïaka, na manka anchikuarhijka o na manka mitentskuarhint'ajka, uantakuaecha kankuarhisïnti jurhijtsïtarakua eska na jinteka kuanitperani jukakurhikuaechani ka isï jámani únt'ani kutukurhintskuechani enka terukunt'ani jauakaksï tachani jasï anchitakua jimpo (Munguía, 2009: 3).

Móskuntskuaeri ánchikuarhikua arhisïntijtsïni eska no uétarhisïnka májku marhuatatarani<sup>1</sup>, ka inte jimposï jupiperanhajti enka p'urhe karáricha tánkorhentajka ka jánkorhenhant'ani karákatechani sési uáxastani.

Istu arhisïntijtsini enka uékaka móskuni karákatani, eska uénani jámani uétarhisïnti eska karántsti mítiaka uantakuani, nani manka anapueka ka ampe enka arhikuekajka, ka eskajtu sesi erankuaka imani uantakuani enka uékani jaka monhani, inglésini kurhankuni ka p'urhent'u ísï, ka sanhani arhipani monhapani.

I karári enka arhinhajka José Luis Iturrioz Leza p'intakurhisïntijtu Nidani ka ísi uantasïnti eska Nida uínhatsïntaaka ma karákatani enka ma móskuntsti péent'ani jáuaka máteru uantakua jimpo, árhisïntijtsini eska k'uiripuni eráaparini karáaka, ampe manka uantani jáuaka karákatarhu eska na arhijka í karári exeni ka eratsïkuni na manka karákata jaka eskamintu sesi arhinhant'aka enka uantakua sési anchitapanhaaka.

# 1.1. Terukutantskua uantakueri

Turisï uantakua arisï kantsantasïnti arhistakuechani: (sujeto-verbo-objeto, SVO) Né, ampe ka néni. Ka méntkuni niántaxatijtu uantakua uicholi jimpo ka p'urhe uantakuani mámaru kamasïnkaksï pentani kutukuaechani ka úni járhanksï xanhatatani íni monhantskuani. P'urhe jorhentpiricha kutunt'asïnti eska na jinteka SVO, Exétkiru:

Juanu ch'anaxati Pedruu Juanu-(NOM). Ch'anaxati-(VBO). Pedruu-(CCL) (NOMINATIVO – VERBO CONJUGADO – CASO RESIDENCIAL) Turisï jimpo péntskata: Juan – jugando está – en su casa de Pedro Turisï jimpo kantsantskata: Juan está jugando en casa de Pedro

Í erankumakua<sup>2</sup> janhastaxatijtsïni eska Juanusï úni jáka úkuani, ka Pedruu arhikuekaxatijtsïni eska ch'anaxaka chéeni jémpo, jimpoka Juanusï niárajka Pedrueri k'umanchikuarhu, ka ísï jimpo niántasïnti í kutukua, ka úsïntijtu úkuani ch'ananharhitani ka sési péuantani ne manka úni jarhajka ka neo manka ch'anani jarhajka ka ísï jimpo móskunt'apani kutukurhikuaechani ka erankurapani eska karákata arhini jáuaka ne manka úni jáuaka úkuani.

Istujtsini arhisinti eska no sési jarhasinka móskuntani mántani uantakua jimpo, jimpokaksi no májkueni jatanhentasinka mámaru járhati arhustantskuaechani jinkoni. Uicholicheri ka turisicheri arhikuecha tachani kankuarhiesintiksi uantakuechani ka no terunkurhint'asintiksi mántani uantakua jimpo monhani, ka sánteru úkua jukasinti péntani mántachani uantakua jimpo ka no kani kurhankukuarini karákata eiámpekua ka tsinchikua jukani enka arhinhant'ani jáuaka.

<sup>&</sup>lt;sup>1</sup> Marhutatarakua se manejará como gramática.

<sup>&</sup>lt;sup>2</sup> Erankumakua-ejemplo

Uétarhisïnti úreta arhint'ani ka kurhankuni karakatani ka jima uérati monhani materu uantakuani jimpo, jimpoka monhantsti mamaru jásï janhaskant'aati ma uantakuani. Ka uantakuaecha tachanksï kuturhupantasïntiksï enka mónhant'ani janhajka p'urhe jimpo.

Turisï ka Uicholi nóksï ménkueni marhuatataranhasïntiksï jimpoka Uicholi uantakua sánteru kánkurhisïnti úkuaechani ka majkueni jatentasïnti p'urhe uantakua jimpo, p'urhe uantakua mentarhuni jarhati kankuarhiasïnti kuturhukuechani ka ísï jimpo í uantakua arhinhajti lengua aglutinante, jimpoka í péuantasïnti, kéntitani ka kutujkutapani mámaru jásï ampe.

#### 1.2. Karákata sési anchitakua

Arhistakua no jantiojku niántani jarhasïnti uantakueechani jimpo, móskuntsti eratsïkuntaati na manka péentaka karákatani isï eska karákata na janhastani jáuaka. Ka istu uétarhisïnti karánt'ani imani tsunhapeti uantakuaechani ka jirhinhant'ani uantakua patsakuarhu enka janhastaaka karántstini sesi monhant'ani.

Karári José Luis Iturrioz Leza uantasïnti eska. Jakobsoni jintespka enka mítepka monhani karákatechani, istu uantasïnti eska ma uantakua kanikua jukaparhakuaeska enka jaka juchari iretecharhu ka uetarhikuesti marhuatani juchari uantakuani ka monhant'ani materu uantakua jimpo. (Iturrioz, Leza, 2010: 201-203).

Enka mónhantskuaeri ampe uékaka kamani, uétarhisïnti sési eratsïkuni karákatani istu enka pent'ani jáuaka uantakuaechani, janhastant'ani jarhasïntijtsïni na manka jásï uantakua uétarhini járhajka pátsapani, xépani nani mankarhu niarani jáuaka, istu na manka jásï karákateuaka.

Enka monhani uékaka ma karákatani inchastasïnti enka turisï jimpo arhinhajka semántica textual enka arhikuekajka eska karákata sési kurhankukorheaka, jimpoka móskuntsti no mitesïnka na jásï karákatesïnki. Karáriicha enkaksï xáni míteka móskuntskuaeri ampe, mámaruksï kamasïnti uantakuechani enkaksï monhani jáuaka arhintskuechani, ná ueki ma jásï uantakua jimpojku járhani, mámaru jásï kánkurhikua jimpo janhaspini jarhasïnti karákatecharhu.

Járhasti máteru karári enka kámatika uantakua mónhantskueri ampe, Tatá Herón Pérez Martínez arhinhasïnti, ka ima uantasïnti eska ireteri mintsita uantakueska, ka enkasï jurajkuska uantani, úkua jukati p'ikuarhenhent'ani juchari ampe, jimposï uétarhijti uinhanterant'ani enkaksï ióntki anapuecha jakankurhiampka, Jimpoka monhantskua jinteska jarhuajpitarakua enka k'uiripuni janhastani jarhajka na manka jinteka mamaru jasï mimixekua ka istu jintesti enka juchaksï úni jarhajka etsakuni mamaru jasï eratsïkuechani juchari uantakua jimpo. Ístu tatá W. Von Humboldt arhisïnti eska uétarhikueska jorhenkurhini mámaru jásï uantakua, enkajtsïni naná kuerajpiri kónteni járhajka pauani pauani ka ísï úni járhani anchitapani juchari uantakuani, jimpoka mámaru ampe perachisïntijtsïni ka uétarhisïnti sesi jajkuant'ani uantakuaechani enka p'ikuarhenhekua jimpo niárani járhajkaúrhejtsïkukuarhu. Ka eskanha uantakua ts'urupasïnka enka ma k'uiripu jukaparharakurhipant'ajka iretarhu, k'umanchikuarhu, jorhentperakuarhu ka iámentu k'uiripuni jinkoni enka míntajka juchari uantakua jimpo.

Ka ístu eratsitarant'asïntijtsïni Tatá Von Humboldti iméeri anchikuarhitani jimpo enka úntapka, ka arhisïjtsïni eiánkusïnti eska "Uantakua jinteska anchitakua enkajtsïni eratsïtarani járhajka mámaru ampe". Ka tamujtu tatá Lázaro Carreteri uantaxati (1998: 19), eskanha "Ma uantakua jinteska karákata patsakata enka ireteri mítekua ka janhaskakua ka jakajkukua ampeksï jatanhetini pakaraka". Jimpoka enkasï uantani jarhajka jimaksï péntasïnka juchari janhanharperakuani ka jurhimpekuani ka nani mankaksï anapueka. K'oru jima úkuarhisïnti enka ma k'uiripu sési uantajpiaka ka jakajkukuani iretarhu anapu eratsekuani, ísï jimposï sési niárani járhajti ma uantakua iretarhu ka inteni uantakua jimpo k'uiripu kaxumpent'asïnti. (Pérez, Martinez, 2010: 27).

Ma k'uiripu sési kuturhutapasïnti uantakuani enka mititiuaka na manka marhuatani iretarhu o uérakua isï, ka enka erankuraka na manka nitamanchani jáuaka pauani pauani juchari uantakua, ísï eskanha na uantajka tatá Barthes (Pérez, Martinez, 2010: 29). Uantakuajtu motsepasïnti eska na motsejka tatá jurhiateri t'intskua, ka monhasticha tsururepantasïnti uantakuani ka isï jámani sesi mintakupani karákatani. Imajtu Tatá Péresï uantant'asïnti tatá Gadameri anchikurhiteri ampe, eskanha uantakua ma jinteska enka uretku jorhenkurhinhajka iretarhu, eska uantakua kanhasïnka na manka uékaka k'uiripuecha jimpo ka ísï janhaskant'apani juchari anapu ampe. Jimpoka uantasïnka eska tsimani jásï jimpo anchitakuarhisïnka: Uénani anapu jimpo arhisïntijtsïni eska iamentu k'uiripu enka janhaskatika jorhenkuarhisinti uantakua jimpo, uénhekua ka kaxumpekua jimpo enka jaka iretecharhu. Tsimantarhekuarhu uantasïnti eska uantakuarhu uératini tsejkupasïnka ka terukutapant'ani monhantskueri ampe enka sesi xarhatani jarhajka juchari uantakuani ka anchitapani na manka xani ka ampe jimpo sesi marhuatanhasïnki iretecharhu arhijtsïperatecha, eratsïkuecha ka na manka xani kaxumpenhant'ani jarhajka minkurhikata ampe. Isï jimpo, uantakua mámaru kamasïntijtsïni, menichani xanhatani ka menichani nanterkuni ka menichani uantakuani mentaru uent'ani únt'ani enka anchitapani jáuaka karákatani ka istu na mankasï erankueraaka.

Monhantskuaeri ampe Tatá Heróni uantasïnti eskanha ióni kanhant'askia ka nómeni úsïnti sési pakatanhani, ka jimposï uétarti sési jájkuni juchari uantakuani ka ísï moskunt'ani eska karákata ma sési arhikurhipaaka, jimpoka mimixekua ísï uératespka. Anchekorheta monhantskueri kánikua jarhoajpisïnti karákatecharhu enkaksï uantakuecha sési jájkukuarhipant'ajka, isï eska jucha na jamajka pauani pauani, ka eskajtu úkua jukaska pent'ani materu uantakuarhu, ka ná ueki xáni úkua jukani máteru ireteri kurhankukua, uétarhisïnti uantakua perantskuarhu jirinhakunt'ani ka terukutani. Ka tatá Robert Ricard (1986:109-110) (Idem. p.30) uantasïnti karákatecheri ampe enka Tiósïu úranhajka eskanha turisï uantakua antarhipasïnka máruteru anapu karákatechani, ka ióntki anapu karárichani miántsparini eska na jinteka: Jeronimo de Alcalá, Bernandino de Sahagún ka Maturino Gilberti, mítekorhespti eskaksï inte kánikua ampe jorhenkurhipaspka enkaksï p'urheechani jinkoni irekapka ka mitepaxemptiksï kánikua ampe enka ixu anapuecha uantapirinka. Ka eskanha tatá Maturinu karásïrempka arhintskuaecha ka iásï xarantapaxati, p'iskuntasïnksï erakuntasïnkaksï ióntki anapu úkua ampe ka iásï játsirant'ani járhani imáni enkaksï Diosïri uantariicha p'íkuntapka<sup>3</sup>.

Isï jimpo chúxapaaka Tatá Heronini enkajtu ima tatá Robert Ricarduni (1986: 423) miántsparini arhijka ima karákatarhu La conquista espiritual de México.

Isïksï uantaxempti eska iámentu p'urheecha jorhenkurhipirinka turisï uantakuani ka eska iámentu Diosïri uantakua ampe penhantapinka mámaru jásï uantakuechani jimpo enka iápuru méjiku uantanhajka. Kánikua uétarhixapti arhintskuaechani péerani ma jásï uantakua jimpo enka Diosïri uantariicha úpinka arhistatspini p'urhe jimpo ka sapichani arhistakuani ka eska no xani úkua jukapirinka juchari uantakuani anchitani enkaksï tua anapuecha uantaampka ka úni etsakuani karákatechani enka iápuru iretecharhu niárani jápinka juchari mimixekua ka ísïksï uéraspti tsimani jásï karákatecha enkaksï jakankurhinhapka: Arte enka gramátikeri ampe játaarhapka ka istu Vocabulario enka anchitakuarhu úrakuarhiempka; Ka tsimantarhu jintestiksï enka Diosïri uantakua ampe arhijka, doctrinecha, catecismuecha, sermonarioecha ka confesionarioecha ka evangelioeri moskuntskua ampe ka istu santueecheri uantantskua ampe enka juchari anchitakuepirinka pauani pauani.

Istu uantasïnti eska tatá Maturino Gilberti kánikua ampe jorhenkuarhispka imani uéxurhikua siglo XVI jimpo, ka eskajtu kánikua ampe karáspka, jimposï prolífico arhinhajti, ka ístu mítekuspti máteru uantakua jimpo moskunt'ani, ka sánteru anchikurhinchaxempti Diosï uantakuani p'urhepentiou, enka tatá Maturino Gilberti p'imarhipka tatá Vasco de Quirogani, ka arhisptinha eska gramática no monhantskueri ampespka, ka ima santeru jakajkuxerampti uantakua jirinhataranskuechani, ka monhantskuarhu kánikua úrakuarhispti, jimpoka tatá Gilberti gramáticani úntaspka ka jimajku móskuntaspti uantakua jirinhatarantskuani p'urhe-turisï ka turisï-p'urhe jimpo ka uantakuaechani anchitakuarhipant'aspti na manka terukunt'apirinka.

Jimpoka enka monhantskuaeri ampe úntapka, exeraspti turisï uantarichani eska karákata ma jarhaska enka arhinhajka: La Relación de Michoacán enka anchikuarhipka tatá Fray Jerónimo de Alcalá.<sup>4</sup>

<sup>&</sup>lt;sup>3</sup> Diosïri uantariicha es un término que uso como dar sentido a la palabra misioneros, catequistas, etc.

<sup>&</sup>lt;sup>4</sup> Véase la edición que presenta Francisco Miranda en la Colección Cien de México, México, sep, 1988. Es opinión aceptada comúnmente entre los estudiosos de La Relación de Michoacán que esta obra es, en buena parte, la traducción de informaciones en lengua purhé recabadas por el fraile,

Kánekua ampe úsïrempti es na jindeka monhant'ani ka xarhatani karakatechani ka atanharhitant'ani ampe ka enka xarhatampka na manka jánhampka ióntki anapuecha kuájpikuarhini, ka íni arhinskuarhu eiánkpini járhasïnti juchari p'urhejkukueri ampe. Kóru Alcalá sésikua intsinhaspti eska uantakuechani úni japirinka monhant'ani tatsekua janhanharinhant'aspti eska ma monhansti. Ka iámentu karakatechani enka Alcalá úntampka jarhuatanhaspti k'éri juramuti jimpo (virrey). Ísï uantasïnti iméeri karákatarhu eska kánikua ampe janhaskatini játsiska, ka isïjtsini arhisïnti: "Uantasïnti eska mitispka nani manka uératini juka juchari k'uiripu ka na kimankeka Diosïcha enka santeru jakajkunhajka ka na kimanka jinteka k'uinchikuecha... ka istu uantant'asïnti na manka irenhapka ka na manka uarhipipka ióntki anapu k'uiripu cazonciri". (Pérez, Martinez, 2010: 35-36).

Enkaksï uantakua p'urheni jurajkuaka irekua nóteru ampe jukaparhaati ka enkaksï sési jajkuntaska juchari uantakuani kánikua pitsipitsijkuni jáuati ka juchari iretechaarhu ménku meremerejkuni járhani ka iápurhu parhajpini jimpo. Karáriicha mámaru uantasïntiksï ka janhastantsïni na manka kámani ma uantakuani, k'uiripu kasïperasïnti iretani ka uínhaperant'ani ka enka k'uiripu uarhiska ireta k'amantiaati ka tarhiatatarku pakarani ka tarhiata k'uanikuati juchari uantakuani, uétarhisïnti tsikirant'ani ka jauatant'ani juchari uantakua p'urheni enka mimixejka iretecharhu.

# 1.3. Na manka mótsintajka juchari uantakua

Tatá Herón Perez arhisïntijtsïni máteru arhintskuarhu, tatá Eloy Gomez Bravuni miántsparini:

Eska karáricha anchitarakua jatsiska enka juchari uantakueri ampeka, juchari uantakua jintestinha enkajtsïni íntskuni jarhajka mámaru jásï eratsïkua enka móskuntskuarhu niárani járhajka uantakua ma, turisï uantakua erankumakua maesti enka májku jarhaticha kurankutsperajka ka istu juchari uantakua kánikua ampe jatsïkuarhisti enka úaka xanhatani juchari irekuani, ka uantakuechaksï mámaru úrakuarhisïnti enkaksï karanhant'ajka pirekuaecharhu, atanharhitantskuecharhu, anhanhatakueri ampe, uantantskuarhu, xukuparhakuarhu ka na mankaksï uantotskuarhipajka juchari uantakua jimpo (Gómez, Bravo, 1989: 449-452).

Iásï mámaru jásï uantakua kanhasïnti juchari parakpenini jimpo ka k'uiripu ménchani no úni járhasïnti kurankuni uantakuechani enka jáka parakpenirhu, jimpoka enka no mititiuaka máteru jásï mimixekuani no kurhankuaati maru ampe enka k'uiripu jakajkukuarhiajka, ka ixusï marhuajti inte uantakua monhantskueri enka ma k'uiripuni sési kurankutarant'ajka juchari uantakua jimpo.

quiendice de su labor: "esta escritura y relación presenta a Vuestra Señoría los viejos de esta Ciudad de Michoacán y yo también en su nombre, no como autor sino como intérprete de ellos... yo sirvo de interpretes de estos viejos..." (p.44).

Jimpoka kánikua no sési kurankukuarhisïnti juchari uantakua, jánkua ka mimixekua jimposï ísi uantajti tatá Herón Pérez:

Eska no jinteska turisïicha enkajtsïni móskunt'ani uékampka máteru jásï mimixekua jimpo, eska Diosïri uantariicha jintespka enkajtsïni móskuntani uékampka máteru jásï uantakua jimpo, ka istujtsïni eiánkusïnti tatá Herón eska Diosïri uantariicha úspka ka exésptiksï eska maru p'urheecha jorhenkurhispka uantani máteru jásï uantakuani enka turisïicha uantampka eska na jinteka Griegu ka Latini. Ka iámentu iretaecha ísï mojtakukurhipinti enka k'amantskapinka iámentu k'uiripuni, k'oru nójtsini úspti k'amantskani juchari echeriorhu ka jimposï iásï kánikua kanhani játi monhantskuaeri ampe, ka monhantskua jimpo ma karákata úni jarhasïnti kurankukuarhini ka ima karákata jimpo mimixekua sánteru mitenhani járhani, ka atanharhitakua jimpo sési jánhastant'asïnti ma karárini enka turisïicha o Diosïiri uantariicha uékampka k'amantskani ixú anapu irekuani ka p'urhejkukuani. Ka jimposï uantakua monhantskata xanharapani járhajti juchari uantakua jimpo ka no k'amakurhipani, jimpoka moskuntstiiri anchitakua kurankutarant'ani jarhasïnti uantakuechani enka k'éri ireta ma jatsikorheaka (ídem Pp. 50).

K'uanisïnti eska karáricha sési jájkunt'aka arhintskuani ka no nánterkuni únt'ani karákatani enka monharhitanhani jáuaka ka eska iámentu karákata k'uiripuni jimpo erakateuaka, jimpo iámentu karákatecha enka inglési ka utusï jimpo jáuaka o máteru jasï uantakua jimpo, uénani jámani móskunhatasïnti ima uantakua jimpo enka terunharhitant'ajka inglésinip'urhe jinkoni ka p'urheni-turisï jinkoni, ka monhant'apani na manka uantakua xarhantapaaka, k'oru eska mitiaka uantani na manka jásï jimpo uékaka monhant'ani.

Uétarhixatitaru juchari uantakuani xanhatani k'umanchikua jorhentperakuecharhu enka jorhenkuarhiriicha úaka uantakuani sesi tsirimunt'ani, jurhimperant'ani ka istu monhant'ani járhani mámaru jásï karákatechani enka jorhentpirichani, jorhenkuarhirichani ka iretarhu anapuechani sési marhoakuauaka.

Karáricha mámaru uantasïnti na manka péerani ma karákatani ka istu uantant'asïntiksï uéxurhikuechani enka anchitanhapka móskuntskueri ampe ka ima uéxurhikua 1781 jimpo xarharaspti Odisea enka k'éri karákata monhantskatepka enka tatá Johann Heinrich Voss úntapka ka sánteru jiniáni 1793 jimpo, xarhatanhaspti máteru karákata enka Ilíada arhinhapka. (THESAURUS. 1974. Pág. 298).

# 1.4. Kararicha enkasï mámaru jarhati karákata monhanskueri ampe kamajka

Sesi eratsikunt'ani ka terukutant'ani karákatani enka uénani anapu jimpo jauaka. Uétarhikuesti karáani eratsikuaechani ka úrani karákatarhu enka monhanhant'ani jáuaka materu jasï uantakua jimpo. Ka tatá Wilhelm von Humboldt monhantskuaeri ampe isï uantasïnti eska: Monhantskua no jinteuati ma uantapikua, sánteru sésisti enka uantakuechani no mítiauaka, jimpoka tatsekua jorhenkurhipasïnti sesi jájkuni karákatechani ka istu kutukurhikuechani, menichani jimpo, kanikua úkua jukasïnti monhant'ani karakatechani, ka eskanha sesiterutant'ani jauaka na manka eiampenijauaka karakata (THESAURUS. 1974. Pág. 302).

Iámu monhantskua eiampekua maesti, ka jimájkani monhantsti kánikua anchikuarhisïnti karákatarhu ka marhuasïnti eratsikuecha enka jimaksï uérhujka, moskuntsti karárini jinkoni uénasïnti anchikuarhini ka arintsti jinkoni k'amarhutasïnti, istu kánikua marhuatakuesti enka ma móskuntsti kankuarhiaka janhaskakua ka jakajkukua jorhenkueri ampe ka eska k'uiripuni janhastant'aka ampe manka karant'ani jauaka ma jasï uantakua jimpo, ka isï jimpo sesi anchitani jarahani juchari uantakuani ka xarhataani jarhani jimpanki karakatechani.

Ari karári enka Jaume Tur arhinhajka p'imarhintsparini tatá Goethe ísï uantasïnti:

Enkanha nema monharhitant'ani jáuaka, uétarhisïnti jima jámperi niárani enka monhantskua nótarhu p'irhinharhini jauaka, jimajkani k'oru mítikuarhisïnti nani uératini júrhasïnki ka na jásï uantakuaechani kánkuarhiasïnki". (THESAURUS. 1974. pág. 307).

Istu járhastiksï máteru anchamasïicha eska tatá Herón Pérez ka tatá Ulrich Von Wilamowitz-Moellendorf jintesti enkajtu uantajka monhantskueri ampe ka ísï uantasïnti eska:

Karárakuechani jurajkuani ka juchari p'ikuarhinhikuechani chuxapani; jimpokajtu no jakankurhikueska uantakuechani monhani ka níjtu kutukurhikuechani, uétarhikuesti uantani juchari eratsikuechani ka p'ikuarhinhikuechani. Uétarhisïnti kanharhikuani mójtakuni ka eska no tsinchaaka eratsikua enkaksï p'ikuarhinhikuani mónharhitant'ani jáuaka karákatarhu (THESAURUS. 1974. pág. 307).

Arhintsti no ménkuni kankurhisïnti eratsikua eska monhantsti na kamajka karákata anchikuarhitarhu, sesimintuesti uantani monhantskueri ampe, jimpoka kanikua janhastant'ani jarhasïnti jorhenkuarhirini na manga anchikuarhini karakatarhu.

Karákatecha moskunhant'asïnti mamaru jasï uantakua jimpo, enka k'uiripuni jarhuatani jauaka kurhankuni imecheri uantakua jimpo. Ka ísï niárapani járhanksï arintstiicha jima jámperi enka uantaxenhant'ani jánhajka monhantskueri ampe ka eska k'uiripu no xáni úkua exéaka arhint'ani, kurhankuni, eratsent'ani ka janhaskant'ani juchari uantakua ampe.

Uétarhisïnti erankuerani eska sési úranhaaka uantakua ka miiupani tanimu jásï anchitakua jimpo eska na jinteka: chunkumakua, na manka karákata jáuaka ka na manka uantant'ani jáuaka karákata. Enka no páska íni jásï eratsikuaechani tatsikua p'amójkuni járhasïnti enka no sési karákata jáuaka, k'uiripuecha enka monhant'ani uékaka no

uetarhikuesti jurapkuni juchari p'ikuarhinhitani, ka marhuatani eratsekuechani jimpoka enka no jukaska eratsekua no sési kurankukuarhint'asïnti enka arhint'ani jáuaka.

Jucha jirinhatarantskuarhu<sup>5</sup> exent'aska ma karákata enka monhanskueri ampe uantajka, ka jima xarhant'asti karákata enka arhinhajka "Piedra de Rossetta", enka 1799 jimpo exenhant'apka, ka jimeni ueratini jakajkunhant'aspti enka turisï jimpo mitinhaka jeroglíficos.

Ka isïjtsini arhisïnti eska monhantskua jorhentperata maeska enka újka karáni ka monhant'ani máteru uantakuarhu eska na arhinhajka texto de origen o texto de salida, kamáteru arhinhasïnti texto traducido o texto meta, enkajtsini arhijka eska karákata monhanhant'ani jarhasïnka ma jasï uantakua jimpo, materu monhantskua jintesti enka arhinhajka uantamuntskua<sup>6</sup>. Í anchikua maesti enka jarhuatani jarhajka k'uiripuni kuramarpeni ka mokutspent'ani k'umanchikuecharhu isï.

Uantamuntskua sánteru ióni kanhatesti eska karákata, ka uenanhaspti karanhani monhantskueri ampe ka jarhastiksï karakatecha enka monhanhant'aka Epopeya de Gilgamesh, imani uéxurhikua jimpo 2000 a. c.

1940 jimpo jankuarhinhant'aspti monhantskueri ampe anchitanhani enka pénhant'apinka jimpanki janhaskakua ampe, eska na arhinhajka máquinas (Traducción automática) í anchitarakua jarhuajpipirinti pent'ani uantakuechani ka ísï jimpo nóteru xáni úkua júkani monhant'ani máteru jásï uantakua jimpo ka í eratsikua uéraspti jirinhatarantskuarhu ka jimini uératini sánteru xanhatanhaspti monhantskueri ampe.

1960 jimpo sánteru anchitanhaspti monhantskueri ampe ka t'uini anchitaranhasptia íni jásï anchitakua, ka iúmu eratsikuestiksï enka jakankurhinhant'ani japka, exetkiru je:

# 1. Anchikuarhita uantakuecha jimpo

Karáricha isï erankunt'asïnti monhantskuani eska tatá Fernando Navarro na uantajka tata J. P. Vinay ka J. Darbelnetni p'inharhiparini (2000. P.19), "Enkanha uékaka uantakuani monharhitant'ani, uétarhisïnti májkueni uantant'ani eska na uantakata jáuaka "A" jimpo ka "B" jimpo menkuni kurankutarpent'ani", ísï sési anchitapirinti ma monhantskuani, Tatá Valentín García Yebra (1984, p.30) majkueni erankunt'asïnti.

<sup>&</sup>lt;sup>5</sup> Jirinhatarantskuarhu esta palabra se traduce como internet

<sup>&</sup>lt;sup>6</sup> Uantamuntskua se refiere a la palabra interpretación

#### 2. Anchikuarhita karákata jimpo

"Karákatani uétarhisïnti jakajkunt'ani na manka arhikuekajka", isï uantasïntiksï naná Carmen Pereiro (2010 p.260). Ka jarhasti materu karari enka arhinhajka Tatá Juliane House intenha uantasti eska "Uétarhisïnka sapijkunt'ani ka pént'ani na manka karákurhini jáuaka ka terunkutauani eratsikuaechani" eska tatá Roberto Mayoral na uantakunt'ani jaka (1999 p. 51).

# 3. Na manka arhikuekani jáuaka

Enka monhant'ani jauaka "Uétarhisïnti karánt'ani, marhutapani ka eiampeni na manka jauaka ureta anapu jimpoka jirhinhakunt'ani uantakuani enka terunkunt'apirinka" isï uantasïnti tatá Eugene Nida enkajtu Roberto Mayoral uantakunt'ani jaka. (1999, Pp. 7-18).

# 4. Na manka anchikuarhijka

Tatá Roberto Vázquez Ayora uantastinha eska "Uétarhisïnka sesi anchitani karákatani ka úpant'ani kutukuechani jimpo eska na jauaka uenani anapu karákata. Kutukuecha enka arhustanhant'aka uetarhisïnti majkueni perani eska materu kutukuecha enka monhanhant'ani jauaka materu uantakua jimpo, ka tatsekua úntani ka sesi jajkunt'ani uantakuechani enka kutukurhikuarhu marhuatanhani jauaka". Intentu tata Roberto Mayoral uantakuntaxati (1999, pp-79-81).

# 5. Eska karákata p'ikuarhenhekorheaka

Arhikuekasïnti eska karákata úaka p'irhikunhant'ani ka pénhant'ani eska na uantanhani janhajka ka eska mintsitarhu niáratspeaka, ísïsï uantaspti naná Amparo Hurtado Albir (1996, p.156) arhikata.

*Ana Agud* arhinhasïnti máteru karari enka uantajka eska mónhantskua antarhirapasïnka ma uantakuani enka májkuni úaka úrakuarhini, enka kurankukuarhiaka ka enkajtu sesi anchikurhipaka. I jintesti jarhuajpitarakua enka iámu k'uiripu úaka marhuatani, monhansti jinteuati enka úaka uantani ka karáni uantakuani ísï eska na uantanhajka ireta jimpo.

Monhantsti kurankuati ka erakunt'ati ampe manka úrakuarhiaka ma karákatarhu, imaniksï p'ítaatati enka marhuakuaka jorhentpirini, jorhenkuarhirini ka ne manka uékaka monhantskuaeri ampe kamani. (1993.p11-22.).

#### Tsimani Arhustakata

#### Ampéeski software no tumina jukaparhari

#### 2.1. Ampéeski software

Íni uantakuani Jermania anapuechaksï uénasti úrani imani uexurhini ísï, enka iápuru ísï uarhiperanhani jápka, ka p'urhe jimpo arhikuekasïni jarhoatatarakua.

Software inglési jimpo uantakuesti (P'urhe jimpo kuerant'apirinti: kuakuatasï), ka turisï jimpo noksï monhant'ajti, ka enka computadorarhu anchitanhani járhajka inte jinkuni jarhoatakurhinhasïnti, jimajkani kurhankunhani jarhasïni eski Software jarhoatatarakueska.

Jarhaspti ma achamasï Gran Bretania anapu enka Charles Babbage arhinhempka, ima Matematiku maespti, ka computadorecheri janhaskatispti. Ka istu kaskusti miiúratakua ma enka úpirinka miiúrakuechani miiúani, ka istu kaskujti ma tiámueri Miiúrakua enkaksï Programechani úrajka, inte programasï sofwarejti ka enka tiámu jatant'ajka, ka jini incharini kuakuatajkuant'asïnti tiámuri miiúrakuechani ka sóntku jánhastpeni na xáni uéraki ma cuenta p'ikukua. Itea achamasï uénasti ini ampe kámani jimposï ísï mitinhati eska «computadorechani uénataraaska». Ka interi anchikuarhita Londres xarhatanhaspti.

Iásï no jukaparari softwareeri ampe, arhikuekasïnti eska ne uéjkini úaka úrani ka etsakuni, tamujtu kánikua marhoasïnti jórhenkurhikuarhu jimpoka jimaksï uánikua marhoatasïnka ka jiáretperani úrani ka etsakutsperani, ka ménteruni jajkunt'ani, ka sánteru sési péent'ani softwareni. I jankorhekua jinkoni úsïnti mamaru ampe manatakunhani kaskukuani ka sánteru sési anchetanhani.

Jarhasti máteru karákata inglési jimpo enka Free software arhinhajka; í Free kánikua xérejtsïkpisïni enka arhika eska no tumina jukaparhaska, jimposï inte arhijtijsïni eska sésikua járhaska úkuni ampe enka sési exeaka. Jimajkani inte Free Software jurajpesïnti eska úranhaaka eskamintu úrati na uékaka marhuatani, istú enka uékaaka mójtakunt'ani ampe ka úni materuchani jatsirakuani.

Jimpoka járhaska Software enka piánhajka, ka ima no úsïnti mónhatsperanhani, mojtakunt'ani ampe ka nijtu etsakuni újki. Ka ínteni jasï úsïnti jatsini nenka úaaka maiámpini jimpoka imaecha enkaksï inteni káskuka tumina jimpoksï anchikurhijti, isï jimpo, imecheri anchikuarhita no intsimperakuesti, nauekitaru código fuente jinkoni jáuaka no ne uéjki úsïnti ampe mojtakunt'ani, kóruksï járhasti maru enkaksï sésikua intspejka mójtakuni ísï eskaksïni na arhirini jápka.

Tatá Richard Stallman 1985 jimpo kuéraaspti kúnkurhikuani enka Free Software Fundation arhirapka. Jimpoka ima noxekunt'asïrempti nena sési péent'ani arhistatspitiichani enka computadora k'irakumpka. Ka ima kúnkurhikua anchitarakuechani jámapirini eratsekuant'ani, ka tátsikua etsakupaani nóma antakua jimpo. Software jintesti mimixekua ma enka uétarhijka eska kánerapanhaaka ka eska etsakupanhani jáuaka iámintu iretarhu jimpo enka úraaka ini ampe. I járhajti káskukuechaksï úsïnti mónharhitanhani, móskunhani ka sési jájkunhani jima jámperi, enka eratsekunhaka ka janhanharhiaparini káskutichani, ísï jimpo código fuente arhikatajtu etsakunhasïntiksï ka ne uéjkini úsïnti jatsikorheni.

I káskukua Free Software Fundation jintespti enka kueraapirinka jaruajpitarakua ma enka úpirinka UNIX jinkoni terukunt'ani enka no pianhapirinka. Káskukua arhinhasïni GNU-"GNU's not UNIX" i uáni kaskukuaechani (Programas) úasïnti, enkasï ménku méntaruni jajkunhant'aaka ka iápuruksï pánhani járhani, jóperu istu no káni sési niátaxaptiksï jimpokanha HURD kaskukatani janhanharhipasïrempka jimpoka inte ureta únhaspka.

Istu járhaspti jorenkuarhiri ma enga Linus Torvalds (Stallman, 2007) arhinhaempka Finlandia anapu, 1991 jimpo, ima kueraspti máteru jarhuajpitarakuani enka "Linux" arhinhapka ka k'uiripuechani xarhatakuaspti Internet jimpo ka eska ne uéjkini p'intepirinka inteni úrani. Ka istu sano ménkueni ampe jaruajpitarakuespti eska GNU ka tatsïkuarhuksï kunkuarhint'aspti GNU jinkoni jimpokanha sési nikuaxaapti intecheri kaskukuani jimpo ka iásï GNU/LINUX mitinhajti.

#### 2.2. Ampeski Word

K'uiripu ióni ísï uantaxetisti ka mámaru jámasti uantakuani pákuekani, iúmu tsimani mil uéxurhini nítamasti enka uénanhapka úranhani kararakuecha, medio orienti anapuechaksï uénhaspti uinhamu júpikani kararakuechani enkaksï mesopotámikuecha mitinhaka.

Ka jimini uéraasti sumeriocha enkaksï sánteru kúrhutaka úrakuaechani ka jánhakaskuaechani imani tua uéxurhichani. Ka májkueni uénaspti tsakapuarhuksï karánharhitani enkaksï uinhamu jámemk'a karánharhitani uíramurhu enkaksï jámperi uénaka silabicuecha exéant'ani ka enkaksï k'irantakuechani<sup>7</sup> niárapka p'intejkuani.

Ióni jamasti jirinhakunhant'ani nená karáni eratsikuaechani, eska na jimpo tsakapurhu kuirhunharhitanhaempka, ka tatsikua turhiri ampe úranhani, ísï no ioni jimpo t'arhechueri p'unkuari úranhaspti, ka inteni jimposï pluma arhinhajti, enkaksï iásï jámperi ísï arhiajka kararatarakuaechani.

<sup>&</sup>lt;sup>7</sup> Arhisïnti Vocabulario Grande de Michoacán eskaksï Cúñaweska, jimposï inte jásï karakata arhinhapti escritura cuneiforme. P. 116.

Ióntki ísï, enka nótki jarampka computadora, karariicha karánhasïmpti máteru jásï tiámu karáratarakua jinkoni enka no uétarimpka tixarhunt'ani. Ka í karáratarakua kánikua k'uetsapespti ka chopéni enka takiskuni uékapinka mánharhitani ma karákatani, ka tamujtu enka ist'u tamu ísï karánhapirinka no úsïrempti xérenharhikunt'ani, ka játsisïrempti méntaru karánt'ani máteru sïrantarhu, ka ísïchka kánikua úkua júkani járani karákatani ma sési jájkuni.

Enka Word únhapka iámintu ampe mójtakurhint'aspti; jimpoka íni jaruajpitarakua jimpo úsïnti xérent'ani, mójtakuni ka mamaru jásï karanharhitani, istu úni mánharhitani p'ítakata ampe ka ka náninkani uékaka sési jájkuni. Ka úsïni úreta arhint'ani ka tatsekua sïrantarhu manharhitani ka sántaru sési uérani, ka úni pátsani ka mónharhitani máteri némari nénkani uékaka computadorarhu.

No ióni jimpo úntaspti tiámueri karáratarakuaecha úranhani, ka mámaru járhati karánharhikunhani enkaksï type arhiraapka, inte járhati máquinaechaksï no ióni jimpo eléctrica úantaspti ka type úsïrempti mójtakunhant'ani ka mamaru járhati karakatechani pétaant'ani máquina jimpojku, no ióni jimpo, tséjkunhaspti inteni máquinaechani arhistakuani ka jima pátsani imani arhistakuani ka eska úpirinka tátsekua karánt'ani uánikua xanhari jimpo. Ka ísï únhaspti jarhojpetarakuaecha enkaksï tatsikua software arhiraapka.

Mámaru járhati jarhojpetarakuaecha eratsekunhasptiksï maru enkaksï úpirinka miiúnharhikuant'ani uánikua kantsanharhitaechani (hojas de cálculo) arhinhaspti; ka máteru enkaksï úpirinka eranharhikataechani sési jájkuantaati, ka corel draw arhinhaspti; ka inteni enka úpirinka mámaru járhati karákatechani sési jájkuant'aani procesador de texto arhiraasptiksï enka inglési jimpo Word mítekateka, ka í word sési jájkunt'asti imani enkaksï tsakapurhu uénapka kuirunharhitanhani, enkasï iásï k'amaraka arhini.

Inte Word jiáni uénaspti úrhanhani kutsï octubrini 1983 jimpo, jini Alemania ka ima Charles Simony ka Richard Brodie, újtsïkorhesptiksï. Tatsekua uánekua jásï Word xárhant'apaspti, Corel word perfect, claris word. Ka enka Microsoft mínkurhipka imani office word kánekua tumina jimpo ataranhatasïni, ka támujtu májku computadora jimpo sésikua íntspeni eska úranhaka.

Isï jimpo úntasptiksï eratsekunhant'ani kuéraanhani máteru jásï ánchitarakuani enka ménkueni marhoapirinka ka enka no xáni jukaparhapirinka, ka inte ísï unhaspti abiword.

Abiword jarhoajpéri mesti enka karakatechani xanhatajka, ka nóchka júkaparhasti, jimpoka ima GPL sésikuaeri jimpo kuéraanhasti ka istu marhoasïnti ariicha jinkoni: GNU/Linux, Mac Osx (PowerPC), Microsoft Windows, ReactOS, BeOS, AmigaOS 4.0 (ini úraparini motorCygwin X11), sésichka uánekua jinkoni.

Abiword enka "Abierto" arhikuekajka turisï jimpo. Ka enka inglési jimpo Abbey (Abbey Word) arhinhajka. Ka Abiword AbiSource káskunhaspti kunkuarhikuarhu ma eska SourceGear pakarapirinka istu inte pátsapirinti código Fuenteni. Isï eratsïparini káskunhaspti eska jaruapirinka xanhatani tatsunharhikuaechani enka software libre mítekateka ka enkaksï karakatechani úajka.

SourceGear jurajkuspti código fuenteni, ka tánhaspi anchikurhiriichani maru enkasï desarrolladores mítikateeka ka imecha jinkoni anchikuarhispti, k'oru SourceGear no úspti ióni kámani ka 2000 jimpo jurajkusti, ka í káskukua ísï pakaraspti jiáni ísï jámperi enka urhejtsikuriri ma niárapka enka Dom Lachowicz arhinhaempka.

Jimajkani í anchikuarhiriicha chunkumastiksï xánhatani ka sési jajkupani abiwordini ka ísïksï xárharapasti mámaru sési jájkuntskatecha: 1.0 abrili 2002 jimpo, 2.0 septiembri 2003 jimpo, 2.2 diciembri 2004 jimpo, ka 2.4 septiembre 2005 jimpo.

Ka iásï jucha uékaspka eska inte abiword p'urhe jimpo penskateuaka, Jimpoka inte inglési jimpo uéraska ka tachanku ísï jánkurhinhaxati máteru uantakua jimpo mónharhitanhant'ani Turisï, Niponi ka Ruso jimpo. Ka ísï jámani ma uantakua úsïnti sánteru jukaparhant'ani enka marhoatanhajka mámaru jasïkuarhu.

Járhasti Oficce Word arhikata enka uéxurhini 2009 jimpo sánteru sési jiókanhaka ka 500 milloni k'uiripu úrani jápka iámu parhakpinirhu, ka antankutastia 25 uéxurini enka uénapka úranhani ka inte sánteru mitenhani. Ka iásï enka mitenhakia código abierto, ka Oficce Word untaxati nótaru xani úranhani.

#### 2.3. Nani santeru marhuasïnki inte jasï ánchitarakua

Software libre jorhentperakuarhu kánikua marhoasïnti jimpoka kánikua jarhuajpisïnka, ka sésikua intspesïnti eska sánteru ka sánteru sési jájkupanhaaka ka ísï jámaparini jorhenkurhinhani járhani lenguaje informático. Tekari ma no jorhenkuarhisïnti jatajchukua ma exéparini, ima uétarhinchaati anchitakuaechani p'intejkuani ka ísï jámani jánkuariati jatajchukuaechani sési jájkuani, sési tséritani ka sési kántsaani. Jimajkani informática jorenkuarhiri no míteati nena ukata jarhaski software, enka ma jásïjku exéranhani jáuaka, ka enka uánekua exeauaka jimájkani úati eraerareaani ka sánteru sési jájkuanhati.

Software libre no xáni jukaparhasti ka úkurhisti mónharhitanhani ka etsakuni iapuru jorentperakuaecharhu, jimpoka no uétarhisïnka maiámpeni ka úkusïnti járhuajpitarakuarhu játsïranhani ka méntku jimpanerant'ani járhani.

Ka Windows no menkuesti enka uétarhijka maiámpeni mántani computadora jimpo enkari ma uékaaka játsirant'ani.

Jimajkani sésisti eska mítenhaanka Software libre, ka eska inte úsïnka méntaru uént'ani játsiranhant'ani enka ampe ma nóteru sési marhoani jáuaka ka iápuru ísï mónharhitani enkaksï xáni jorentpiricha ka jorenkuarheriicha uétarhinchani jáuaka, íni anchitarakuaechani, ka iméecheri k'umanchikuaecharhu jámperi ísï úniksï páni enkasï uekaka imechou anchikoreni jarhani.

### Tanimu Arhustakata

### Exérpetarakuaecha

# 3.1. PRINT

### Néna enkaksï kantsanhant'aka máru uantakuecha

Járhasti ma jorhenkuarhikua enka turisï jimpo arhinhajka Lingüística, ka í jorhenkuarhikua kantsakata uantakueri ampe mítetarpesïnti ka í jásï jorhenkua Inglési jimpo jurhaxati ka turisï uantaricha ísï júpint'asti, jimajkani juchajtuni jimpo í ampe ísï mítikuarhiska, jimposïni jucha í jasï uantakuaechani úrajkani: Morfema, locativo, pronombre, clitico, acusativo, infinitivo, causativo, adverbio, adjetivo, sustantivo, verbo ka materu jasï uantakua jimpo.

Ureta uétarhisïnti mítent'ani néna marhoaxaki uantakua ma jimpo, ka ménichani sustantivuesïnti ka ménichani verbuesïnti.

Exe je: Anchikuarhita ma

| Inglési jimpo | Turisï jimpo | P'urhepecha jimpo |
|---------------|--------------|-------------------|
| PRINT         | IMPRIMIR     | UÉCHATANT'ANI     |

Kánikua anchitanhasïnti í uantakua enka **PRINT** arhinhajka inglési jimpo ka enka **IMPRIMIR** niántajka turisï jimpo ka juchari anapu jimpo ísï niántasïnti eska **UÉCHATANT'ANI**, ka mámaru morfemaecha játant'asïnti íni uantakuarhu enka úrakuarhijka, ka ústantskua ísï niántasïnti:

| Inglesi jimpo karákata             | Print             |  |
|------------------------------------|-------------------|--|
| Turisï jimpo karákata              | Imprimir          |  |
| P'urhepecha jimpo kantsantskata    | Ué-cha-ta-nt'a-ni |  |
| Kuerantskata                       |                   |  |
| Ué= Raíz verbal (salir)            |                   |  |
| -cha= ME (garganta, boca)          |                   |  |
| -ta= Morf. causativo (a)           |                   |  |
| -nt'a= Morf. Consecutivo(haciendo) |                   |  |
| -ni= infinitivo                    |                   |  |

Kurhankukua: Arhixati eska ma sïranta jima uéchant'aka, exétkiru:

Juanu karákatani ma uéchatant'asti

Ixú jatanhesti ma k'uiripu némanka úni jáka ka némanka p'ikukuarhijka úkuani (acción) ka ampemanka uéchant'ani jáuaka. Íni kutukurhikua jimpo kueratasti ma uantakua, enka arhipinka náni manka uéchant'ani jápinka ma karakata, enkaksï kurhutaska ma complemento circunstancial de lugar, jimajtsini arhipinti nani uéchant'axaki ma karákata.

Uéchatansti jintesti ma uantakua enka turisï jimpo arhikuekani jáka impresora, enka kuturhuska morfema–**rhu**, arisï pákarati "**uéchatanstirhu**" (en la impresora). Ixú arhixati eska t'antsirhitaxaka náni manka axaka karákatani ka namanka uéchant'ani jáuaka karákata:

Juanueri karákatani uéchatanskuarhu axá Juan-G doc.A salir.ME.caus.cons.S.Loc vbo. Imp El documento de Juan mandalo a la impresora

Exe je: Anchikuarhita tsimani

| Inglesi jimpo karákata          | Print layout                             |  |
|---------------------------------|------------------------------------------|--|
| Turisï jimpo karákata           | Diseño de impression                     |  |
| P'urhepecha jimpo kantsantskata | Ukata ísï ué-cha-nt´a-a-ti               |  |
| Kuer                            | antskata                                 |  |
| Ukata = (Disei                  | ño) <sup>8</sup> morfema sustantivizador |  |
| Ísï= Adverbio                   |                                          |  |
| Ué= Raíz (sali                  | r)                                       |  |
| -cha= ME (garganta,boca)        |                                          |  |
| -nt´a=consecutivo               |                                          |  |
| -a= Tiempo futuro               |                                          |  |
| -ti= 3° persona sg/pl.          |                                          |  |
|                                 |                                          |  |

<sup>&</sup>lt;sup>8</sup> La palabra Diseño se tradujo en lengua purépecha como ukata algo terminado (documentos, diseños, dibujos), dependiendo del contexto en que se use la palabra en lengua purépecha.

# Kurhankukua

Ukata ísï uéchanta'ati, arhixati eska ampe k'amarakata játsiska eska na jinteka karákata ma, xarhanharhitani járhasïnti na manka pakaraaka karákata.

Tumpi ukatani arisï uéchatant'aati Joven doc. (Diseño). Adv. salir.ME.caus.cons.F.3°sg/pl El Joven al trabajo terminado así lo imprimirá

Enka jucha uechatant'ani uekaaka karakatani, eranharhikukuarhu xarhant'asïnti na manka pakaraaka ma karákata ka ísï xerekuarhint'asïnti í kantsakata, exetkiru:

Úkua jintesti **uéchatant'aati** (verbo). Íni kantsakata jimpo jamaxati ma k'uiripu (operador) enka kuramarpijka namanka uechant'ani jauaka ukatani ka inte kuramarpiri **tumpini** arhisïnti na manka pakataka karakatani, ka **tumpi** jinteesti enka úni jaka anchikuarhitani ka p'ikukuarhisïnti eska (nominativo), ka **arisï** jintesti ma adverbio, í uantakua arhixatijtsini na manka pakataaka karákatani, ka materu uantakua jintesti **ukata** í anchitanhaxati íni jimpo eska (diseño).

Jimajkani inte uantakua arhixati eska k'amarakata ampeska. Ka ísï jimpo mamaru terunkuarhint'asïnti uantakua **PRINT**, jimpoka enka anchikuarhijka jintéesti sïrankua enka turisï jimpo arhinhajka raíz verbal, ka tatsikua chuxapasïnti kuturhukuecha ka ísï jámani úkuarhini járhasïnti jimpanki uantakuecha enka k'uiripuni marhuakuni jauaka.

| Inglesi jimpo karákata          | Cannot start print job                      |  |
|---------------------------------|---------------------------------------------|--|
| Turisï jimpo karákata           | No se puede iniciar el trabajo de impresión |  |
| P'urhepecha jimpo kantsantskata | No ú-xa-ti anche-kuarhi-ta ué-cha-nt´a-ni   |  |
| Kuerantskata                    |                                             |  |
| No= negación                    |                                             |  |
| Ú= raíz verbal                  |                                             |  |
| -xa= Asp. Durativo              |                                             |  |
| -ti= 3° pers. Sg/pl             |                                             |  |
| Anche= raíz verbal              |                                             |  |
| -kuarhi= acción individual (ME) |                                             |  |
| -ta= sustantivisador            |                                             |  |
| Ué=raíz verbal (salir)          |                                             |  |
| -cha= M                         | IE (garganta,boca)                          |  |
| -nt´a= n                        | norf. consecutivo                           |  |

Exe je: Anchikuarhita tanimuni

#### Kurhankukua

Arhikuekaxati eska no úxaka anchekuarhita uéchant'ani, jimpoka kuerataxaka nani uéchatant'ani karákatani, ka enka ampe kuerataka xarhatasïnti ma eiámperata. Exe namanka kuerakurhintajka:

NO arhixatijtsini eska jinteeska p'akokurhikua (negación) ka Úsïrankuesti enka ukuarhuuérujka, -XA aspecto ióneti máesti (Aspecto durativo), -TI k'uiripuesti ka anchikuarhisïnti tanimu ampe (modo, tiempo y persona),ANCHE sïrankuaesti (raíz verbal), -KUARHI jantiójku úkuarhita (morfema de acción individual), -TA sustantivo; UÉ sïrankua maesti enka uénajka anchikuarhini uantakuarhu,-CHA morfema maesti enka anhanchakuarhu ka penchumekuarhu niárajka, ka -NT'A chunkutamakuesti (morfema consecutivo), -NI jákankuarhisïnti eska verbo infinitivueska.

Mámaru niánt'asïnti uantakua enka turisï jimpo arhinhajka **IMPRIMIR** ka juchari anapu jimpo kánikua ampe úkuarhint'asïnti í uantakua enka sési jásï sïrankua jukaaka ka ísï jimpo tachani járhati uantakuaechani úani enka jákankuarhiaka majku jásï sïrankua jimpo, jóperu uétarhisïnti erankurani nana anchikuaria uantakua enka jucha arhijka úkua (Verbo).

Enkaksï péeraka ma karákata uéchantskuarhu xarhanharhisïnti na manka jáuaka karákata enka jiérakata jáuaka, ka mámaru járhati anchitakuaecha júkasïnti enka ampe uékaka mójtakuni karákatarhu ka tátsikua enka k'amakukata jáuaka jaiéskukusïnti jima enka arhijka uéchatant'ani ka tátsikua xarharasïnti ma eiámpekua enka arhini járhajka eska axaxaka karákatani, Í uantakua enka jáka inglési jimpo.

Ísï jimpo terunkunt'asïnti uantakuecha, jóperu na uekini májkuekaksï táchani kankuarhiasïntiksï mokuntskuechani ka táchani ampejtsini arhikuekani uantakuaecha eska na jintekaksï **PRINT** arhikatecha, ka uantakuaecha inglési jimpo májkueni arhikuekaxati ka istu uantakua turisï jimpo ménkuni niántskuekasïnti eiámpekua enkaksï úkueka (verbos).

Istu májkueni niántasïnti sïrankua (Raíz verbal) p'urhe jimpo, ka tátsikua chuxapasïnti kutukurhikuecha eska í uantakuecha enka xarhant'ani jáka íni anchitakua jimpo.

 Ué-cha-ta-nt´a-ni Raíz- me -caus.-cons-inf (verbo) Salir algo de  Ué-cha-ta-ntsï<sup>9</sup> (imprime este impreso) Raíz-ME-Caus. Consecutivo (iterativo) Has que salga otro

Tsimani jásï uantakuesti ka tsimoruksï verbuesti ka iámentu p'urhe uantariicha májkueniksï kurankuasïnka eska tsimani jásï uantakuaeska ka tsimani jásï mókuntskuaesti eska na arhinhajka verbo transitivo.

| Inglesi jimpo karákata                                                                              | Print&directly            |
|----------------------------------------------------------------------------------------------------|---------------------------|
| Turisï jimpo karákata                                                                               | Imprimir&directamente     |
| P'urhepecha jimpo kantsantskata                                                                     | Méntku&d ué-cha-tara-ntsï |
| Kuerantskata                                                                                        |                           |
| Méntku= adverbio                                                                                    |                           |
| &d= código                                                                                          |                           |
| Ué=raíz verbal (salir)                                                                              |                           |
| -cha= ME (garganta,boca)                                                                            |                           |
| -tara= morfema causativo                                                                            |                           |
| -ntsï = morfema consecutivo<br>(Iterativo, Chamoreau Claudine, <i>Hablemos purépecha</i> . pág182). |                           |

Exe je: Anchikuarhita t'amuni

# Kurhankukua

Méntku&d uéchatarantsï, enka ampe ma uékani járhajka karákatani uéchatant'ani, májku uéchant'ani járhasïnti enka arhini jáka (imprimir directamente sin hacer cambios de errores), na manka jurajkujka karákatani xánku ísï uéchant'asïnti eska na karákata jáuaka. Anchikuarhisïnti na manka arhistaminhani jauaka uechatanskua.

<sup>&</sup>lt;sup>9</sup> Uéchatant'ani-uechatantsï sacar algo de. con lasterminaciones –nt'a –ntsï, para la variante de la comunidad de Comachuen y Quinceo se usa esta terminación para referirse que "alguien lo reproduzca", mientras que en el siglo XVI se usaba la terminación –nsta cuhtatanstani- añeadir algo (Diccionario Grande de la Lengua de Michoacan, pág.123). como un frecuentativo, en la actualidad el morfema -ntsa, se percibe en las siguientes variantes de Angahuan y Tarecuato, como: cuhtatanstani, Kujtatantsani y Kujtatant'ani.

| Inglesi jimpo karákata          | Preview the document before printing.         |
|---------------------------------|-----------------------------------------------|
| Turisï jimpo karákata           | Vista previa del documento antes de imprimir. |
| P'urhepecha jimpo kantsantskata | Exé urheta ísï ué-cha-nt´a-a-ti.              |
| Kuerantskata                    |                                               |
| Exé urheta= sustantivo          |                                               |
| Ísï=adverbio                    |                                               |
| Ué= Raíz verbal (salir)         |                                               |
| -cha= ME (garganta,boca)        |                                               |
| -nt´a= morf. Consecutivo        |                                               |
| -a= Tiempo futuro               |                                               |
| -ti= 3°sg                       | g/pl                                          |

Exe je: Anchikuarhita iumuni

# Kurhankukua

Í uantakua jiméni úrakuarhisïnti enka nótki uéchatant'ani jáuaka karákatani, ka eiánkuni járhasïnti eska exeeka na manka pakaraaka karákata, ka enka ampe ma kuerataska karakatarhu, jiáratani járhasïntijtsini eska úaka mójtakunt'ani máteru ampe.

Jimajkani inglesi jimpo ísï kantsantskata jarhasti: adjetivo-sustantivo-adverbioverbo ka turisï jimpo arhisï kantsantskata jarhasti, adjetivo- sustantivo-adverbio-verbo, ka p'urhe jimpo sustantivo-adverbio-verbo.

| Inglesi jimpo karákata              | Printing page %d of %d             |  |
|-------------------------------------|------------------------------------|--|
| Turisï jimpo karákata               | Imprimiendo página %d de %d        |  |
| P'urhepecha jimpo kantsantskata     | Ué-cha-nt´a-xa-ti %d ka %d jamperi |  |
| Kuerantskata                        |                                    |  |
| Ué= Raíz (sacar)                    |                                    |  |
| -cha= Me (boca)                     |                                    |  |
| -nt´a= morf. Consecutivo (haciendo) |                                    |  |
| -xa=Asp. Durativo                   |                                    |  |
| -ti=3° Sg                           | g/pl                               |  |
| %d = $%$ d                          | d                                  |  |

| Ka= | hasta |
|-----|-------|
|     |       |

% d = % d

Jamperi=Adverbio

# Kurhankukua

Í kutukurhikua jimpo, arhixatijtsini eska úaka juramukuni eranharhitakuani ka uéchanstini, ná xáni jámperirhu uéena ka náni jámperi k'amarukua uéchatantani karakatani.

Exetkiru ma kutukurhikuani:

1. Juanu eranharhikatani petachatant´axati, tsimanirhu uénani ka iúmurhu jamperi Juan está imprimiendo el documento, de la página 2 a la página 5.

Exe je: Anchikuarhita iúmu tsimanini

| Inglesi jimpo karákata             | Print in:                      |
|------------------------------------|--------------------------------|
| Turisï jimpo karákata              | Imprimir en:                   |
| P'urhepecha jimpo kantsantskata    | Kara-nharhi-ta ué-cha-nt´a- a: |
| Kuerantskata                       |                                |
| Kara= Raiz verbal (escribir)       |                                |
| -nharhi= ME (cara)                 |                                |
| -ta= verbo imperativo              |                                |
| Ué=Raíz (sacar)                    |                                |
| -cha=Me (boca)                     |                                |
| -nt´a=Morf. Consecutivo (haciendo) |                                |
| -a: Tiem                           | po futuro interrogativa        |

#### Kurhankukua

Í uantakua enka arhinhajka **karanharhita** jintesti enka jarhuatani jarhajka erakuni naki manka jintekuaka uechansti enka karákatani uechant'ani jauakaka jucha ísï kurhankusïnka xerentskuani eska **PRINT IN:** inglési jimposka ka **PRINT** verbuesti ka **IN:** adverbio niántasïnti ka juramukua niantasïntip'urhe jimpo.
| Inglesi jimpo karákata          | Print to:                      |
|---------------------------------|--------------------------------|
| Turisï jimpo karákata           | Imprimir a:                    |
| P'urhepecha jimpo kantsantskata | Kara-nharhi-ta ué-cha-nt´a- a: |
| Kuer                            | antskata                       |
| Kara= Raiz verbal (escribir)    |                                |
| -nharhi= ME (cara)              |                                |
| -ta= verbo imperativo           |                                |
| Ué=raíz                         | (sacar)                        |
| -cha=Me                         | e (boca)                       |
| -nt´a=me                        | orf. Consecutivo (haciendo)    |
| -a= tiem                        | po futuro interrogativo        |

Exe je: Anchikuarhita iúmu tanimuni

### Kurhankukua

Í anchikuarhisïnti karakatechani peuant'ani, **print to** úranhasïnti jima enka erákunhajka na manka jásï sïranta jimpo pétachatant'ani jáuaka karákatani ka enka ampe uékaka méntaru patsant'ani.

Íni tsimani uantakuecha eska na jinteka **Print in:** anchikuarhisïnti uéchanstirhu ka **Print to:** Erakutarakuesti na manka jasï sïranta jimpo uekani jauaka uechatant'ani.

| Inglesi jimpo karákata          | Printer      |
|---------------------------------|--------------|
| Turisï jimpo karákata           | Impresora    |
| P'urhepecha jimpo kantsantskata | Ué-cha-ns-ti |
| Kuerantskata                    |              |
| Ué=raíz verbal(sacar)           |              |
| -cha=Me (boca)                  |              |
| -ns=morf consecutivo            |              |
| -ti=susta                       | ntivizador   |

Exe je: Anchikuarhita iúmu t'amuni

Í jintesti uantakua enka sustantivu niánť ajka ka arhixatijtsini eska jinteska anchitakua enka uéchanť ani járhajka karákatechani enka mítikateka eska impresora. Tanimu uantakuecha jimpo majkueni jakankurhinť asïntiksï uantakuani.

### Printiri k'amarhutakua

Íni uantakuani arhisï erankurasïnka enka **PRINT** arhinhajka inglési jimpo, kánikua motsipasïnti uantakua turisï ka juchari anapu jimpo, jóperu mámaru niánt'asïnti eranharhikuarhu ka í uantakua **UÉCHANI** (verbo infinitivo) kutunt'apasïnti mamaru jasï kutukuechani enka únt'ani jarhajka jimpanki uantakua purhepecha jimpo.

Kutukuecharhu niántasïnti sustantivo uéchansti, verbo uéchant´ani, verbo imperativo uéchatantsï, adverbio sési uéchatantsï ka adjetivo k'eri uéchansti, ka iámentu uantakuecha PRINTirhu uerhutestiksï, ka eska kánikua jatanhint'aka í anchikua enka únhant´ani jáka juchari anapu jimpo, ísï eraparini eska anchitanhaaka, enka turisï uantakua jimpo arhinhajka **imprimir**, eska k'uiripu kurankuaka na manka arhikuekani jáka uantakuaecha **PRINT** jimpo.

## 3.2. IMAGE

Exe je: Anchikuarhita tempenini

| Inglesi jimpo karákata          | Image          |
|---------------------------------|----------------|
| Turisï jimpo karákata           | Imagen         |
| P'urhepecha jimpo kantsantskata | Era-ti-kua     |
| Kuerantskata                    |                |
| Era=Raíz verbal                 |                |
| -ti= Me (cara)                  |                |
| -kua= Su                        | istantivizador |

# Kurhankukua

Í uantakua **image**, úranhani jáuati kantsanharhitakuecharhu enka manharhitanhani jauaka eratikua, istu morhuatanhani jauati kutukurhikuecharhu enka anchitani jauakaksï santeru urepatini. Í uantakua niant'asïnti sustantivu, enka pampinhani jauaka verbuecha jimpo.

Exe je: Anchikuarhita tempeni ma

| Inglesi jimpo karákata          | Save Image As               |
|---------------------------------|-----------------------------|
| Turisï jimpo karákata           | Guardar imagen como         |
| P'urhepecha jimpo kantsantskata | Era-ti-kua-ni ísï pa-tsa-ni |
| Kuerantskata                    |                             |
| Era=Raíz verbal                 |                             |
| -ti= Me (cara)                  |                             |
| -kua= suatantivisador           |                             |
| -ni= case                       | o acusativo                 |
| Ísï=adverbio                    |                             |
| Patsa= ra                       | aíz verbal                  |
| -ni= vert                       | oo infinitivo               |

# Kurankukua

Iásï máteru uantakuani anchitakaksï enka jinteka **Save Image As** í uantakua inglési jimpo járhasti, ka motsent'asïnti turisï uantakua jimpo eska ná jinteeka **Guardar imagen como**, ka juchari uantakua jimpo ísï pákarasïnti **Eratikuani ísï patsa**.

Uantakua **Save image** jintesti enka santeru úrakuarhijka eranharhikuarhu ka enka arhini jaka na manka patsani p'itakatani ka karakatani o materu ampe enka p'ikukuarhiaka **image** jinkoni. Í uantakuani exént'akaksï anchitakuecharhu (Barra de herramientas) BOTÓN DE OFFICE, jimari juramukuaka na mankari uékaka pátsani ma úkatani.

| Inglesi jimpo karákata          | Copy image                      |
|---------------------------------|---------------------------------|
| Turisï jimpo karákata           | Copiar imagen                   |
| P'urhepecha jimpo kantsantskata | Era-ti-kua-ni era-nhe-kua p'íta |
| Kuerantskata                    |                                 |
| Era=Raí                         | z verbal                        |
| -ti= Me (cara)                  |                                 |
| -kua=suatantivisador            |                                 |
| -ni= caso acusativo             |                                 |
| Era= Raíz verbal                |                                 |
| -nhe= Me (zona interior)        |                                 |
| -kua= su                        | stantivisador                   |
| P'íta= R                        | aíz verbal                      |

Exe je: Anchikuarhita tempeni tsimanini

# Kurhankukua

Jucha isï arhirantaska "Eratikuani eranhekua p'íta", íni anchitarakuani jimpo jatanhint'asïnti materu uantakua enka no nirajka inglési nijtu turisï jimpo ka p'urhe uantakua jimpo jarhuatakuarhisïnti enka arhinhajka "p'íta" ka pamperi maesti enkaúkuani niarakujka enka arhinhajka copiar ka isï pakatasïnti **eranhekua p'íta**.

Exe je: Anchikuarhita tempeni tanimuni

| Inglesi jimpo karákata          | Cut image                   |
|---------------------------------|-----------------------------|
| Turisï jimpo karákata           | Cortar imagen               |
| P'urhepecha jimpo kantsantskata | P'íku-nt'a-ni era-ti-kua-ni |
| Kuerantskata                    |                             |
| P'íku= raíz verbal              |                             |
| -nt'a= m                        | orfema consecutivo          |
| -ni= verbo infinitivo           |                             |
| Era= Ra                         | íz verbal (ver)             |

| -ti= me (cara)        |
|-----------------------|
| -kua= sustantivisador |
| -ni= caso acusativo   |

Ixújtsi arhixati eska úkua (acción) p'ikukuarhisïnka, ka ne manka arhini jáka ampé úni, ka na mankaksï anchikuarhiaka úkuani. Í jintéesti máteru uantakua enka arhini jáka eska p'íkunt'asïnka eratikuani. Ka í uantakuechani exent'auakaksï jima enka jaka barra de herramientas ka istu xarhantasïnti enka takiskukuaka click derecho. Joperu jimeni uératini enka erakutini jauaka ampe.

| Exe je: Anchikuarhita | a tempeni t'amuni |
|-----------------------|-------------------|
|-----------------------|-------------------|

| Inglesi jimpo karákata          | Delete image                |
|---------------------------------|-----------------------------|
| Turisï jimpo karákata           | Borrar imagen               |
| P'urhepecha jimpo kantsantskata | Era-ti-kua-ni p'íku-nt'a-ni |
| Kuerantskata                    |                             |
| Era= Ra                         | íz verbal (ver)             |
| -ti= me (cara)                  |                             |
| -kua= sustantivisador           |                             |
| -ni= caso acusativo             |                             |
| P'íku= r                        | aíz verbal                  |
| -nt'a= m                        | orfema consecutivo          |
| -ni= vert                       | oo infinitivo               |
|                                 |                             |

# Kurhankukua

Uantakuecha enka inglesi jimpo arhinhajka **cut** ka **delete**, turisï jimpo ísï motsent'asïnti eska **cortar** ka **borrar**, ka purhe jimpo majkueni niantasïnti uantakua eska na jakankurhintajka **p'ikunt'ani**, í uantakua motsesïnti kutukurhikuarhu menchani uretku nírani ka ménichani tatsepani nírani, joperu majku úkuesti p'urheechani jinkoni.

| Inglesi jimpo karákata          | Insert image               |
|---------------------------------|----------------------------|
| Turisï jimpo karákata           | Insertar imagen            |
| P'urhepecha jimpo kantsantskata | Era-ti-kua-ni ku-nharhi-ta |
| Kuerantskata                    |                            |
| Era=Raíz verbal (ver)           |                            |
| -ti= Me (cara)                  |                            |
| -kua=sustantivizador            |                            |
| -ni = caso acusativo            |                            |
| Ku=Raíz verbal (insertar)       |                            |
| -nharhi=                        | Me (cara)                  |
| -ta= relo                       | calizador                  |

Exe je: Anchikuarhita tempeni iumuni

### Kurhankukua

Íni uantakuajimpo xárhant'asïnti na manka anchitani jáka, jimposï péentajti eska uantakua "kunharhitani" jinteska ma verbo. Exetkiru na manka kuturupajka:

Kunhani- enka sánteru játsiraaka Kunharhitani- enka ampe játsinharhitajka Kujchakuerani- enka ampe ma játsijka ka máteru ampe kujchakuni Kuntani- enka ampe ma kánerani uékaka

Íni uantakuechani jimpo sïrankua ami mójtakukurhijki, enka mótsejka jintesti kutukuecha (sufijos) ka táchani jásï jákankurhikua kámani. Jimposï uétarhijti sési anchitani uantakuechani enka sesi kurakuarhint'ani jáuaka jimpanki uantakua.

Exe je: Anchikuarhita tempeni kuimuni

| Inglesi jimpo karákata          | Insert an image into the document   |
|---------------------------------|-------------------------------------|
| Turisï jimpo karákata           | Insertar una imagen en el documento |
| P'urhepecha jimpo kantsantskata | Era-ti-kua ma ixú ku-nharhi-ta-ni   |
| Kuerantskata                    |                                     |
| Era=Raíz verbal (ver)           |                                     |
| -ti= Me (cara)                  |                                     |
| -kua=sustantivizador            |                                     |
|                                 |                                     |

| Ma= número calificativo   |
|---------------------------|
| Ixu=adverbio de lugar     |
| Ku=Raíz verbal (insertar) |
| -nharhi= Me (cara)        |
| -ta=relocalizador         |
| -ni= infinitivo           |

Ixujtsini arhixati eskaksï úaka kunharhitaani p'itakatechani, enkajtsïni jarhuata ka kurhankutarpeni na manka arhikuekani jauaka karákata.

Uetarhikuesti erakuni p'itakatani enka marhuatani jauaka karakatarhu, ka takiskukuni anchikuarhitani enka arhinhajka **insertar**, enka p'intakuarhijka Barra de herramientasirhu ka jimini ueratini úni jarhani p'iatani p'itakatani, ka tatsekua kunharhitani karakatarhu enka uetarhini jarhajka uininharhitani ka isï jimpo sesi jajkuni eiamperatani na manka eratsetini jauaka karákata jimpo.

#### 3.3. COLUMN

Exe je: Anchikuarhita tempeni iúmu tsimanini

| Inglesi jimpo karákata          | Column         |  |
|---------------------------------|----------------|--|
| Turisï jimpo karákata           | Columna        |  |
| P'urhepecha jimpo kantsantskata | Anha-mirhi-kua |  |
| Kuerantskata                    |                |  |
| Anha= Raíz verbal (parar)       |                |  |
| -mirhi <sup>10</sup> =ME        |                |  |
| -kua=sustantivizador            |                |  |

<sup>&</sup>lt;sup>10</sup> Esta morfema se presenta cuanto se refiere a impregnado o pegado a todo lo que la palabra indique, (no hay fuentes de su estudio salvo su uso en el Diccionario Grande de Lengua de Michoacán en la página 259 y 771).

I uantakua anhamirikua mesti enkajtsïni arhini jáka eskanha ampemaanhantiaaka ka úni jantiajku p´inkukurhi ka no uetarhinchani eska p´inkunhaka, ka eska jurhimiaka ka úni teruntikua o terhunharikua niarani anhamirhikua, exetkiru arini uantakuani.

Enka ma antamukueraka ma tiósïou inchani jamani jimani anhamukuecha jarhasïnti ka inte arhixati eskaksï uerakua eraxaka -**MU** jimpo jintesti penchumukua, jintesti k'uimuni, uamuni. Ka incharinku anhaskunhasïnti, ka chukaricha ma anhaskunhasïnti enkaksï notu uerakua erani jaraka ka nojtu jantikutini, jimposï i uantakua xarhant'ati - **MIRHI** enkaksï teruakanisï eratarani jaka, ka k'uiripu arhisïnti anhamirhikua, ka enka ma computadorar úrani jáuaka ka uékani inchanharhitaani iósti kantsakatechani, inte uantakua anhamirhikua jimini jatantasïnti ka arhixatiksï inchanharhikata járhasti.

| Inglesi jimpo karákata          | Column break                      |
|---------------------------------|-----------------------------------|
| Turisï jimpo karákata           | Salto de columna                  |
| P'urhepecha jimpo kantsantskata | Anha-mirhi-kua-ni tsankua-jcha-ku |
| Kuerantskata                    |                                   |
| Anha= Raíz verbal (parar)       |                                   |
| -mirhi= ME                      |                                   |
| -kua= Sustantivo                |                                   |
| -ni= Caso acusativo             |                                   |
| Tsankua= Raíz(salto)            |                                   |
| -jcha= ME (cuerpo horizontal)   |                                   |
| -ku= ME relocalizador           |                                   |

Exe je: Anchikuarhita tempeni iúmu tanimuni

### Kurhankukua

Ka ixu mentaru arí uantakua kuturusïnti inglesi jimpo **break** ka turisï jimpo arhisïnti descanso, pause, abertura o **hueco**. Ka juchachkani inteni exeparini enka turisï jimpo arhijka hueco intenisï antsitaska enka úni japirinka peraniksï ini jásï úrakuarhu ka p´urhe jimpo isïksï peraska eska **tsankuajchakua** jimpoka inte jimini no uati niárani enka jarankurhitini jáka.

| Inglesi jimpo karakata          | Columns Left                                  |  |
|---------------------------------|-----------------------------------------------|--|
| Turisï jimpo karakata           | Columnas a la izquierda                       |  |
| P'urhepecha jimpo kantsantskata | Uíkis-ka-nt'a-ni peerá anha-mirhi-kua-echa-ni |  |
| K                               | uerhantskata                                  |  |
| Uíkis= Sustantivo (izquierda)   |                                               |  |
| -ka= ME (morfema muleta)        |                                               |  |
| -nt'a                           | = Morferma consecutivo                        |  |
| ni=I                            | ni=Infinitivo                                 |  |
| Peer                            | Peerá= Modo imperativo                        |  |
| Anha=Raíz verbal (parar)        |                                               |  |
| -mirhi= ME                      |                                               |  |
| -kua= Sustantivisador           |                                               |  |
| -ech                            | -echa= Plural                                 |  |
| -ni=                            | Caso acusativo                                |  |
|                                 |                                               |  |

Exe je: Anchikuarhita tempeni iúmu t'amuni

# Kurhankukua

I uantakuani turisïchaksï jukari úrasïnti, exetkiru: Este es uico, escribes uico, eres uico. K'óru diccinario k'éri p'urheri, ióntki uénasti karánt'ani eska uikiskant'ani p'urheska jimpoka ixu isï xarant'asïnka ini takukukatarhu (pagina: 190-659 viquixahcan).

Exe je: Anchikuarhita ma ekuatsi

| Inglesi jimpo karákata          | Columns Right                               |
|---------------------------------|---------------------------------------------|
| Turisï jimpo karákata           | Columnas a la derecha                       |
| P'urhepecha jimpo kantsantskata | T'irerkant'ani peerá anha-mirhi-kua-echa-ni |

| Kuerantskata                         |  |
|--------------------------------------|--|
| Jurijkant'ani= Derecha <sup>11</sup> |  |
| Peerá= modo imperativo               |  |
| Anha= Raíz verbal (parar)            |  |
| -mirhi= ME                           |  |
| -kua= Sustantivisador                |  |
| -echa= Plural                        |  |
| -ni= caso acusativo                  |  |
|                                      |  |

Juchari iretecharhu mamaru uantanhasïnti jakankurhikua eska na mitenhaka **derecha** enka turisï jimpo uantanhajka, ka inglési jimpo isï niant'asïnti **Right** ka p'urhe jimpo mamaru jakankurhinhant'asïnti enka majkueni arhikuekani jauaka eska: **quanicuquareni**, **jurijkant'ani** ka **t'irerkant'ani**, í uantakuecha juchari iretecharhu uantanhasïnti jimposï iásï anchitani jakaksï ka jimposïsï isï perani jaka marhuakuparhini tecnologías jimpo, ka enkajtsï santeru uekaska miteni úakajtsï jirinhant'ani takukukatecharhu enka arhinhajka Diccionario Grande de la Lengua de Michoacán, jimini janhastant'ani jauatiksïni na manka jakankurhini uantakuani, ka ampe mankarhu urakuarhini jarhajka uantakuecha.

Exe je: Anchikuarhita ma ekuatsi ma

| Inglesi jimpo karákata          | Insert Columns                            |  |
|---------------------------------|-------------------------------------------|--|
| Turisï jimpo karákata           | Insertar columnas                         |  |
| P'urhepecha jimpo kantsantskata | Anha-mirhi-kua-echa-ni incha-nharhi-ta-ni |  |
| Kuerantskata                    |                                           |  |
| Anha=Raíz verbal (parar)        |                                           |  |
| -mirhi= ME                      |                                           |  |

<sup>11</sup> La palabra Derecha, se cita en varios vocabularios como:

- Diccionario Grande de la Lengua de Michoacán, pág. 250. Hazia la mano derecha. quanicuquaranys.
- > Latroph, vocabulario. pág. 12. Jurhijkandani [ju.ijkandani] derecha.
- > Actualmente se le conoce en los pueblos con el termino **T'irerkant'ani derecha**.

| -kua=Sustantivizador          |
|-------------------------------|
| -echa= Plural                 |
| -ni= Caso acusativo           |
| Incha= Raíz verbal (insertar) |
| -nharhi= Me (cara)            |
| -ta= Morfema causativo        |
| -ni= Morfema infinitivo       |

Ka ixu menterujtsïniarhisïnti eska inchanharhitaka inteni jásï úkuani jimini enka jaka ia, exe je; jatsïnharhita, kunharhita enkajtsïni páni járhajka kurhankutarani eska na arhijka turisï jimpo insertar.

| Incharani       | meter                              |
|-----------------|------------------------------------|
| Inchanharhitani | insertar                           |
| Inchajpani      | meter adentro de un circulo        |
| Inchajkurani    | meter en la mano (anillo, pulsera) |

Exe je: Anchikuarhita ma ekuatsi tsimanini

| Number of Columns                |  |
|----------------------------------|--|
| Número de columnas               |  |
| Anha-mirhi-kua-eri miiu-kua-echa |  |
| kata                             |  |
| z verbal (parar)                 |  |
| -mirhi=ME                        |  |
| -kua= Sustantivo                 |  |
| -eri= Caso genitivo              |  |
| Miiu= Raíz numeral               |  |
| -kua=Sustantivo                  |  |
| ıral                             |  |
|                                  |  |

Exepani enkaksï anhantskani uekani jáuaka jatsïkuasïnkaksï mamaru jarhati minta enkaksï úni jarhajka mitiant'ani, kuirunharikuani, mamarhu jarhati mitinskuechani jinkoni ka inteni jimpo no mirinharhini ka únijarhani majku chukumani.

| Inglesi jimpo karákata                                     | ikata Sort Columns in Ascending Order |                               |  |
|------------------------------------------------------------|---------------------------------------|-------------------------------|--|
| Turisï jimpo karákata Ordenar columnas en orden ascendente |                                       | as en orden ascendente        |  |
| P'urhepecha jimpo kantsantskata                            | Anha-mirhi-kua<br>k'é-pa-a-ka         | -echa-ni taku-ra-a eskaksï na |  |
| ]                                                          | ierantskata                           |                               |  |
|                                                            | ha =Raíz verbal (parar)               | Raíz verbal (parar)           |  |
| -                                                          | irhi= ME                              |                               |  |
| -                                                          | a=Sustantivo                          |                               |  |
| -                                                          | -echa = Plural                        |                               |  |
| -                                                          | -ni= caso acusativo                   |                               |  |
|                                                            | Taku=Raíz verbal (juntar)             |                               |  |
| -                                                          | -ra= Morfema causativo                |                               |  |
| -                                                          | -a= Plural                            |                               |  |
| I                                                          | Eska= Condicional                     |                               |  |
| 1                                                          | ksï =Clitico pronominal               |                               |  |
| I                                                          | Na= Modo interrogativo (cómo)         |                               |  |
| 1                                                          | $k'\acute{e} = Raíz verbal (grande)$  |                               |  |
| I                                                          | pa= Morfema de movimiento (de ida)    |                               |  |
| 2                                                          | a= Tiempo futuro                      |                               |  |
| 1                                                          | ka= Modo indicativo                   |                               |  |
|                                                            |                                       |                               |  |
|                                                            |                                       |                               |  |

Exe je: Anchikuarhita ma ekuatsi tanimuni

### Kurhankukua

Ingles jimpoarhixati eska anhamirhikuecha kuirunharikata ampe jatanheska ka eskaksï úaka isï sïrikuanharhitanhani eskaksï sánteru uánhékua kuirunharhiaka, jimposï monharhikataarhini játi eska anhamirikuechani perapauaka isï eskaksï na k´épaka.

| Exe je: A | Anchikuarhita | ma | ekuatsi | t'amuni |
|-----------|---------------|----|---------|---------|
| 2         |               |    |         |         |

| Inglesi jimpo karákata          | Sort Columns in Ascending Order based on<br>Selected Row                                           |  |
|---------------------------------|----------------------------------------------------------------------------------------------------|--|
| Turisï jimpo karákata           | Ordena las columnas en orden ascendente basándose en la fila seleccionada                          |  |
| P'urhepecha jimpo kantsantskata | Íni icha-nharhi-ku-kua-rhu uena anha-mirhi-<br>kua-echa-ni taku-ra-a-ni eska-ksï na<br>k´e-pa-a-ka |  |
| Ku                              | erantskata                                                                                         |  |
| Íni=                            | - Modo indicativo                                                                                  |  |
| Ich                             | a=Raíz verbal(largo)                                                                               |  |
| -nh                             | ari= Me (cara)                                                                                     |  |
| -ku                             | = ME relocalisador                                                                                 |  |
| -ku                             | a= Sustantivo                                                                                      |  |
| -rhu= Locativo                  |                                                                                                    |  |
| Uer                             | a= Numeral (primer o el comienzo)                                                                  |  |
| Anl                             | Anha=Raíz verbal                                                                                   |  |
| -mi                             | -mirhi=ME                                                                                          |  |
| -kua=Sustantivo                 |                                                                                                    |  |
| -ecl                            | na=Plural                                                                                          |  |
| -ni=                            | - Morfema causativo                                                                                |  |
| Tak                             | u= Raíz verbal(juntar)                                                                             |  |
| ra=                             | Morfema causativo                                                                                  |  |
| <b>a</b> = 1                    | Plural                                                                                             |  |
| ni=                             | Infinitivo                                                                                         |  |
| Esk                             | a= Condicional                                                                                     |  |
| ksï                             | - Clitico pronominal                                                                               |  |
| Na=                             | - modo interrogativo (cómo)                                                                        |  |
| K'é                             | = Raíz verbal (grande)                                                                             |  |
| pa=                             | Morfema de movimiento (de ida)                                                                     |  |
| a= '                            | Гіетро futuro                                                                                      |  |
| ka=                             | Modo indicativo                                                                                    |  |

Ixú majkueni nipaxati uantakuecha kuturhuni eskaksï karhakua na exeka, inte uantakua kuturhujti enkajtsïni arhini jaka inglesi jimpo **based on Selected Row**. Ka isïjtsïni perasïnti jimpoka niarani inteni erakutini o turhipinharhitatini jatsïni arhisïntijtsïni eska inteni chunkumaxaka takuraani nani manka t´antsïrani jauaka anhamirhikuechani.

| Inglesi jimpo karákata          | Sort Columns in Descending Order                                    |  |
|---------------------------------|---------------------------------------------------------------------|--|
| Turisï jimpo karákata           | Ordenar columnas en orden descendente                               |  |
| P'urhepecha jimpo kantsantskata | Anha-mirhi-kua-echa-ni takurapani isï<br>eskaksï na k´amakurhipaaka |  |
| K                               | uerantskata                                                         |  |
| A                               | nha=Raízverbal (parar)                                              |  |
| -n                              | nirhi= ME                                                           |  |
| -k                              | ua=Sustantivizador                                                  |  |
| -e                              | cha=plural                                                          |  |
| -n                              | i= Morfema acusativo                                                |  |
| Ta                              | Taku= Raíz verbal (juntar)                                          |  |
| -13                             | -ra=Morfema causativo                                               |  |
| -р                              | -pa = Morfema de movimiento                                         |  |
| -n                              | -ni= Infinitivo                                                     |  |
| Es                              | Eska=condicional                                                    |  |
| -k                              | sï =Clítico nominativo                                              |  |
| Na                              | a= Modo interrogativo (de cómo)                                     |  |
| k´                              | ama=Raíz verbal                                                     |  |
| -k                              | uarhi= Morfema de acción individual                                 |  |
| -р                              | a= Morfema de movimiento                                            |  |
| -a                              | = Tiempo futuro                                                     |  |
| -k                              | a=Modo indicativo                                                   |  |

Exe je: Anchikuarhita ma ekuatsi iumuni

### Kurhankukua

Ka ixu majkueni uantaxati eska karhakua enka uentajka arhini eska chuxapaka inteni joperu eskanha na sapirhapaka enka inglési jimpo arhijka Descending.

Karhakua mentarhu uantasïnti enka úrajka uantakuani enka arhinhajkaAscending, tsimarhaksï anchikuarhisïnti majkueni joperu tachani jasï úkuechani anchitasïnti eska na jinteka Descending ka Ascending. Í uantakuecha anhamirhikuani sési marhuakusïnti enka úranhajka computadorarhu.

# 3.4. ROW

Exe je: Anchikuarhita ma ekuatsi kuimuni

| Inglesi jimpo karákata          | Delete row                       |  |
|---------------------------------|----------------------------------|--|
| Turisï jimpo karákata           | Borrar fila                      |  |
| P'urhepecha jimpo kantsantskata | Icha-nharhi-kua-ni p´iku-nt'a-ni |  |
| Kuerhantskata                   |                                  |  |
| Icha=Raíz verbal (fila)         |                                  |  |
| -nharhi=ME (cara)               |                                  |  |
| -kua= Sustantivisador           |                                  |  |
| -ni= Morfema acusativo          |                                  |  |
| p´iku=Raíz verbal (quitar)      |                                  |  |
| -nt'a= Morfema consecutivo      |                                  |  |
| -ni= Infinitivo                 |                                  |  |

# Kurhankukua

I uantakua **delete** arhikuekaxatijtsini eska kentitanhaka ampe, ka p'urhe jimpo inte uantakua kurhankukuarhixati eska noteru jauakia jima eska menku kentitaka interi xerentsïkatani.Maruksï arhisï p'imarhisïnti eska xerent'ani, kentitani ka maruteru niant'asïnti ukua ampe jinkoni.

Exe je: Anchikuarhita ma ekuatsi iúmu tsimanini

| Inglesi jimpo karákata          | Insert Rows                                |  |
|---------------------------------|--------------------------------------------|--|
| Turisï jimpo karákata           | Insertar filas                             |  |
| P'urhepecha jimpo kantsantskata | Icha-nharhi-ku-kua-echa-ni kú-nharhi-ta-ni |  |
| Kuerantskata                    |                                            |  |
| Icha= Raíz verbal (fila)        |                                            |  |
| -nharhi=ME(cara)                |                                            |  |
| -ku= ME relocalizador           |                                            |  |
| -kua= Sustantivizador           |                                            |  |
|                                 |                                            |  |

| -echa= Plural             |
|---------------------------|
| -ni=Morfema acusativo     |
| Kú=Raíz verbal (insertar) |
| -nharhi=ME (cara)         |
| -ta= Morfema causativo    |
| ni= Infinitivo            |

Ka ixu menteru materu uantakua úraxakaksï, ixujtsïni juramuchixati eskaksï inchanharhitaka materu ichanharhikukuani enka jimini jaka.

### Erankumakua:

Luis inchanhasti tubuni Luis inserto el tubo.

Juanu k´auasï inchanharhisti Juan- chile -insertar A Juan se le cayó el chile en los ojos

Ka isï úrasïnkaksï ini uantakuani enka pájka úrani konharhikuarhu, enka turisï jimpo arhipirinka en el rostro.

Exe je: Anchikuarhita ma ekuatsi iúmu tanimuni

| Inglesi jimpo karákata          | Insert a row above                  |  |
|---------------------------------|-------------------------------------|--|
| Turisï jimpo karákata           | Inserta una fila encima             |  |
| P'urhepecha jimpo kantsantskata | Icha-nharhi-ku-kua-ni ma kú-jtsï-ta |  |
| Kuerant                         | skata                               |  |
| Icha= Ra                        | íz verbal(fila)                     |  |
| -nharhi=                        | ME(cara)                            |  |
| -ku= ME                         | elocalizador                        |  |
| -kua= Su                        | tantivizador                        |  |
| -ni= Morfema acusativo          |                                     |  |
| Ma= Nur                         | neral                               |  |
| Kú= Raíz                        | z verbal(insertar)                  |  |
| -jtsï=ME                        | (cabeza,arriba)                     |  |
| -ta= Mor                        | fema causativo                      |  |

Eskaksï na exepani jáka eska í uantakua menteruni niantasïni p´urhe jimpo, jimpoka enka inglesi chuxapapirinka no úni jarhasïni kurankukuarhent'ani. Ka juchachkaksï uantani jamani isï uantasïnka ka istuksï kurankunt'asïnka.

#### Erankumakua:

Charhakuri inchajtsïkua turhipisti El gorro del bebe es negro

Nana Meli kajtsïkuani inchajtsïsti Doña Hermelinda se puso el sombrero

| Inglesi jimpo karákata          | Insert a row below                  |
|---------------------------------|-------------------------------------|
| Turisï jimpo karákata           | Inserta una fila debajo             |
| P'urhepecha jimpo kantsantskata | Icha-nharhi-ku-kua-ni ma kú-jchu-ta |
| Kuera                           | ntskata                             |
| Icha= Raíz                      | z verbal (fila)                     |
| -nharhi=N                       | IE (cara)                           |
| -ku= ME relocalizador           |                                     |
| -kua= Sustantivizador           |                                     |
| -ni= Morfema acusativo          |                                     |
| Ma= Num                         | eral                                |
| kú= Raíz y                      | verbal (unir)                       |
| jchu=ME                         | (trase, abaja)                      |
| ta= Morfe                       | ma causativo                        |

### Kurhankukua

Arhixatijtsïni eskaksïnha kujchutaka materu jimini jáparinienka jaka ma ia, Ka ixujtu majkueniksï kuntaskakarakatechani eskasï na uantani jápka karhakua, jimpoka p'urhechainteni tsïmani uantakuechani kuntanskatarhu uantasïnka ka exetkiru je: tsïmani uantakuechani úni jámanimajkueni uantasïnti.

| Inchajchuta | inserta debajo de      |
|-------------|------------------------|
| Inchantuta  | pon debajo de los pies |
| Kujchuta    | anexar debajo de       |
| Erajchuta   | fijarte debajo de      |

Ka nochkaksï úsïnka tachani uantani no úni jarhasïnti kurhankukuarhint'ani ka juchachka arisï júrajkuska **kujchuta** kaarhini –**jchu** exeparini eska morfema maeska enka arhini jáka nani manka ka inteni jinkoni kurankukurhisti eska ketsekuasï arhini jaka, enka turisï jimpo kurankukuarhijka eska **trase.** 

| Inglesi jimpo karákata          | Insert the Sum of a Table Row             |  |
|---------------------------------|-------------------------------------------|--|
| Turisï jimpo karákata           | insertar la suma de una fila              |  |
| P'urhepecha jimpo kantsantskata | Ixu ku-nharhi-ta iámentu incha-nharhi-ku- |  |
|                                 | Kua-III                                   |  |
| Kuerai                          | ntskata                                   |  |
| Ixu= Adve                       | erbio de lugar (aquí)                     |  |
| Kú= Raíz                        | Kú= Raíz verbal (insertar)                |  |
| -nharhi= N                      | -nharhi= ME (cara)                        |  |
| -ta= Morfe                      | -ta= Morfema causativo                    |  |
| Iámentu=                        | Adverbio de cantidad (todo)               |  |
| Icha= Raíz                      | z (fila)                                  |  |
| -nharhi= N                      | Me (cara rostro)                          |  |
| -ku= ME ı                       | -ku= ME relocalizador                     |  |
| -kua=Sust                       | antivizador                               |  |
| -ni= Morf                       | ema causativo                             |  |

Exe je: Anchikuarhitani ma ekuatsi ka tempeni

# Kurhankukua

Íxujtsïni arhixati eska kuntanskueri ampe majku úntaka ka isïinchanharhitani, jimpoka eska uenani jamani na uantaka ini karakata jinkoni **kunharhita** arhixatijtsïni eska ichanharhitakuechanijimini perauáka. Exetkiru namanka nipajka:

Kúntani- de agregar Kúnta- agrega Kúntanskueri – de la suma

| Exe je | e: Ancl | hikuarhit | a ma | ekuatsi | ka t | empeni | ma |
|--------|---------|-----------|------|---------|------|--------|----|
|        |         |           |      |         |      |        |    |

| Inglesi jimpo karákata          | Number of rows:                     |
|---------------------------------|-------------------------------------|
| Turisï jimpo karákata           | Número de filas:                    |
| P'urhepecha jimpo kantsantskata | Icha-nharhi-ku-kua-eche-eri miiukua |

| Kuerantskata             |
|--------------------------|
| Icha= Raíz verbal (fila) |
| -nharhi= Me (cara)       |
| -ku= ME relocalizador    |
| -kua= Sustantivo         |
| -echa= Plural            |
| -eri= Caso genitivo      |
| Miiukua= Numeral         |
|                          |

Ka méntaru ixu arhixatijtsïni eska inteni exépaaka eska na mintu jatsïkuaka, ka inteni jinkoniksï úni járhasïnkaksï mitini namuni ichanharhikukuaechani jatsiaski, ka isï jamani no mirinharhini, jimpoka t'uini miiunharhitakata jatsiasïnti ichanharhikuechani.

| Inglesi jimpo karákata          | Remove Row as Heading              |
|---------------------------------|------------------------------------|
| Turisï jimpo karákata           | Quitar fila como cabecera          |
| P'urhepecha jimpo Kantsantskata | Icha-nhari-ku-kua-ni p'iku-jtsï-ta |
| Kuerants                        | kata                               |
| Icha=raíz (fila)                |                                    |
| -nharhi=Me (cara)               |                                    |
| -ku=ME relocalizador            |                                    |
| -kua= Sustantivizador           |                                    |
| -ni= Morfema acusativo          |                                    |
| p'iku= Raíz verbal (quitar)     |                                    |
| jtsï= Me (cabeza, arriba)       |                                    |
| ta= Morfema causativo           |                                    |

Exe je: Anchikuarhita ma ekuatsi ka tempeni tsimanini

### Kurhankukua

Ixujtsïni arhixati eska p'íkujtsïtaka iótakuarhu anapuichanharhikukuani, exetkiru je na manka nirajka kutukurhintskuecharhu.

### Erankumakua: P'ikujtsïta

Tejani p'ikujtsïta

Éjpurhu p'ikujtsïnt'ani Pasadorini

Kajtsïkuani p'ikujtsïta

Ini ampe exeparini isi pent'aska inteni uantakuani.

Exe je: Anchikuarhita ma ekuatsi ka tempeni tanimuni

| Inglesi jimpo karákata          |                                 | Remove Row as the page   |                  |     |
|---------------------------------|---------------------------------|--------------------------|------------------|-----|
| Turisï jimpo karákata           |                                 | Quitar fila como la cabe | ecera de la pági | na  |
| P'urhepecha jimpo kantsantskata | P'urhepecha jimpo kantsantskata |                          | p'iku-jtsï-ta    | ini |
|                                 | Kuerants                        | kata                     |                  |     |
|                                 | Icha=Raíz                       | verbal(fila)             |                  |     |
|                                 | -nharhi=M                       | IE (cara)                |                  |     |
|                                 | -ku=ME re                       | elocalizador             |                  |     |
| -kua= Sustantivizador           |                                 |                          |                  |     |
| -ni= Morf                       |                                 | fema acusativo           |                  |     |
| P'iku= Ra                       |                                 | aíz verbal (quitar)      |                  |     |
|                                 | -jtsï= Me (                     | (cabeza, arriba)         |                  |     |
|                                 | -ta= Morfe                      | ema causativo            |                  |     |
|                                 | Ini= modo                       | indicativo               |                  |     |
|                                 | Era=Raíz                        | verbal (mirar)           |                  |     |
|                                 | -nharhi= N                      | Ae (cara)                |                  |     |
|                                 | -kua=Sust                       | antivizador              |                  |     |
|                                 | -rhu= Case                      | o locativo               |                  |     |

### Kurhankukua

Arhixatijtsïni eskaksï p'ikujtsïtant'aka ka kentitani inteni ichanharikukuani enka peratini jauakaksï ka inteni karakatani jinkoni kurhankunt'askaksï eska isïjtsïni arhixaka p'ikunt'ani ampe manka jukajtsïtini jauaka ichanharhikuarhu enka anchitanhani janhajka computadorarhu.

# T'amu Arhustakata

### Abiword mónharhikata

| Texto original(inglés)                                                                                                    | Traducción al<br>p'urhepecha                                                                                                    | Traducción al español                                                                                                    |
|----------------------------------------------------------------------------------------------------|----------------------------------------------------------------------------------------------------|----------------------------------------------------------------------------------------------------|
|                                                                                                    |                                                                                                    |                                                                                                    |
| - Reserved. \n You cannot<br>use this name. Choose<br>Another \n                                                                                                    | - As párhi \n nori úaka<br>inijakánkurhikua úrani \n<br>Máteru jirinhantsï \n                                                                                                    | - Reservado \n No<br>puede usar este nombre.<br>Elija otro \n                                                                                                    |
| Auto Update                                                                                                    | Jimpanhekorhepantsï                                                                                                    | Actualizar<br>automáticamente                                                                                                    |
| % of normal size                                                                                                    | Xáni % jarharhetixati                                                                                                    | % del tamaño normal                                                                                                    |
| % S                                                                                                    | % s                                                                                                    | % s                                                                                                    |
| %s not implemented<br>yet.\n\n If you are a<br>programmer, feel free to<br>add code in %s, line<br>%d\nand mail patches<br>to:\n\n\tabiword-<br>dev@abisource.com\n\n<br>Otherwise, please be<br>patient. | %s Nótki ampe ma<br>eratsekata járhasti. \n\n<br>Ekari mítekuka, xékuntsï<br>néna kúrhutani ixú %s, ka<br>axu %d\n ka néna axani<br>mátankatechani:<br>\n\n\tabiword-<br>dev@abisource.com\n\n<br>Ochka erokurhi sani. | %s todavía no está<br>implementado.\n\n Si<br>usted es un<br>programador, siéntase<br>libre para añadir código<br>en %s, línea %d\ny<br>enviar parches<br>a:\n\n\tabiword-<br>dev@abisource.com\n\n<br>En otro caso, tenga<br>paciencia. |
| &1 %s                                                                                                    | &1%s                                                                                                    | &1 %s                                                                                                    |
| &1 None                                                                                                    | &1 No ma                                                                                                    | &1 Ninguno                                                                                                    |
| &2 %s                                                                                                    | &2 %s                                                                                                    | &2 %s                                                                                                    |
| &2                                                                                                    | &2                                                                                                    | &2                                                                                                    |
| &3 %s                                                                                                    | &3 %s                                                                                                    | &3 %s                                                                                                    |
| &3                                                                                                    | &3                                                                                                    | &3                                                                                                    |
| &4 %s                                                                                                    | &4 %s                                                                                                    | &4 %s                                                                                                    |

| &4                              | &4                                   | &4                                          |
|---------------------------------|--------------------------------------|---------------------------------------------|
| &5 %s                           | &5 %s                                | &5 %s                                       |
| &6 %s                           | &6 %s                                | &6 %s                                       |
| &7 %s                           | &7 %s                                | &7 %s                                       |
| &8 %s                           | &8 %s                                | &8 %s                                       |
| &9 %s                           | &9 %s                                | &9 %s                                       |
| &About %s                       | &Ampeeski %s                         | &Acerca de %s                               |
| &Accept revision                | &Arhintskatani<br>jeiapanhentsï      | &Aceptar revisión                           |
| &Add                            | &A kúrhutani                         | &Añadir                                     |
| &Adjust to:                     | &A Jima<br>jatanhetarantani:         | &Ajustar a:                                 |
| &Align                          | &A Sïrikuanharhitani                 | &Alineación                                 |
| &All                            | &A iámentu                           | &Todo                                       |
| &Annotations                    | &A karakatechanksï                   | &Anotaciones                                |
| &Apply                          | &A úra                               | &Aplicar                                    |
| &At:                            | &A Jima:                             | &En:                                        |
| &Auto Spellcheck                | Exepa nena k&arapaxaki               | Revisión ortográfica<br>&automática         |
| &Autofit Table                  | K&antsakatani<br>pekorhent'ani       | &Auto-ajustar tabla                         |
| &Automatically save this Scheme | Pats&apa ini eratsekatani            | Guardar<br>&automáticamente este<br>esquema |
| &Available formats:             | Ixu er&aku nena sési<br>janharhitani | Formatos & disponibles:                     |
| &Before:                        | &B tatsepani:                        | &Anterior:                                  |
| &Bold                           | &B Niájtsïtarakua                    | &Negrita                                    |

| &Bottom:                       | &B Jini jantukutini:                  | &Inferior:                         |
|--------------------------------|---------------------------------------|------------------------------------|
| &Break                         | &B Tsankuanharhikua                   | &Salto                             |
| &Cell                          | & C Mínhakua                          | &Celda                             |
| &Cells                         | &C Mínhakuaecha                       | &Celdas                            |
| &Center                        | &C Terunharhini                       | &Central                           |
| &Change                        | &C Mójtakuni                          | &Cambio                            |
| &Clip Art                      | &C Eranharhikata péerani              | &Clip art                          |
| &Close                         | &C Míkantani                          | C&errar                            |
| &Column                        | &C Anhamirikua                        | &Columna                           |
| &Column break                  | &C Anhamirikuani<br>tsankuajchaku     | Salto de &columna                  |
| &Columns                       | &C Anhamirikuaecha                    | &Columnas                          |
| &Compare documents             | &C Terukutatani<br>sïrantaechani      | &Comparar<br>documentos            |
| &Copy                          | &C Eranhekua p'ítani                  | &Copiar                            |
| &Create and Modify Styles      | & C karántani, úntani ka<br>mójtakuni | Crear y modificar<br>&estilos      |
| &Current Preferences<br>Scheme | &C Eratsekata santeru<br>jimpanki     | Esquema de<br>preferencias a&ctual |
| &Delete                        | &D P´ikunharhiku                      | &Borrar                            |
| &Delete annotation             | &D Miátaranskua p'íku                 | &Borrar nota                       |
| &Delete hyperlink              | &D Mótsetakua p'íku                   | &Borrar hiperenlace                |
| &Dictionary                    | &D Uantakua<br>jirinhatarantskua      | &Diccionario                       |
| &Direction Marker              | &D T´antsïrita<br>miiuntskatarakuarhu | Marcador de<br>&dirección          |
| &Document                      | &D Sïranta                            | &Documento                         |

| &Document History    | &D Iionki anapuSïranteri uantakua    | &Histórico del<br>documento    |
|----------------------|--------------------------------------|--------------------------------|
| &Documents           | &D Sïrantaecha                       | &Documentos                    |
| &Don't hyphenate     | &D Ásï inchata<br>kuirustarakuani    | &No usar guiones               |
| &Edit                | &ESïrantani k'amaku                  | &Editar                        |
| &Edit annotation     | &E Miátarantskuani<br>k'amaku        |                                |
| &Edit hyperlink      | Móts&etakuani k'amaku                | &Editar enlace                 |
| &Enable smart quotes | &E Uinhajtsïtarakua<br>jatsijtsïkuni | &Activar comillas inteligentes |
| &Endnote             | &E karakata k'amarhuni               | No&ta final                    |
| &Even page           | & Eraparhakua                        | &Página par                    |
| &Field               | &F Kónharhikua                       | &Campo                         |
| &Fields              | &F Kónharhikuaecha                   | &Campos                        |
| &Fields:             | &F Kónharhikuaecha:                  | &Campo                         |
| &File                | &F Patsakata                         | &Archivo                       |
| &File extension:     | &F Patsakatani<br>kutujtarata:       | Extensión del &archivo:        |
| &Find                | &F Jirinha                           | &Buscar                        |
| &Find Next           | & F Máteru jirinha                   | &Buscar siguiente              |
| &Font                | &F karárataranskua                   | &Tipografía                    |
| &Footer:             | &F Karántu:                          | &Pie de página:                |
| &Format Table        | &F Néna sési jakuni<br>karakatani    | &Formato de la tabla           |
| &Go To               | &G Jini ní                           | &Ir a                          |
| &Has Heading         | &H Terujtsïkua járhasti              | &Tiene cabecera                |

| &Header and Footer             | &H Terujtsïkua ka<br>karantukua     | &Cabecera y pie de<br>página    |
|--------------------------------|-------------------------------------|---------------------------------|
| &Header:                       | &HTerujtsïkua:                      | &Cabecera:                      |
| &Height:                       | &H Iójtarhakua:                     | &Altura:                        |
| &Help                          | &H Jarhuajpiri                      | A&yuda                          |
| &Hidden Text                   | No xar&haraati<br>arhintskua        | Texto &oculto                   |
| &Highlight misspelled<br>words | Nósesi karákatani<br>uín&hajtsïta   | &Resaltar palabras mal escritas |
| &Hyperlink                     | Món&harhitakua                      | &Hiperenlace                    |
| &Ignore                        | &I Tsankuajchaku                    | &Ignorar                        |
| &Ignore All                    | &Iámu tsankuajchakuaua              | &Ignorar todos                  |
| &Image                         | &I Eratikua                         | &Imagen                         |
| &Import Styles                 | Karárakuaechani<br>ants&itaa        | &Importar estilos               |
| &In web browser                | Máteru j&irinhantskuarhu<br>exe     | &En navegador web               |
| &Inherit label                 | M&ítintskua p'írani                 | &Hereda etiqueta                |
| &Insert                        | &Inchaatani                         | &Insertar                       |
| &Interval:                     | Tsankuajchakutarakua:               | &Intervalo:                     |
| &Italic                        | &I Texustakata                      | &Cursiva                        |
| &Jump to annotation            | Miátatarantskuani<br>tsankua&jchaku | &Salto de anotación             |
| &Jump to hyperlink             | &J Mónharhitakuarhu<br>mótse        | &Saltar a hiperenlace           |
| &Justify                       | &J Ekuanharhitakata                 | &Justificada                    |
| &Keep lines together           | Píritatini juraj&kua                | &Conservar líneas<br>juntas     |

| &LRM                         | &L U>T arhistatsperata                              | &Marcador I->D                            |
|------------------------------|-----------------------------------------------------|-------------------------------------------|
| &Landscape                   | &L Paranharhikuti                                   | &Horizontal                               |
| &Language                    | &L Uantakua                                         | &Idioma                                   |
| &Left                        | &L Uíkiskanta                                       | &Izquierda                                |
| &Left-to-right text          | &L Uíkiskanta ka<br>t'irerkantani<br>Arhintskuaesti | Texto de &izquierda-a-<br>derecha         |
| &Left:                       | &L Uíkiskanta:                                      | &Izquierda:                               |
| &Lock layout                 | &L Úapanha<br>exatkutarakuani                       | B&loquear distribución                    |
| &Mail Merge                  | &M Uantakua axakatani<br>okjtakúntaa                | Combinar &correo                          |
| &Mail Merge Field            | &M Úantakua axarini<br>kónharitani                  | Camp&o de combinación de correo           |
| &Maintain Full History       | Iáμ uantantskuani<br>patsapa                        | &Mantener histórico<br>completo           |
| &Mark revisions while typing | &M Karápa ka<br>kuirujchukupa                       | &Marcar revisiones<br>mientras se escribe |
| &Match case                  | &M Kantsakatani<br>terukuta                         | &Coincidir con<br>capitalización          |
| &Merge Cells                 | &Mínhakuaechani kúntaa                              | &Combinar celdas                          |
| &More Documents              | &M Sánteru sïrantaecha                              | &Más documentos                           |
| &Name:                       | Jaka&nkurhikua:                                     | &Nombre:                                  |
| &New                         | Jimpa&nhi                                           | &Nuevo                                    |
| &New Window                  | Jimpa&nhi eraakua                                   | &Ventana nueva                            |
| &New using Template          | Jimpanhi<br>tatsu&nharhikua                         | N&uevo usando<br>plantilla                |
| &Next page                   | Tsankuajchaku<br>era&nharhikuani                    | Página siguie&nte                         |

| &Normal Layout   | Séskueni ú&nharhita                | Diseño &normal            |
|------------------|------------------------------------|---------------------------|
| &Number:         | &N Miiúkua:                        | &Número:                  |
| &Numbering type: | &Ná jásï miiúkua úraa:             | Tipo de &numeración:      |
| &Odd page        | &Onaueki erapatani                 | Página &impar             |
| &Open            | &O Mítani                          | &Abrir                    |
| &Open File       | &O Patsakatani míta                | &Abrir archivo            |
| &Overline        | &O Karákata<br>kuirunharhita       | S&obrelineado             |
| &Page Width      | &P Náxani kónharia<br>eranharhikua | Anchura de &página        |
| &Page break      | &PIxú tsankuajchaku                | Salto de &página          |
| &Page numbering: | &P Miiúnharhitani                  | Numeración de<br>&página: |
| &Paragraph       | &P Eratsikua ma                    | &Párrafo                  |
| &Paste           | &P Mánharhitani                    | &Pegar                    |
| &Picture         | &P Eratikua                        | &Imagen                   |
| &Plugins         | Jarhuaj&peratecha                  | Co&mplementos             |
| &Portrait        | &P Anhanharhikata                  | &Vertical                 |
| &Print           | &P Uéchatantani                    | I&mprimir                 |
| &Print Layout    | &P Úkata ísï uéchantaati           | Diseño de i&mpresión      |
| &Purge History   | & P xereniuantantskua              | &Purgar histórico         |
| &Quit            | &Q Uéntani                         | &Salir                    |
| &RLM             | &RLM T->U<br>arhistatsperata       | Marcador &D->I            |
| &Redo            | Ménta&ru uént'ani                  | &Rehacer                  |
| &Reject revision | Asï mójtaku<br>a&rintskatani       | &Rechazar revisión        |

| &Replace                 | &R Mójtaku                               | &Reemplazar                                       |
|--------------------------|------------------------------------------|---------------------------------------------------|
| &Reset                   | Ménta&ru péntani                         | &Restablecer                                      |
| &Reset to default layout | Péntsï ísï eska na<br>únha&rhikata japka | &Restablecer la<br>distribución<br>predeterminada |
| &Revisions               | A&rhintskataecha                         | &Revisiones                                       |
| &Right                   | T'i&rerkanta                             | &Derecha                                          |
| &Right-to-left text      | A&rhintsikuani<br>uíkiskanta uénasti     | &Texto de derecha-a-<br>izquierda                 |
| &Right:                  | T'i&rerkanta:                            | &Derecha:                                         |
| &Row                     | Ichanha&rhikukua                         | &Fila                                             |
| &Ruler                   | Ts'e&ritakua                             | &Regla                                            |
| &Save                    | Pat&sa                                   | &Guardar                                          |
| &Save Image As           | Eratikuani í&sï patsa                    | &Guardar imagen como                              |
| &Save web page           | Jirinhataran&skuaeni<br>patsa            | &Guardar como página<br>web                       |
| &Search for Help         | &S Jaruajperakuarhu<br>jirinha           | &Buscar en la ayuda                               |
| &Select                  | &S Eraku                                 | &Seleccionar                                      |
| &Select revision         | Arint&skatani eraku                      | &Seleccionar revisión                             |
| &Show History            | Uantant&skuani xarhata                   | &Mostrar histórico                                |
| &Show Status Bar         | &S Marhuatarakuaechani<br>xarhataa       | Mostrar barra de<br>e&stado                       |
| &Show annotations        | &S Kúnharhitakata arhata                 | Mostrar anotación                                 |
| &Special:                | &S Menteruni jasï:                       | E&special:                                        |
| &Spelling                | &Sési karáni                             | &Ortografía                                       |
| &Start at:               | Jima uént&sï:                            | &Empezar en:                                      |

| &Status bar            | &S Marhuatarakuaecha                | Barra de e&stado           |
|------------------------|-------------------------------------|----------------------------|
| &Subscript             | &S Arhustatarakua                   | ⋐índice                    |
| &Suppress line numbers | Jirukuteri miiúkua<br>p'ikuauant&sï | &Suprimir números de línea |
| leader:                | Ísï &tsankuanhariati:               | &Tabulación maestra:       |
| &Table                 | Kan&tsakata                         | &Tabla                     |
| &Tabs                  | &Tsankuanharhitakuaech<br>a         | Ta&buladores               |
| &Tabs                  | &Tsankuanharhitakuaech<br>a         | &Tabuladores               |
| &Toolbars              | Anchi&takua<br>marhuatakuaecha      | &Barras de<br>herramientas |
| &Tools                 | Anchi&takuaecha                     | &Herramientas              |
| &Top:                  | Sán&teru karhakua:                  | &Superior:                 |
| &Types                 | Karára&tarakueecha                  | &Tipos                     |
| &Types:                | Karára&tarakueecha:                 | &Tipos:                    |
| &Underline             | K&uirutsetani                       | &Subrayado                 |
| &Undo                  | &U Xérentani                        | &Deshacer                  |
| &Units:                | Arh&ustakuecha:                     | &Unidades:                 |
| &View                  | &V Exéni                            | &Ver                       |
| &Web Layout            | &W Jirinhantskueri<br>únharhikata   | Diseño &web                |
| &Whole Page            | &W Iámu eranharhita                 | Página &completa           |
| &Whole word            | &W Iámu uantakuani                  | Palabra &completa          |
| &Width:                | &W Ná xani kónharia:                | &Anchura:                  |
| &Word Count            | &W Uantakuamiiuantsï                | Co&ntar palabras           |
| &Zoom                  | &Z K'eri únt'ani                    | &Ampliación                |

| (All revisions visible)                                                                                                    | (Arintskatechani iámintu<br>xarhatantsi)                                                                  | (Todas las revisiones visibles)                                                                                                    |
|----------------------------------------------------------------------------------------------------|----------------------------------------------------------------------------------------------------|----------------------------------------------------------------------------------------------------|
| (no spelling suggestions)                                                                                                    | (No jarhasti arhistakua)                                                                                  | (no hay sugerencias)                                                                                                    |
| (none)                                                                                                    | (no ma)                                                                                                   | (ninguno)                                                                                                    |
| 1 Column                                                                                                    | 1 Anhamirhikua                                                                                            | 1 columna                                                                                                    |
| 1.5 Spacing                                                                                                    | 1.5 Jarankutapa                                                                                           | Espaciado al 1,5                                                                                                    |
| 1.5 lines                                                                                                    | 1.5 jirukutecha                                                                                           | 1,5 líneas                                                                                                    |
| 1.5 spacing                                                                                                    | 1.5 jarankutapa                                                                                           | espaciado al 1,5                                                                                                    |
| 12 pt before                                                                                                    | 12 pt orheta                                                                                              | 12 pt antes                                                                                                    |
| 2 Columns                                                                                                    | Tsimani ichakua<br>anhamirhikua                                                                           | 2 columnas                                                                                                    |
| 3 Columns                                                                                                    | Tanimu ichakua<br>anhamirhikua                                                                            | 3 columnas                                                                                                    |
| << Prev                                                                                                    | < <jiniani tatsipani<="" td=""><td>&lt;&lt; Anterior</td></jiniani>                                       | << Anterior                                                                                                    |
| A fatal error has just<br>occurred. AbiWord is going<br>to shutdown.\nThe current<br>document has been saved to<br>disc with a \".saved\"<br>extension. | AbiWord míkuarheati<br>jimpoka úkorenchaska<br>ampe .\n I sïranta<br>\".patsakata\"<br>pakaraati«.saved». | Acaba de ocurrir un<br>error fatal. AbiWord va<br>a cerrarse.\nEl<br>documento actual ha<br>sido guardado al disco<br>con una extensión<br>«.saved». |
| A&lways suggest corrections                                                                                                    | &L Aristakupa nena sési<br>karani                                                                         | Siempre sugerir<br>&correcciones                                                                                                    |
| AM/PM                                                                                                    | Tsipa/xátini                                                                                              | AM/PM                                                                                                    |
| AbiWord cannot open %s.<br>It appears to be an invalid<br>document                                                                                      | AbiWord no úxati mítani<br>%s. Enajki inte sïranta no<br>marhuajki                                        | AbiWord no puede abrir<br>%s. Parece que es un<br>documento inválido                                                                                 |
| AbiWord finished checking the selection.                                                                                                    | AbiWord k'amarasti<br>erakukatani arint'ani                                                               | AbiWord terminó de comprobar la selección.                                                                                                    |
| AbiWord has finished its<br>search of the document and<br>has made %d replacements.                                                                     | AbiWord k'amarasti<br>sïrantani eranharhikuni ka<br>%d mójtakuasti.                                       | AbiWord ha terminado<br>su búsqueda en el<br>documento y ha                                                                                          |

|                                                                                                    |                                                                                                    | efectuado %d<br>reemplazos.                                                                                                    |
|----------------------------------------------------------------------------------------------------|----------------------------------------------------------------------------------------------------|----------------------------------------------------------------------------------------------------|
| AbiWord has finished searching the document.                                                                                                    | AbiWord k'amarasti<br>sïrantani eranharhikuni.                                                                                                    | AbiWord ha terminado<br>de buscar en el<br>documento.                                                                                                    |
| AbiWord is designed for a<br>newer version of the system<br>file<br>COMCTL32.DLL\nthan<br>the one currently on your<br>system. (COMCTL32.DLL<br>version 4.72 or newer)\nA<br>solution to this problem is<br>explained in the FAQ on the<br>AbiSource web<br>site\n\n\thttp://www.abisour<br>ce.com\n\nYou can use the<br>program, but the toolbar<br>may be missing. | AbiWord úsïnti<br>jimpanhintani, ekari<br>COMCTL32.DLL\n úrani<br>jaká, (járhasti<br>COMCTL32.DLL 4.72<br>úntskata, o sánteru<br>jimpanhi<br>ma)\nAristatsperakua<br>jimari exéntaaka FAQ<br>enka jaka<br>\n\n\thttp://www.abisourc<br>e.com\n\nÚakari<br>ánchitani jarhani,<br>najkiruka jámaaka<br>marhoatarakuecha no<br>xarharani | AbiWord está diseñado<br>para una versión más<br>nueva del archivo de<br>sistema<br>COMCTL32.DLL\nque<br>la que está actualmente<br>en su sistema.<br>(COMCTL32.DLL<br>versión 4.72 o más<br>nueva)\nUna solución a<br>este problema se<br>explica en el FAQ del<br>sitio web de<br>AbiWord\n\n\thttp://ww<br>w.abisource.com\nnPue<br>de usar el programa,<br>pero la barra de<br>herramientas podría no<br>aparecer. |
| AbiWord needs the file<br>% s.dll\nPlease download<br>and install it from<br>http://www.microsoft.com/<br>msdownload/platformsdk/s<br>dkupdate/psdkredist.htm                                                                                                    | AbiWord patsarini<br>uétarinchaxati<br>%s.dll\nJimpotaka kesku<br>kapera ixu ueratini<br><u>http://www.microsoft.co</u><br><u>m/ms</u><br><u>download/platformsdk/sd</u><br><u>kupdate/psdkredist.htm</u>                                                                                                    | AbiWord necesita el<br>archivo %s.dll\nPor<br>favor, descárguelo e<br>instálelo desde<br>http://www.microsoft.co<br>m/msdownload/platfor<br>msdk/sdkupdate/psdkre<br>dist.htm                                                                                                    |
| About G&NOME Office                                                                                                    | G&NOME Office ampe                                                                                                    | Acerca de G&NOME<br>Office                                                                                                    |
| About the GNOME Office project                                                                                                    | GNOME Office<br>eratsïkuaeri ampe                                                                                                    | Acerca del proyecto<br>GNOME Office                                                                                                    |
| Accept the suggested change                                                                                                    | Jiokuarhi mójtakuani<br>eskari na arhinhaka                                                                                                    | Aceptar el cambio<br>sugerido                                                                                                    |
| Add a column to this table after the current column                                                                                                    | Anhamirhikua ma<br>kúparhata ini                                                                                                    | Añadir una columna a esta tabla después de la                                                                                                    |

|                                                                   | kantsakatarhu                                                                   | columna actual                                                                    |
|-------------------------------------------------------------------|---------------------------------------------------------------------------------|-----------------------------------------------------------------------------------|
| Add a row to this table after<br>the current row                  | A ichanharhitakuani<br>kunhani ixu<br>kantsakatarhu kétsekua                    | Añadir una fila a esta<br>tabla después de la fila<br>actual                      |
| Add borders and shading to the selection                          | Kunharhita<br>úanamukuecha ka<br>k'umanharita<br>erakukatecharhu                | Añadir bordes y<br>sombreado a la<br>selección                                    |
| Add column after                                                  | Atatsekua kúparhata<br>anhamirhikuechani                                        | Añadir columna<br>después                                                         |
| Add or modify bullets and<br>numbering for selected<br>paragraphs | kuntani ka montaku<br>mintechani ka<br>miukuechani enkaksï<br>erakukata jaka    | Añadir o modificar<br>puntos y numeración<br>para los parágrafos<br>seleccionados |
| Add row after                                                     | Ichanharhikukua ma<br>kúparata                                                  | Añadir fila después                                                               |
| Add this word to the custom dictionary                            | Uantakua jirinhatirhu<br>kúnta ini uantakuani                                   | Añadir esta palabra al diccionario personal                                       |
| Add to template                                                   | Tatsunharhikuarhu<br>kúnharhita                                                 | Añadir a la plantilla                                                             |
| Aft&er:                                                           | Kupara&e ua:                                                                    | Post&erior:                                                                       |
| Ali&gnment:                                                       | Ísï &erunharhita:                                                               | Alinea&ción:                                                                      |
| Alignment                                                         | Ísï terunharhita                                                                | Alineación                                                                        |
| Alignment:                                                        | Ísï terunharhita:                                                               | Alineación:                                                                       |
| All                                                               | Iámu                                                                            | Todo                                                                              |
| Allow formatting using styles only                                | Jurhajkuni<br>jimpankerantani<br>karákatecha jinkontku<br>enka sési jájkunt´aka | Permitir formatear<br>usando estilos<br>únicamente                                |
| Allow screen colors other than white                              | Mámaru jásï atanharhita<br>no urapitijku                                        | Permitir colores de<br>pantalla distintos del<br>blanco                           |

| Application                                                                                                    | Úratarakua                                                                                                    | Aplicación                                                                                                    |
|----------------------------------------------------------------------------------------------------|----------------------------------------------------------------------------------------------------|----------------------------------------------------------------------------------------------------|
| Application Startup                                                                                                    | Úratatarakua uénani                                                                                                    | Inicio de la aplicación                                                                                                    |
| Apply                                                                                                    | Úra                                                                                                    | Aplicar                                                                                                    |
| Apply the previously<br>copied paragraph<br>formatting onto the selected<br>text                                                                                | Úra jajkukuani eskari<br>eratsekuanina pítaka<br>erakukatarhu                                                                         | Aplica el formato del<br>parágrafo copiado en el<br>texto seleccionado                                                                                                    |
| Apply to Current List                                                                                                    | Ixu úrani                                                                                                    | Aplicar a la lista actual                                                                                                    |
| Apply to:                                                                                                    | Jima úra:                                                                                                    | Aplicar a:                                                                                                    |
| Arabic List                                                                                                    | Árabe jimpo miiúkua                                                                                                    | Lista de números árabes                                                                                                    |
| Are you sure you do not<br>want to maintain full<br>history record? If you<br>proceed, you will not be<br>able to restore earlier<br>versions of this document. | Sési jimpo nóri iámu<br>patsaapa enkari xáni<br>karántakia? Enkari isï<br>chunkumaxka, nóteruri<br>xentauakia orheti<br>sïrantechani. | ¿Está seguro de que no<br>quiere mantener un<br>registro histórico<br>completo? Si continúa,<br>no será capaz de<br>restaurar versiones más<br>antiguas de este<br>documento. |
| At least                                                                                                    | Ínijku                                                                                                    | Al menos                                                                                                    |
| Attach to Previous List                                                                                                    | Kúntaa iásï<br>k'amarakatarhu                                                                                                    | Adjuntar a la lista anterior                                                                                                    |
| Author:                                                                                                    | Karári:                                                                                                    | Autor:                                                                                                    |
| Auto &Save                                                                                                    | Pat&sakuarhipa                                                                                                    | &Auto-guardar                                                                                                    |
| Auto &save current file<br>every                                                                                                    | Patsakuarhipa jinpanki<br>patsarini                                                                                                   | &Auto-guardar el<br>archivo actual cada                                                                                                    |
| Auto Save                                                                                                    | Patsakuarhipa                                                                                                    | Auto-guardar                                                                                                    |
| Auto replace misspelled words                                                                                                    | Karákata nósesi<br>úkataechani mójtakupaa                                                                                             | Auto-reemplazar<br>palabras mal escritas                                                                                                    |
| AutoFit Behavior                                                                                                    | Nénasï Sési Pékorhentaa                                                                                                    | Comportamiento del auto-ajuste                                                                                                    |
| AutoFit behavior                                                                                                    | Nénasï sési pékorhentaa                                                                                                    | Comportamiento del                                                                                                    |

|                                        |                                                  | auto-ajuste                                         |
|----------------------------------------|--------------------------------------------------|-----------------------------------------------------|
| Autofit Table                          | Kantsakatani<br>terhunharhitakuripani            | Auto-ajustar tabla                                  |
| Automatic Grammar<br>Checking          | Karákata Sési<br>kantsakurint'apati              | Comprobación<br>automática de gramática             |
| Automatic column size                  | Anhamirhikua<br>kóskakoree                       | Tamaño de columna<br>automático                     |
| Automatically load all plugins found   | Iámintu<br>jarhojperakuechani<br>jatsirakorepaue | Cargar todos los<br>complementos<br>automáticamente |
| Automatically spell-check the document | Karákataniexekorhepa                             | Verificación ortográfica<br>automática              |
| Automatically update                   | Jimpanhekorhent´apa                              | Actualizar<br>automáticamente                       |
| Automerge                              | Jeuekoretaraa                                    | Autocombinar                                        |
| Available Fields                       | Jarhastiksï<br>konharhikuecha<br>erakukorhea     | Campos disponibles                                  |
| Available Formats                      | Eraku nénari sési<br>jánharhita                  | Formatos disponibles                                |
| Available Styles                       | Karáratarakua erakukorea                         | Estilos disponibles                                 |
| B&y:                                   | &y Jimpo:                                        | &Por:                                               |
| Background                             | Tánharhikua                                      | Fondo                                               |
| Background color:                      | Tánharhikuaeri atanhekua                         | Color de fondo:                                     |
| Bar                                    | Mananharhitakua                                  | Barra                                               |
| Bar Tab                                | Tsankuanharhita<br>mananharhitakuani             | Tabulador de barra                                  |
| Based On:                              | Nani p´itanhaski:                                | Basado en:                                          |
| Bi-Directional Options                 | Tsimapuru eratarani                              | Opciones<br>bidireccionales                         |

| Bold                                            | Niájtsïtarakua                                        | Negrita                                                     |
|-------------------------------------------------|-------------------------------------------------------|-------------------------------------------------------------|
| Boo&kmark                                       | &Kuirutsikata                                         | &Marcador                                                   |
| Bookmark                                        | Kuirutsikata                                          | Marcador                                                    |
| Bookmark \"%s\" was not found in this document. | Kuirutsikata \"%s\" no<br>xarantasïnti ini sïrantarhu | El marcador «%s» no se<br>ha encontrado en el<br>documento. |
| Border color:                                   | Atamukua eraku:                                       | Color del borde:                                            |
| Borders                                         | Uanamukuaecha                                         | Bordes                                                      |
| Borders and Shading                             | Uanamukua ka<br>k'úmantaecha                          | Bordes y sombreado                                          |
| Bottom Margin [%s]                              | Kétsekua xáni jurajku<br>[%s]                         | Margen inferior [%s]                                        |
| Bottomline                                      | Kétsekua exe                                          | Línea inferior                                              |
| Box List                                        | Jatakuaechani erakuaa                                 | Lista de cajas                                              |
| Build Id.                                       | Xásï ma tána                                          | Id. de compilación.                                         |
| Build Options                                   | Néna pentskua                                         | Opciones de compilación                                     |
| Build Target                                    | Nari pentskua                                         | Objetivo de<br>compilación                                  |
| Bullet                                          | Minta                                                 | Punto                                                       |
| Bullet List                                     | Minta jakuecha                                        | Lista de puntos                                             |
| Bullets                                         | Mintaecha                                             | Puntos                                                      |
| Bullets and &Numbering                          | Miiúrhakua ka<br>mi&ntaecha                           | Puntos y &numeración                                        |
| Button Style                                    | Xásï míkantasti                                       | Estilo del botón                                            |
| C&hange Case                                    | Ménteru &h kantsa                                     | Ca&mbiar<br>capitalización                                  |
| C&opy hyperlink location                        | Ixujku p'íta<br>m&ótsetarakuani                       | C&opiar la dirección del hiperenlace                        |

| C&redits                                    | Ánchikurh&iri                                       | C&réditos                                                         |
|---------------------------------------------|-----------------------------------------------------|-------------------------------------------------------------------|
| Can not insert a Break<br>inside a table    | No úati<br>tsankuanharhikuni<br>kantsakatarhu       | No se puede introducir<br>un salto dentro de una<br>tabla         |
| Can not insert a Break<br>inside a text box | No úati<br>tsankuanharhikuni<br>karákata jatakuarhu | No se puede introducir<br>un salto dentro de una<br>caja de texto |
| Cannot delete this style                    | No úati xásï<br>kararatarakuani<br>p'íkuntani       | No se puede borrar este estilo                                    |
| Cannot modify a builtin style               | no úati mojtakurhintani<br>kararatarakua kurhukata  | No se puede modificar<br>un estilo incorporado                    |
| Cannot start print job                      | No úxati anchekuarhita<br>uéchantani                | No se puede iniciar el trabajo de impresión                       |
| Category:                                   | namanka jasïpaka                                    | Categoría:                                                        |
| Center                                      | Terunharhita                                        | Central                                                           |
| Center Tab                                  | Terujkani tsankuanharhita                           | Tabulación central                                                |
| Center alignment                            | Terujkani sïrikuanharita                            | Alineación centrada                                               |
| Center-align the paragraph                  | Eratsekuani terujkani<br>sïrikuanharita             | Alinea centralmente el parágrafo                                  |
| Centered                                    | Terunharhita                                        | Centrado                                                          |
| Change &to:                                 | Jima &tmósku:                                       | Cambiar &a:                                                       |
| Change A≪                                   | Iámu &llmóskuaa                                     | Cambiar &todos                                                    |
| Change Background Color                     | Tánharhikuani máteru<br>jásï atántsï                | Cambia el color del fondo                                         |
| Change Case                                 | Ménteru kantsa                                      | Cambia la capitalización                                          |
| Change Current \nList                       | Ini \nMiiúrakua Mójtaku                             | Cambiar lista\nactual                                             |
| Change Highlight Color                      | Máteru jásï niájtsïtantsï                           | Cambia el color del resaltado                                     |
| Change Style                                | Máteru jásï<br>karanharhitantsï                                | Cambiar estilo                                             |
|---------------------------------------------|----------------------------------------------------------------|------------------------------------------------------------|
| Change Text Color                           | Arhintskua máteru jásï<br>atántsï                              | Cambia el color del texto                                  |
| Change directional properties of text       | Arhintskuani<br>p'irip'irinharhita                             | Cambiar las<br>propiedades<br>direccionales del texto      |
| Change dominant direction of paragraph      | Eratsekuani<br>p'irip'irinharhita                              | Cambia la dirección<br>dominante del parágrafo             |
| Change the case of the selected text        | Inte arhintskuani ménteru<br>kantsantsï                        | Cambiar la<br>capitalización del texto<br>seleccionado     |
| Change the font of the selected text        | Arhintskua erakukatani<br>máteru jasï<br>karanharitantsï       | Cambiar la tipografía<br>del texto seleccionado            |
| Change the format of the selected paragraph | Eratsekua erakukatani<br>ménterueni jánharhitantsï             | Cambiar el formato del<br>parágrafo seleccionado           |
| Change the language of the selected text    | p'írhikuntsï uantakuani<br>enkaarhintskua erakukata<br>arhijka | Cambiar el idioma del texto seleccionado                   |
| Change the number of columns                | Anhamirhikua<br>mójtakuaua                                     | Cambiar el número de columnas                              |
| Change the printing options                 | Máteru erakuntsï nénasï<br>uéchataa                            | Cambiar las opciones de impresión                          |
| Change the properties of the Text Box       | Arhintskuani jatakuani<br>p'irip'irinharhita                   | Cambiar las<br>propiedades de la caja<br>de texto          |
| Change to this suggested spelling           | Íni uantakuani úra                                             | Cambiar a esta palabra sugerida                            |
| Change your document's page background      | Tánharhikua ini<br>sïranterini máteru jásï<br>atanharhintsï    | Cambia el color del<br>fondo de la página del<br>documento |
| Change your document's page color           | Chíti sïrantani máteru jasï<br>atanharhita                     | Cambia el color de la página de su documento               |

| Character                                     | Mínta                                              | Carácter                                                 |
|-----------------------------------------------|----------------------------------------------------|----------------------------------------------------------|
| Character Count                               | Mínta                                              | Cuenta de caracteres                                     |
| Character Count (w/o spaces)                  | Mínta miiúaantsï<br>(tsankuajchakuechani<br>nómpe) | Cuenta de caracteres<br>(sin espacios)                   |
| Character Preview                             | Mínta xáxeati                                      | Vista previa del carácter                                |
| Characters (no spaces):                       | Míntaechajku:                                      | Caracteres (sin espacios):                               |
| Characters (with spaces):                     | Míntaecha ka<br>jarankukuecha                      | Caracteres (con espacios):                               |
| Check &Spelling                               | Exe eska &sési karakata<br>jaka                    | Comprobar &ortografía                                    |
| Check &grammar as you<br>type                 | Exe eska &gsési<br>karápaaka                       | Comprobar &gramática<br>mientras se escribe              |
| Check for &Updates                            | Jimpanhi jatakata &u<br>ampe exe                   | Comprobar<br>&actualizaciones                            |
| Check online for newer<br>versions of AbiWord | Abiwordiri jimpanhi<br>ampe exe                    | Comprueba si hay<br>actualizaciones nuevas<br>de Abiword |
| Check s&pelling as you<br>type                | Exe&pa eska sési<br>karákapaaka                    | Comprobar &ortografía<br>mientras se escribe             |
| Check the document for incorrect spelling     | Nani nósesi karákata<br>jarhaski ini sïrantarhu    | Buscar errores<br>ortográficos en el<br>documento        |
| Choose                                        | Eraku                                              | Elegir                                                   |
| Choose Screen Color                           | Ná jásïri atanharitaa                              | Elija el color de la<br>pantalla                         |
| Choose screen color for<br>AbiWord            | AbiWord na jásï atanharia                          | Elija un color de<br>pantalla para AbiWord               |
| Choose which revision you wish to view        | Náki karákatanti exea                              | Elija qué revisión<br>quiere ver                         |
| Choose your target in the                     | Uikixkantani eraku nani                            | Elija su destino en el                                   |

| left side.\nIf you want to<br>use the \"Go To\" button,<br>just fill the Number Entry<br>with the desired number.<br>You can use + and - to<br>perform relative<br>movement.\tI.e., if you<br>write \"+2\" and you select<br>\"Line\", the \"Go To\" will<br>go 2 lines below your<br>current position. | páni. \n Enkari "Niárani"<br>úrakuejka, miiúkua ma<br>jatsinharita jima enka<br>«Miiúkua» arhijka.<br>Úakari + ka – úrapani. \tI.<br>exetkiro: Ekari \"+2\"<br>karáska ka<br>\"sïrijkuanhari\"<br>uánharhitani, \"Niárani\"<br>tsimani xanhari ketseati | lado izquierdo.\n\nSi<br>quiere usar el botón «Ir<br>a», tan sólo rellene la<br>entrada del «Número»<br>con el número deseado.<br>Puede usar + y - para<br>hacer movimientos<br>relativos. Ej: si escribe<br>«+2» y selecciona<br>«Línea», «Ir a» se<br>desplazará 2 líneas por<br>debajo de su posición<br>actual. |
|----------------------------------------------------------------------------------------------------|----------------------------------------------------------------------------------------------------|----------------------------------------------------------------------------------------------------|
| Cle&ar                                                                                                    | Xére&antsï                                                                                                    | B&orrar                                                                                                    |
| Clear                                                                                                    | Xérentsï                                                                                                    | Borrar                                                                                                    |
| Clear &All                                                                                                    | I&ámu xerentsï                                                                                                    | Borrar &todo                                                                                                    |
| Clear Background Color                                                                                                    | Atantskata tánharhikua<br>p'íkuntsï                                                                                                    | Quitar el color de fondo                                                                                                    |
| Clear Highlight Color                                                                                                    | Atantskata niájtsikata<br>p'íkuntsï                                                                                                    | Quitar el color de resaltado                                                                                                    |
| Close all windows and exit?                                                                                                    | ¿Uéntaaria ka iámu<br>amperi míkantani?                                                                                                    | ¿Cerrar todas las<br>ventanas y salir?                                                                                                    |
| Close all windows in the application and exit                                                                                                    | Míka iámu ampe ka<br>uéntsï                                                                                                    | Cierra todas las<br>ventanas de la<br>aplicación y sale                                                                                                    |
| Close the document                                                                                                    | Íni sirantani míkantsï                                                                                                    | Cerrar el documento                                                                                                    |
| Co&lumn                                                                                                    | Anhamirhikua &l                                                                                                    | C&olumna                                                                                                    |
| Color:                                                                                                    | Atakua:                                                                                                    | Color:                                                                                                    |
| Column                                                                                                    | Anhamirhikua                                                                                                    | Columna                                                                                                    |
| Column Gap [%s]                                                                                                    | Anhamirhikueri<br>jarhaparata [%s]                                                                                                    | Hueco de columna [%s]                                                                                                    |
| Column [%d]                                                                                                    | Anhamirhikua[%d]                                                                                                    | Columna [%d]                                                                                                    |
| Columns                                                                                                    | Anhamirhikuaecha                                                                                                    | Columnas                                                                                                    |

| Columns &Left                               | Anhamirikuaecha &l<br>uikixkantani                   | Columnas a la<br>i&zquierda                          |
|---------------------------------------------|------------------------------------------------------|------------------------------------------------------|
| Columns &Right                              | Anhamirhikuaecha<br>T'ire&rkantani                   | Columnas a la<br>de&recha                            |
| Comment                                     | Arhiparata                                           | Comentario                                           |
| Comment to be associated with the revision: | Arhiparatani terukutantsï<br>arhintskata jinkoni:    | Comentario a ser<br>asociado con la<br>revisión:     |
| Compare active document to another document | Ini sïrantani terukutantsï<br>máteru sïranta jinkoni | Compara el documento<br>activo con otro<br>documento |
| Compile Date                                | Na jatini tánakateski                                | Fecha de compilación                                 |
| Compile Time                                | Na jantu tánakateski                                 | Hora de compilación                                  |
| Con&tinuous                                 | &t Chúnkuma                                          | Con&tinuo                                            |
| Contents                                    | Ampe jataski                                         | Contenido                                            |
| Continue previous revision<br>(number %d)   | Niántsï ménteru arhintani<br>(miiúkua %d)            | Continuar la revisión<br>anterior (número %d)        |
| Contributor                                 | Jarhuajpiri                                          | Colaborador                                          |
| Contributor(s):                             | Jarhuajpiri(echa):                                   | Colaborador(es):                                     |
| Convert Selected Text to a<br>Table         | Arhintskua erakukakatani<br>kantsakata úntsï         | Convertir el texto<br>seleccionado en una<br>tabla   |
| Convert Table to Text                       | Kantsakatani arhintskua<br>úntsï                     | Convertir tabla a texto                              |
| Convert Text to Table                       | Arhintskuani kantsakata<br>úntsï                     | Convertir texto a tabla                              |
| Convert from a Table to<br>Text             | Kantsakatarhu jatarini<br>arhintskua úntsï           | Convierte desde una<br>tabla a un texto              |
| Сору                                        | Eranhekua p'íta                                      | Copiar                                               |
| Copy Embedded Object                        | Eranhekua p'íta<br>mánharikatani                     | Copiar objeto<br>incrustado                          |

| Copy Image                                        | Eranhekua p'íta<br>eratikuani                                                        | Copiar imagen                                                     |
|---------------------------------------------------|--------------------------------------------------------------------------------------|-------------------------------------------------------------------|
| Copy Object                                       | Eranhekua p'íta inteni                                                               | Copiar objeto                                                     |
| Copy Text Box                                     | Eranhekua p'íta<br>arhintskuarhu                                                     | Copiar caja de texto                                              |
| Copy hyperlink location                           | Eranhekua p'íta miiúkua<br>mótsetarakuani                                            | Copia la dirección del hiperenlace                                |
| Copy the Text Box to the clipboard                | Eranhekua p'íta<br>arhintskua jatakuarhu ka<br>jimini jatsi                          | Copia la caja de texto al portapapeles                            |
| Copy the Text Box to the clipboard then remove it | Eranhekua p'íta<br>Arhintskuani jatakuani ka<br>jimini jatsi ka tátsekua<br>xerentsï | Copia la caja de texto al<br>portapapeles y después<br>la elimina |
| Copy the selection and put<br>it on the Clipboard | Eranhekua p'íta ínte<br>erakukatani ka jimini jatsi                                  | Copia la selección al portapapeles                                |
| Could not open file %s for writing                | Karantskua %s patsakata<br>no ústi mítakuarheni                                      | No se pudo abrir el<br>archivo %s para<br>escritura               |
| Could not open file %s.                           | Patsakata no ústi<br>mítakuarheni %s.                                                | No se pudo abrir el<br>archivo %s.                                |
| Could not write to file %s                        | Patsakata no úxati %s<br>karanharini                                                 | No se pudo escribir en<br>el archivo %s                           |
| Could not write to the file %s.                   | Patsakatarhu no úxati %s<br>karakuarheni.                                            | No se pudo escribir en el archivo %s.                             |
| Count the number of words in the document         | Miiúnharia uantakuechani<br>íni sïrantarhu                                           | Cuenta el número de<br>palabras en el<br>documento                |
| Coverage                                          | Nani jamperi                                                                         | Cobertura                                                         |
| Coverage:                                         | Nani jamperi:                                                                        | Cobertura:                                                        |
| Create a fax                                      | Nénari axa                                                                           | Crear un fax                                                      |
| Create a new blank<br>document                    | Sïranta jimpanhi ma ú                                                                | Crea un documento<br>nuevo en blanco                              |

| Create a new document                                                                                                    | Sïranta jimpanhi ma ú                                                                                                    | Crea un documento<br>nuevo                                                                                                    |
|----------------------------------------------------------------------------------------------------|----------------------------------------------------------------------------------------------------|----------------------------------------------------------------------------------------------------|
| Create a new document from a template                                                                                                    | Tatsunharikua ma jua ka<br>sïranta jimpanhi ma<br>úntani                                                                                                    | Crea un documento<br>nuevo usando una<br>plantilla                                                                                                    |
| Create a new document<br>using a template                                                                                                    | Tatsunharikua ma úra ka<br>sïranta jimpanhi ma<br>úntani                                                                                                    | Crea un documento<br>nuevo usando una<br>plantilla                                                                                                    |
| Create an empty document                                                                                                    | Sïranta nómpe<br>jatsinharikata ma ú                                                                                                    | Crea un documento<br>vacío                                                                                                    |
| Create from &selection                                                                                                    | Ixu uératini ú &s ma                                                                                                    | Creador de una<br>selección                                                                                                    |
| Creator                                                                                                    | Úri                                                                                                    | Creador                                                                                                    |
| Cu&t                                                                                                    | Kachu&tku                                                                                                    | Cor&tar                                                                                                    |
| Current Date                                                                                                    | Íasï jurhiatikua                                                                                                    | Fecha actual                                                                                                    |
| Current Font                                                                                                    | Ísïkaráxati                                                                                                    | Tipografía actual                                                                                                    |
|                                                                                                    |                                                                                                    |                                                                                                    |
| Current List Label                                                                                                    | Íksï Mítintskuecha<br>jarhasti                                                                                                    | Lista de etiquetas<br>actuales                                                                                                    |
| Current List Label<br>Current List Type                                                                                                    | Íksï Mítintskuecha<br>jarhasti<br>Íksï Karáratarakuecha<br>jarhasti                                                                                                    | Lista de etiquetas<br>actuales<br>Lista de tipos actuales                                                                                                    |
| Current List Label<br>Current List Type<br>Current Selection is Empty                                                                                                    | Íksï Mítintskuecha<br>jarhasti<br>Íksï Karáratarakuecha<br>jarhasti<br>Í erakukata nómampe<br>jatasti                                                                                                    | Lista de etiquetas<br>actuales<br>Lista de tipos actuales<br>La selección actual está<br>vacía                                                                                                    |
| Current List Label<br>Current List Type<br>Current Selection is Empty<br>Current Settings                                                                                                    | Íksï Mítintskuecha<br>jarhasti<br>Íksï Karáratarakuecha<br>jarhasti<br>Í erakukata nómampe<br>jatasti<br>Ísï xarharaxati                                                                                                    | Lista de etiquetas<br>actuales<br>Lista de tipos actuales<br>La selección actual está<br>vacía<br>Configuración actual                                                                                                    |
| Current List Label<br>Current List Type<br>Current Selection is Empty<br>Current Settings<br>Current Time                                                                                     | Íksï Mítintskuecha<br>jarhastiÍksï Karáratarakuecha<br>jarhastiÍ erakukata nómampe<br>jatastiÍ sï xarharaxatiÍsï jántuesti                                                                                                    | Lista de etiquetas<br>actuales<br>Lista de tipos actuales<br>La selección actual está<br>vacía<br>Configuración actual<br>Hora actual                                                                                                    |
| Current List Label<br>Current List Type<br>Current Selection is Empty<br>Current Settings<br>Current Time<br>Cursor &blink                                                                    | Íksï Mítintskuecha<br>jarhastiÍksï Karáratarakuecha<br>jarhastiÍ erakukata nómampe<br>jatastiÍ si xarharaxatiÍsï jántuestiNena &b p'ajpanharia                                                                                                    | Lista de etiquetas<br>actuales<br>Lista de tipos actuales<br>La selección actual está<br>vacía<br>Configuración actual<br>Hora actual<br>&Parpadeo del cursor                                                                                                |
| Current List Label<br>Current List Type<br>Current Selection is Empty<br>Current Settings<br>Current Time<br>Cursor &blink<br>Custom Dictionary:                                              | Íksï Mítintskuecha<br>jarhastiÍksï Karáratarakuecha<br>jarhastiÍ erakukata nómampe<br>jatastiÍ erakukata nómampe<br>fatastiÍsï xarharaxatiÍsï jántuestiNena &b p'ajpanhariaJuchiti Uantakuecha:                                                                                                    | Lista de etiquetas<br>actuales<br>Lista de tipos actuales<br>La selección actual está<br>vacía<br>Configuración actual<br>Hora actual<br>&Parpadeo del cursor<br>Diccionario personal:                                                                       |
| Current List Label<br>Current List Type<br>Current Selection is Empty<br>Current Settings<br>Current Time<br>Cursor &blink<br>Custom Dictionary:<br>Customizable date/time                    | Íksï Mítintskuecha<br>jarhastiÍksï Karáratarakuecha<br>jarhastiÍ ksï Karáratarakuecha<br>jarhastiÍ erakukata nómampe<br>jatastiÍ erakukata nómampe<br>jatastiÍ si xarharaxatiÍsï jántuestiNena &b p'ajpanhariaJuchiti Uantakuecha:Jurhiatikua pérakorheaka<br>ka ná jantu                                 | Lista de etiquetas<br>actuales<br>Lista de tipos actuales<br>La selección actual está<br>vacía<br>Configuración actual<br>Hora actual<br>Hora actual<br>&Parpadeo del cursor<br>Diccionario personal:<br>Fecha/hora<br>personalizable                        |
| Current List Label<br>Current List Type<br>Current Selection is Empty<br>Current Settings<br>Current Time<br>Cursor &blink<br>Custom Dictionary:<br>Customizable date/time<br>Customized List | Íksï Mítintskuecha<br>jarhastiÍksï Karáratarakuecha<br>jarhastiÍksï Karáratarakuecha<br>jarhastiÍ erakukata nómampe<br>jatastiÍ erakukata nómampe<br>jatastiÍsï xarharaxatiÍsï xarharaxatiÍsï jántuestiNena &b p'ajpanhariaJuchiti Uantakuecha:Jurhiatikua pérakorheaka<br>ka ná jantuJuchiti Mítekatecha | Lista de etiquetas<br>actuales<br>Lista de tipos actuales<br>La selección actual está<br>vacía<br>Configuración actual<br>Hora actual<br>Hora actual<br>&Parpadeo del cursor<br>Diccionario personal:<br>Fecha/hora<br>personalizable<br>Lista personalizada |

| Cut Embedded Object                              | P'íkuntsï inte<br>mánharhikatani              | Cortar objeto incrustado                        |
|--------------------------------------------------|-----------------------------------------------|-------------------------------------------------|
| Cut Image                                        | P'íkuntsï inte eratikuani                     | Cortar imagen                                   |
| Cut Object                                       | P'íkuntsï inteni                              | Cortar objeto                                   |
| Cut Text Box                                     | P'íkuntsï arhintskua<br>jatakuani             | Cortar caja de texto                            |
| Cut the selection and put it<br>on the Clipboard | Inte erakukatani p'ikuntsï<br>ka jimini jatsi | Corta la selección y la pone en el portapapeles |
| D&irectional                                     | &i Nena erataraa                              | &Direccional                                    |
| Dashed List                                      | Ariksï kuirukutecha                           | Lista con guiones                               |
| Date                                             | Jurhiatikua                                   | Fecha                                           |
| Date and &Time                                   | &Náki jurhia ka na<br>ján&tu                  | &Fecha y hora                                   |
| Date and Time                                    | Náki jurhia ka na jántu                       | Fecha y hora                                    |
| Day # in the year                                | Naki jurhia i uéxuriniri                      | nº de día en el año                             |
| De&faults                                        | Jatsirakatecha &f                             | &Predeterminados                                |
| Decimal                                          | Témpentarekua                                 | Decimal                                         |
| Decimal Tab                                      | Témpenichani<br>tsankuanharhita               | Tabulación decimal                              |
| Decrease indent                                  | Ásï xáni jarhankuta                           | Disminuir sangría                               |
| Default date (w/o time)                          | Jurhiata pérakata (ná<br>jántu nómpe)         | Fecha predeterminada<br>(sin hora)              |
| Default date representation                      | Jurhiata pérakata<br>xarharaati               | Representación<br>predeterminada de la<br>fecha |
| Default page size                                | Kónharhikua pérakata                          | Tamaño de página<br>predeterminado              |
| Default tab stops:                               | Tsankuanharhikua<br>pérakata                  | Tabulaciones<br>predeterminadas:                |
| Default to right-to-left                         | Péra arhintskuani ka                          | Establecer dirección de                         |

| direction of text                          | jurajku t´irerkantani<br>uénani ka uíkiskantani<br>eraani | texto derecha-izquierda<br>como predeterminada |
|--------------------------------------------|-----------------------------------------------------------|------------------------------------------------|
| Define Main Properties                     | Méntku péra nénasï jáxea                                  | Definir propiedades<br>principales             |
| Define or apply style for<br>the selection | Nénarisï jájkua íni<br>kararatarakua erakukatani          | Definir o aplicar el estilo para la selección  |
| Delete                                     | P´íkuntsï                                                 | Borrar                                         |
| Delete Cells                               | Mínhakua p´íkuaantsï                                      | Borrar celdas                                  |
| Delete Co&lumn                             | Anhamirhikua<br>&lp´íkuntsï                               | Borrar co&lumna                                |
| Delete Column                              | Anhamirhikua P´íkuntsï                                    | Borrar columna                                 |
| Delete Embedded Object                     | Inte mánharhikatani<br>p´íkuntsï                          | Borrar objeto incrustado                       |
| Delete Image                               | Eratikuani p´íkuntsï                                      | Borrar imagen                                  |
| Delete Object                              | Inteni p´íkuntsï                                          | Borrar objeto                                  |
| Delete Ro&w                                | Sïrijpanharhikua&wP´íku<br>ntsï                           | Borrar fi&la                                   |
| Delete Row                                 | Ichanharhikukua<br>P'íkuntsï                              | Borrar fila                                    |
| Delete Tabl&e                              | Kantsakatani &e<br>p´íkunharhita                          | Borrar tabl&a                                  |
| Delete Table                               | Kantsakatani<br>p´íkunharhita                             | Borrar tabla                                   |
| Delete Text Box                            | Arhintskua jatakuani<br>p´íkuntsï                         | Borrar caja de texto                           |
| Delete annotation                          | Miátarakua p´íkuntsï                                      |                                                |
| Delete column                              | Anhamirhikua p´íkuntsï                                    | Borrar columna                                 |
| Delete hyperlink                           | Mótsetarakua p´íkuntsï                                    | Borrar hiperenlace                             |
| Delete row                                 | Ichanharhikukuap´íkuntsï                                  | Borrar fila                                    |

| Delete the selection                           | Íni erakukatani p´íkuntsï                                        | Borrar la selección                                                   |
|------------------------------------------------|------------------------------------------------------------------|-----------------------------------------------------------------------|
| Delete this column from its table              | Íni anhamirhikuani<br>p´ítanhantsï inte<br>kantsakatarhu         | Borra esta columna de<br>su tabla                                     |
| Delete this row from its table                 | Íni ichanharhikukuani<br>p´ítanhantsï inte<br>kantsakatarhu      | Borra esta fila de su<br>tabla                                        |
| Description                                    | Ná jáxeski                                                       | Descripción                                                           |
| Description:                                   | Ná jáxeski:                                                      | Descripción:                                                          |
| Diamond List                                   | Ariksï tsinapuecha                                               | Lista de diamantes                                                    |
| Dictionaries                                   | Uantakua Patsakatecha                                            | Diccionarios                                                          |
| Different footer on facing pages               | Tájtsïkuni máteru jasï<br>karántuku                              | Pie de página diferente<br>en las páginas carátulas                   |
| Different footer on first page                 | Uénani jámani máteru<br>jasï karántuku                           | Pie de página diferente<br>para la primera página                     |
| Different footer on last page                  | K'amarani jámani máteru<br>jasï karántuku                        | Pie de página diferente<br>para la última página                      |
| Different header on facing pages               | Táchani jásï karájtsïta<br>mántani eranharhikua<br>arhustakuarhu | Cabecera diferente para<br>las páginas carátulas                      |
| Different header on first page                 | Máteru jásï karájtsïta<br>uénani jámani                          | Cabecera diferente para<br>la primera página                          |
| Different header on last page                  | Máteru jásï karájtsïta<br>k'amarani jámani                       | Cabecera diferente para<br>la última página                           |
| Disable all formatting commands, except styles | Xántku ampe úati<br>manharhitania,<br>karáratarakuechanterkia    | Deshabilitar todos los<br>comandos de formato,<br>excepto los estilos |
| Display Credits                                | Ne úski ini ampe                                                 | Mostrar créditos                                                      |
| Display Help Contents                          | Náki ka náki jarhuajpiri<br>jataski                              | Mostrar contenidos de<br>la ayuda                                     |
| Display Help Index                             | Náki ka náki<br>jarhuajpiriecha jataski                          | Muestra el índice de la ayuda                                         |

| Display non-printing characters                                   | Náki mítaechaksï no<br>xarharaa sïrantarhu                      | Mostrar caracteres no imprimibles                                       |
|-------------------------------------------------------------------|-----------------------------------------------------------------|-------------------------------------------------------------------------|
| Display program<br>information, version<br>number and copyright   | Né káskuski íni, náxani<br>miiúraski ka ne<br>mínkorheski       | Mostrar información del<br>programa, número de<br>versión y copyright   |
| Display style:                                                    | Ná jásï karáratarakua:                                          | Estilo de visualización:                                                |
| Do you want to reset<br>ignored words in all the<br>documents?    | ¿Exeauari uantakuaechani<br>enkari no ma sïrantarhu<br>úraaka?  | ¿Quiere reiniciar las<br>palabras ignoradas en<br>todos los documentos? |
| Do you want to reset<br>ignored words in the<br>current document? | ¿Exeauari uantakuaechani<br>enkari ini sïrantarhu no<br>úraaka? | ¿Quiere reiniciar las<br>palabras ignoradas en el<br>documento actual?  |
| Document                                                          | Sïranta                                                         | Documento                                                               |
| Document Properties                                               | Sïranteri ampe                                                  | Propiedades del documento                                               |
| Documents                                                         | Sïrantecha                                                      | Documentos                                                              |
| Don't restart                                                     | Ásï uéentsï                                                     | No reiniciar                                                            |
| Double                                                            | Tsimanerani                                                     | Doble                                                                   |
| Double Spacing                                                    | Tsimantani Xanhatatapa                                          | Espaciado doble                                                         |
| Double spacing                                                    | Tsimantani xanhatatapa                                          | Espaciado doble                                                         |
| Edit Annotation                                                   | Miátarantskuani K'amaku                                         |                                                                         |
| Edit Equation                                                     | Terujtsïkuani k'amaku                                           | Editar Ecuación                                                         |
| Edit Footer                                                       | Karákatani k'amantuku                                           | Editar pie de página                                                    |
| Edit Header                                                       | Karákatani k'amajtsïta                                          | Editar cabecera                                                         |
| Edit Latex Equation                                               | Terujtsïkua LaTeX<br>k'amaku                                    | Editar ecuación LaTeX                                                   |
| Edit annotation                                                   | Miátarantskua k'amaku                                           |                                                                         |
| Edit hyperlink                                                    | Mótsetakua k'amaku                                              | Edita un hiperenlace                                                    |
| Edit text at the top or                                           | Mánharita arhintskua<br>k'amajtsïtapa karákata ma               | Editar texto en la parte superior o inferior de                         |

| bottom of every page                                                  | o k'amantukupa                                                    | cada página                                                            |
|-----------------------------------------------------------------------|-------------------------------------------------------------------|------------------------------------------------------------------------|
| Edit the Footer on the current page                                   | Ini eranharhikuarhu<br>karákata ma k'amantuku                     | Editar el pie de página<br>en la página actual                         |
| Edit the Header on the current page                                   | Ixu erajtsïtakua ma<br>k'amaku                                    | Editar la cabecera en la página actual                                 |
| Embedded                                                              | Mánharhikata pakarasti                                            |                                                                        |
| Enable F&ormatting Tools                                              | Sési<br>jánharhitantskuechani &o<br>jatsikuantsï                  | Activar &herramientas<br>de formato                                    |
| Enable Smooth Scrolling                                               | Iátsitatarakua jatsiku                                            | Activar desplazamiento suave                                           |
| Enable smart (curly) quotes                                           | Uantakua jukaparari<br>jatsijtsïku                                |                                                                        |
| Endnote anchor                                                        | K'amarhu miátakua<br>p'ínkutarakua                                | Ancla de nota final                                                    |
| Endnote reference                                                     | K'amarhuni miátakueri<br>ampe                                     | Referencia de nota final                                               |
| Endnote style                                                         | Nénari jájkua k'amarhu<br>miátakuani                              | Estilo de nota final                                                   |
| Equation                                                              | Terujtsïkua:                                                      | Ecuación:                                                              |
| Error calculating value!                                              | Támu isï miiúxati                                                 | Error calculando valor.                                                |
| Error executing script %s                                             | Támu isï jatsïnharhitaxati<br>%s                                  | Error ejecutando script<br>%s                                          |
| Error importing file %s.                                              | Patsari tamu isï janoxati<br>%s.                                  | Error importando el<br>archivo %s.                                     |
| Error while attempting to<br>save %s: could not<br>construct exporter | Támu isï patsakuekaxati<br>%s: mótsetarakua no<br>jaiarasti       | Error al intentar guardar<br>%s: no se pudo<br>construir el exportador |
| Error while attempting to save %s: invalid name                       | No mítentaxati<br>jakankurhikuani ka támisï<br>patsakuekaxati %s: | Error al intentar guardar<br>%s: nombre inválido                       |
| Ex. script                                                            | Jurajku jatsïnharhitapani                                         | Ejecutar script                                                        |

| Exactly                                           | Arisïmintu                                                 | Exactamente                                                        |
|---------------------------------------------------|------------------------------------------------------------|--------------------------------------------------------------------|
| Example:                                          | Eranhekua:                                                 | Ejemplo:                                                           |
| Execute helper scripts                            | Jarhoajpirichani<br>jatsïnharhitaa                         | Ejecutar scripts<br>auxiliares                                     |
| Execute script                                    | Téxustapaa                                                 | Ejecutar script                                                    |
| Existing revisions:                               | Ístiksï arintskatecha:                                     | Revisiones existentes:                                             |
| Extra                                             | Máterujtu                                                  | Adicional                                                          |
| Extra Parameters                                  | Máterujtu<br>Ts´eritarakuecha                              | Parámetros adicionales                                             |
| Extra Toolbar                                     | Máterujtu ánchitakuaecha                                   | Barra de herramientas adicional                                    |
| Extra parameters:                                 | Máterujtu<br>ts´eritarakuecha:                             | Parámetros adicionales:                                            |
| F&ile                                             | Patsar&i                                                   | &Archivo                                                           |
| F&ormat                                           | Sési &o jájkuni                                            | &Formato                                                           |
| F&ull Screen                                      | &Uininharhitantsï                                          | &Pantalla completa                                                 |
| Fi&nd what:                                       | Jiri&nhantsï:                                              | &Buscar:                                                           |
| Field Name                                        | Kónharhikuaeri<br>jakankurhikua                            | Nombre del campo                                                   |
| Field Name:                                       | Kónharhikuaeri<br>jakankurhikua:                           | Nombre del campo:                                                  |
| File %s is not of a currently supported file type | I patsari % ka máteru<br>patsarichaksï no<br>terukuntaxati | El archivo %s no es un<br>tipo de archivo<br>actualmente soportado |
| File %s is not of the type it claims to be        | I patsari %s no jatasti<br>inteni enka patsani<br>arhijka  | El archivo %s no es del<br>tipo que dice ser                       |
| File %s is of unknown type                        | I patsari %s no<br>mítekoresti                             | El archivo %s es de tipo<br>desconocido                            |
| File %s not found                                 | I patsari %s no                                            | El archivo %s no se ha                                             |

|                                                | xarhantasïnti                                                       | encontrado                                              |
|------------------------------------------------|---------------------------------------------------------------------|---------------------------------------------------------|
| File Name                                      | Patsariri jakankurhikua                                             | Nombre del archivo                                      |
| Fill style:                                    | Karáratarakua<br>uíninhantaa:                                       | Estilo de relleno:                                      |
| Find                                           | Jirinhantsï                                                         | Buscar                                                  |
| Find &next revision                            | Máteru arhi&ntskata<br>jirinhantsï                                  | Buscar siguie&nte<br>revisión                           |
| Find &previous revision                        | Kuanhatsintsï<br>&parhintskatani<br>jirinhantani                    | Buscar revisión anterior                                |
| Find next visible revision in the document     | Jirinhantsï máteru<br>arhintskata ini sïrantarhu,<br>xarharani jati | Busca la siguiente<br>revisión visible del<br>documento |
| Find previous visible revision in the document | Jirinhantsï máteru<br>arhintskata ini sïrantarhu,<br>xarharani jati | Busca la anterior<br>revisión visible del<br>documento  |
| Find the specified text                        | Íni arhintskuani<br>jirhinhantsï                                    | Buscar el texto<br>especificado                         |
| First Line Indent [%s]                         | Xáni jarhankuta uénani<br>jámani[%s]                                | Sangría de primera<br>línea [%s]                        |
| First line                                     | Uénani jámani                                                       | Primera línea                                           |
| Fixed column size:                             | Anhamirhikua xántku<br>k'eati:                                      | Tamaño fijo de<br>columna:                              |
| Fold below level 1                             | Májku kétsikua ekuaku                                               | Plegar por debajo del<br>nivel 1                        |
| Fold below level 2                             | Tsïmani kétsikua ekuaku                                             | Plegar por debajo del<br>nivel 2                        |
| Fold below level 3                             | Tanimu kétsikua ekuaku                                              | Plegar por debajo del nivel 3                           |
| Fold below level 4                             | T'ámu kétsikua ekuaku                                               | Plegar por debajo del<br>nivel 4                        |
| Following Paragraph                            | Eratsïkuani chúnku                                                  | Párrafo siguiente                                       |

| Following Paragraph<br>Following Paragraph<br>Following Paragraph<br>Following Paragraph<br>Following Paragraph<br>Following Paragraph | Eratsïkuani chúnku<br>Eratsïkuani chúnku<br>Eratsïkuani chúnku<br>Eratsïkuani chúnku<br>Eratsïkuani chúnku<br>Eratsïkuani chúnku | Párrafo siguiente<br>Párrafo siguiente<br>Párrafo siguiente<br>Párrafo siguiente<br>Párrafo siguiente<br>Párrafo siguiente<br>Párrafo siguiente |
|----------------------------------------------------------------------------------------------------|----------------------------------------------------------------------------------------------------|----------------------------------------------------------------------------------------------------|
| Font                                                                                                    | Karáratarakua                                                                                                    | Tipografía                                                                                                    |
| Font Choose                                                                                                    | Eraku na jásï Karáa                                                                                                    | Elegir tipografía                                                                                                    |
| Font Size                                                                                                    | Na xáni k'éri karáa                                                                                                    | Tamaño de tipografía                                                                                                    |
| Font choose                                                                                                    | Na jásï karáa                                                                                                    | Elegir tipografía                                                                                                    |
| Font color                                                                                                    | Na jásï atantaa karákatani                                                                                                    | Color de tipografía                                                                                                    |
| Font                                                                                                    | Karáratarakua                                                                                                    | Tipografía                                                                                                    |
| Font:                                                                                                    | Karáratarakua:                                                                                                    | Tipografía:                                                                                                    |
| Foot&note                                                                                                    | Kará&ntukata                                                                                                    | &Nota a pie de página                                                                                                    |
| Footer                                                                                                    | Karántukata                                                                                                    | Pie de página                                                                                                    |
| Footer Properties                                                                                                    | Karántukateri ampe                                                                                                    | Propiedades del pie de<br>página                                                                                                    |
| Footer [%s]                                                                                                    | Karántukata [%s]                                                                                                    | Pie de página [%s]                                                                                                    |
| Footnote anchor                                                                                                    | Karántukateri<br>jupikatarakua                                                                                                   | Ancla de pie de página                                                                                                    |
| Footnote reference                                                                                                    | Karántukateri ampe                                                                                                    | Referencia de pie de página                                                                                                    |
| Footnote style                                                                                                    | Néna karántuski                                                                                                    | Estilo de nota a pie de página                                                                                                    |
| Footnotes and Endnotes                                                                                                    | Karántukatecha ka<br>k'amarhuni miátakua                                                                                         | Notas a pie de página y<br>notas finales                                                                                                    |
| Force LTR direction of text                                                                                                    | Arhintskuani U>T<br>eraatarapa                                                                                                   | Forzar dirección I>D<br>del texto                                                                                                    |
|                                                                                                    |                                                                                                    |                                                                                                    |

| Force left-to-right direction of text | Arhintskuani t'irerkantani<br>eraatarapa          | Forzar dirección<br>izquierda-derecha del<br>texto     |
|---------------------------------------|---------------------------------------------------|--------------------------------------------------------|
| Force right-to-left direction of text | Arhintskuani uíkiskantani<br>eraatarapa           | Forzar dirección<br>derecha-izquierda del<br>texto     |
| Force text LTR                        | Arhintskuani U>T<br>eraatarapa                    | Forzar texto I>D                                       |
| Force text RTL                        | Arhintskuani T>U<br>eraatarapa                    | Forzar texto D>I                                       |
| Format                                | Sési jájkuni                                      | Formato                                                |
| Format Embedded Object                | Na jáxea jatsinharhikata                          | Formato del objeto<br>incrustado                       |
| Format Endnotes                       | K'amarhu<br>miátakuaechani sési<br>jájkuaa        | Formato de notas<br>finales                            |
| Format Footnotes                      | Nena karántua                                     | Formato de nota a pie<br>de página                     |
| Format Footnotes and<br>Endnotes      | Nena karántua ka<br>miátakuecha nena<br>k'amarhua | Formato de notas a pie<br>de página y notas<br>finales |
| Format Header/Footers                 | Na jáxeakarákata enka<br>jukajtsïka ka jukantuni  | Formato cabecera/pie<br>de página                      |
| Format Object                         | Na jáxea í                                        | Formato del objeto                                     |
| Format Painter                        | Na jáxea atarantskua                              | Formato de brocha                                      |
| Format Table                          | Na jáxea kantsakata                               | Formato de tabla                                       |
| Format Table of Contents              | Néna jaxea jatanhekua<br>amperi                   | Formato del índice                                     |
| Format Text Box                       | Na jáxea arhintskua<br>jatakua                    | Formato de la caja de texto                            |
| Format Toolbar                        | Náksï xarhara<br>ánchitarakuecha                  | Formato de barra de herramientas                       |

| Format this image                                                                                                    | Íni eranharhikuani sési<br>jájku                                                                                                    | Dar formato a esta<br>imagen                                                                                                    |
|----------------------------------------------------------------------------------------------------|----------------------------------------------------------------------------------------------------|----------------------------------------------------------------------------------------------------|
| Format your document<br>using styles                                                                                                    | Karáratarakuecha úraa ka<br>sési jájku ini sïrantani                                                                                                    | Formatear el documento<br>usando estilos                                                                                                    |
| Format:                                                                                                    | Sési jájkuni:                                                                                                    | Formato:                                                                                                    |
| From File                                                                                                    | Patsarirhu uératini                                                                                                    | Desde el archivo                                                                                                    |
| From LaTeX                                                                                                    | LaTeX úeratini                                                                                                    | Desde LaTeX                                                                                                    |
| Full Screen                                                                                                    | Uíninharhita iámu                                                                                                    | Pantalla completa                                                                                                    |
| General                                                                                                    | Iámentu ampe                                                                                                    | General                                                                                                    |
| Go To                                                                                                    | Jini ní                                                                                                    | Ir a                                                                                                    |
| Go To &What:                                                                                                    | &WAmpe úni nírani:                                                                                                    | &Ir a qué:                                                                                                    |
| Go to                                                                                                    | Jini ní                                                                                                    | Ir a                                                                                                    |
| H&as label                                                                                                    | Mítintskua juk&aski                                                                                                    | &Tiene etiqueta                                                                                                    |
| H&eading text:                                                                                                    | Arhintskua t&erujtsïkuri:                                                                                                    | Texto de &cabecera:                                                                                                    |
| Hand List                                                                                                    | Ariksï Jájkiicha                                                                                                    | Lista de manos                                                                                                    |
| Hanging                                                                                                    | Tirinharhixati                                                                                                    | Colgando                                                                                                    |
| Header                                                                                                    | Terujtsïkuri                                                                                                    | Cabecera                                                                                                    |
| Header Properties                                                                                                    | Terujtsïkueri ampe                                                                                                    | Propiedades de cabecera                                                                                                    |
| Header [%s]                                                                                                    | Terujtsïkuri [%s]                                                                                                    | Cabecera [%s]                                                                                                    |
| Header/Footers                                                                                                    | Terujtsïkuecha<br>/Karántukuecha                                                                                                    | Cabeceras/pies de<br>página                                                                                                    |
| Headers and Footers can<br>only be created and edited<br>while in Print View Mode.<br>\n To enter this mode<br>choose View then Print<br>Layout from the Menus. \n<br>Would you like to enter<br>Print Layout mode right | Xe urheta néna uéchataa<br>ka úakari karákata<br>jatsijtsïtani o jatsintukuni.<br>\nEkari ísï uéjka, eraku ná<br>jasï ÚkataUéchantaa.\n<br>¿exeari ná jáxea Úkata? | Las cabeceras y pies de<br>página sólo pueden<br>crearse y editarse en<br>Modo de<br>previsualización de<br>impresión.\nPara entrar<br>en este modo, elija<br>Diseño de impresión del<br>menú.\n¿quiere entrar |

| now?                                                |                                                                   | en el modo Diseño de<br>impresión ahora?                               |
|-----------------------------------------------------|-------------------------------------------------------------------|------------------------------------------------------------------------|
| Heading Styles                                      | Nénaksï jáxea<br>terujtsïkuecha                                   | Estilos de cabeceras                                                   |
| Heading style:                                      | Néna jáxea terujtsïkuri:                                          | Estilo de cabecera:                                                    |
| Heart List                                          | Ariksï Mintsitecha                                                | Lista de corazones                                                     |
| Hebrew List                                         | Ariksï Ebreo jimpoesti                                            | Lista hebrea                                                           |
| Help                                                | Jarhuajpiri                                                       | Ayuda                                                                  |
| Help &Contents                                      | Jarhuajpiriri &Campe                                              | &Contenido de la ayuda                                                 |
| Help &Introduction                                  | Jarhuajpiriri &inchani<br>jamani                                  | &Introducción a la<br>ayuda                                            |
| Hide                                                | Ásï xarhata                                                       | Ocultar                                                                |
| Hide &spelling errors in the document               | Ini &sïrantarhu ásï<br>xarhataa ampe enka<br>nósesi karákata jaka | Ocultar errores<br>&ortográficos en el<br>documento                    |
| Hide text below List Levels                         | Arhintskuani ójchakura<br>tatsunharikuaru tatsepani               | Ocultar texto bajo los<br>niveles de listas                            |
| Highlight                                           | Uínhájtsïta                                                       | Resaltar                                                               |
| I&gnore All                                         | &G Ásï ampe ma manata                                             | I&gnorar todo                                                          |
| I&ndent:                                            | Jarha&nkuti                                                       | &Sangría:                                                              |
| INS                                                 | INS                                                               | INS                                                                    |
| Icons                                               | Exerpiticha                                                       | Iconos                                                                 |
| Ignore                                              | Isku exe                                                          | Ignorar                                                                |
| Ignore Words                                        | Uantakua no úrakataecha:                                          | Palabras ignoradas                                                     |
| Ignore all occurrences of this word in the document | Ásï exe i uantakuani eka<br>xarharapaska ini<br>sïrantarhu        | Ignorar todas las<br>apariciones de esta<br>palabra en el<br>documento |
| Ignored words:                                      | Uantakua no úrakatecha:                                           | Palabras ignoradas:                                                    |

| Image For Background                     | Eratikua tánharikua                                           | Imagen para el fondo                                  |
|------------------------------------------|---------------------------------------------------------------|-------------------------------------------------------|
| Implies List                             | Ari ampe xarhantapaati                                        | Lista de implicaciones                                |
| Import style definitions from a document | Sïrantarhu ma p'ítaa<br>kararatarakuaechani ka<br>ixueni juaa | Importar definiciones<br>de estilo de un<br>documento |
| In Use                                   | Úranhaxati                                                    | En uso                                                |
| Incorrect Password                       | No jinteesti<br>mítetarantskua                                | Contraseña incorrecta                                 |
| Increase indent                          | Jarharitakuani ióstara                                        | Aumentar sangría                                      |
| Indentation                              | Jarharitakua                                                  | Sangría                                               |
| Indents and Spacing                      | Jarharitakua ka<br>jarankutakua                               | Sangría y espaciado                                   |
| Initial Caps                             | Uénani jámani K´erati<br>kará                                 | Mayúsculas Iniciales                                  |
| Initial Endnote value                    | K'amarhuni miátakua<br>nena uénaa                             | Valor inicial de la nota<br>final                     |
| Initial Footnote value                   | Karántukua nena uénaa                                         | Valor inicial de la nota a pie de página              |
| Inner (single) quote style               | Májku uinhajtsïtarakua                                        |                                                       |
| Insert                                   | Kúnharhita                                                    | Insertar                                              |
| Insert &Columns                          | &CAnhamirhikuae&chan<br>i kúnharhitaa                         | Insertar &columnas                                    |
| Insert &Rows                             | Ichanharhikukuechani<br>inchanha&ritani                       | Insertar &filas                                       |
| Insert &Table                            | Kan&tsakata ma<br>kúnharhita                                  | Insertar &tabla                                       |
| Insert Bookmark                          | Kuirutsïkata ma<br>kúnharhita                                 | Insertar marcador                                     |
| Insert Break                             | Tsankuanharhitara                                             | Insertar salto                                        |
| Insert Cells                             | Mínhakua kúnharhitaa                                          | Insertar celdas                                       |

| Insert Clipboard contents                            | Sïranta jupikatani ixu<br>kúnharhita                        | Inserta el contenido del portapapeles                          |
|------------------------------------------------------|-------------------------------------------------------------|----------------------------------------------------------------|
| Insert Date and Time                                 | Jatsiku na játini ka ampe<br>jántu                          | Insertar fecha y hora                                          |
| Insert Equation                                      | Terujtsïntskua kúnharhita                                   | Insertar ecuación                                              |
| Insert Equation from a<br>LaTeX expression           | Terujtsïntskua Kunharhita<br>jima enka LaTeX arhijka        | Inserta una ecuación<br>desde una expresión<br>LaTeX           |
| Insert Field                                         | Konharhikua ma<br>kúnharhita                                | Insertar campo                                                 |
| Insert Hyperlink                                     | Mótsetarakua kúnharhita                                     | Insertar hiperenlace                                           |
| Insert Image                                         | Eratikuani ixu kúnharhita                                   | Insertar imagen                                                |
| Insert Mail Merge Field                              | Ixu kúnharhita uatakua<br>axarakuaechani                    | Insertar campo de combinación de correo                        |
| Insert MathML from a file                            | Patsarirhu uératini<br>MathML jua ka ixu<br>kúnharhita      | Insertar MathML desde<br>un archivo                            |
| Insert Table                                         | Kantsakata ma kúnharhita                                    | Insertar tabla                                                 |
| Insert Unicode direction<br>marker into the document | Ini sïrantarhu Unicode<br>kúnharhita enka<br>arhistakupaaka | Inserta un marcador de<br>dirección Unicode en el<br>documento |
| Insert a Footer                                      | Karákata ma kúntuta                                         | Inserta un pie de página                                       |
| Insert a Header                                      | Karákata ma kújtsïta                                        | Inserta una cabecera                                           |
| Insert a Table of Contents based on Headings         | Jatsinharita Ampe ka<br>ampe Jataski<br>terujtsïkuriecharhu | Insertar un índice<br>basado en las cabeceras                  |
| Insert a Text Box                                    | Arhintskuani jatakua ma<br>kúnharhita                       | Inserta una caja de texto                                      |
| Insert a bookmark into the document                  | Ini sïrantarhu kuirutsikata<br>ma kúnharhita                | Inserta un marcador en el documento                            |
| Insert a calculated field                            | Kónharhikua ts'erekata<br>ma ixu kúnharhita                 | Inserta un campo<br>calculado                                  |

| Insert a column to the left                     | Anhamirhikua ma<br>kúnharhita uíkiskantarhu                          | Inserta una columna a la izquierda                    |
|-------------------------------------------------|----------------------------------------------------------------------|-------------------------------------------------------|
| Insert a column to the right                    | Anhamirhikua ma<br>kúnharhita t´irerkantarhu                         | Inserta una columna a la derecha                      |
| Insert a footnote                               | Karákata ma jatsintuku                                               | Inserta una nota a pie de<br>página                   |
| Insert a hyperlink into the document            | Ini sïrantarhu<br>mótsetarakua ma<br>jatsinharhita                   | Inserta un hiperenlace<br>en el documento             |
| Insert a mail merge field                       | Uantakua axarakuechani<br>kúntaa ka ixu<br>jatsinharhita             | Inserta un campo de combinación de correo             |
| Insert a new table into your document           | Chíti sïrantarhu jimpanhi<br>kantsakata ma kúnharhita                | Inserta una tabla nueva<br>en su documento            |
| Insert a page, column, or section break         | Tsankuajchatarakua ma<br>ixu kúnharhita                              | Inserta un salto de<br>página, columna o<br>sección   |
| Insert a row above                              | Ichanharhikukua ma<br>inchatsïta                                     | Inserta una fila encima                               |
| Insert a row below                              | Ichanharhikukua ma<br>kújchuta                                       | Inserta una fila debajo                               |
| Insert a symbol or other special character      | Ixu kúnharhita inteni<br>enkari erakukata jatsika                    | Inserta un símbolo o un carácter especial             |
| Insert an annotation                            | Miátarantskua ma<br>kúnharhita                                       |                                                       |
| Insert an automatically-<br>updated page number | Miiúkua jatsiku inteni<br>eranharhikuarhu enka<br>úkorhentaka        | Inserta un número de página auto-actualizado          |
| Insert an endnote                               | Miátakua ma kúnharhita<br>k'amarhuni jámani                          | Inserta una nota final                                |
| Insert an existing picture from another file    | Eratikua ma p'íta máteru<br>patsarirhu uératini ka ixu<br>kúnharhita | Inserta una imagen<br>existente desde otro<br>archivo |
| Insert an image into the                        | Ini sïrantarhu eratikua ma                                           | Inserta una imagen en el                              |

| document                                       | kúnharhita                                                       | documento                                                         |
|------------------------------------------------|------------------------------------------------------------------|-------------------------------------------------------------------|
| Insert bookmark                                | Kuirutsïkata ma<br>kúnharhita                                    | Inserta un marcador                                               |
| Insert break                                   | Tsankuanharhitara                                                | Inserta un salto                                                  |
| Insert clipart                                 | Mánharhitarakua péera                                            | Inserta un clipart                                                |
| Insert field                                   | Konharhikua ma<br>kúnharhita                                     | Inserta un campo                                                  |
| Insert hyperlink                               | Mótsetarakua ma<br>kúnharhita                                    | Inserta un hiperenlace                                            |
| Insert left-to-right direction marker (LRM)    | T'antsiraku eska<br>t'irerkantani uératini<br>eraauaka (U>T)     | Inserta un marcador de<br>dirección izquierda-a-<br>derecha (I>D) |
| Insert right-to-left direction<br>marker (RLM) | T'antsiraku eska<br>Uíkiskantani uératini<br>eraauaka (T>U)      | Inserta un marcador de<br>dirección derecha-a-<br>izquierda (D>I) |
| Insert selected text into a new annotation     | Karákata ma jatsinharhita<br>arhintskua erakukatarhu             |                                                                   |
| Insert symbol                                  | Mítentskua ma<br>kúnharhita                                      | Inserta un símbolo                                                |
| Insert table                                   | Kantsakata ma kúnharhita                                         | Inserta una tabla                                                 |
| Insert the Sum of a Table<br>Column            | Iámu miiúntsï<br>anhamirikuani ka ixu<br>jatsinharhita           | Insertar la suma de una<br>columna                                |
| Insert the Sum of a Table<br>Row               | Ixu kunharita iamentu<br>ichanharhikukuani                       | Insertar la suma de una<br>fila                                   |
| Insert the contents of another file            | Ixu jatsinharhita imani<br>enka támu patsakata jaka              | Inserta el contenido de otro archivo                              |
| Insert the date and/or time                    | Jatsinharhita na játiniua<br>ka na jántu                         | Inserta la fecha y/o la<br>hora                                   |
| Insert unformatted clipboard contents          | Ixu jatsinharhita sïrantani<br>enkari nótki sési jájkuni<br>jaka | Inserta los contenidos<br>del portapapeles sin<br>formato         |

| Invisible &Layout Marks | Únharhikatani&L ásï<br>xarhata   | Marcas de &diseño<br>invisibles |
|-------------------------|----------------------------------|---------------------------------|
| Italic                  | Téxustati                        | Cursiva                         |
| Jump to annotation      | Tsankuajchaku<br>miátakuani      |                                 |
| Jump to hyperlink       | Tsankuajchakumótsetarak<br>uarhu | Saltar a un hiperenlace         |
| Justified               | Etsanharhita sési                | Justificado                     |
| Justify                 | Etsanharhita sési                | Justificada                     |
| Justify paragraph       | Eratsekuani etsanharhita         | Justificar parágrafo            |
| Justify the paragraph   | Inte eratsekuani<br>etsanharhita | Justifica el parágrafo          |
| Keep with ne&xt         | Urhepani &xkutuntsï              | Mantener con el<br>&siguiente   |
| Kevins Test             | Kevinirits´ejkukua               | Test de Kevin                   |
| Keywords                | Mítitaranskua                    | Palabras clave                  |
| Keywords:               | Mítitaranskua:                   | Palabras clave:                 |
| LaTeX Equation          | Terujtsïntskua LaTeX             | Ecuación LaTeX                  |
| Label Align:            | Mítintskuani<br>sïrijpanharhita: | Alineación de etiqueta:         |
| Label Definitions       | Mítintskuaeri ampe               | Definiciones de etiquetas       |
| Language                | Uantakua                         | Idioma                          |
| Language settings       | Uantakua pérani                  | Configuración del<br>idioma     |
| Language(s):            | Uantakua(echa) :                 | Idioma(s):                      |
| Layout                  | Únharhikata                      | Distribución                    |
| Layout Details          | Únharhikueri ampe                | Detalles del disposición        |

| Leader                                     | Terujtsikuri                                                   | Relleno                                                         |
|--------------------------------------------|----------------------------------------------------------------|-----------------------------------------------------------------|
| Left                                       | Uíkiskanta                                                     | Izquierda                                                       |
| Left Indent [%s]                           | Jarhareta uíkiskantani<br>[%s]                                 | Sangría a la izquierda<br>[%s]                                  |
| Left Indent [%s] First Line<br>Indent [%s] | Jarhareta uíkiskantani<br>[%s] Jarhareta uénani<br>jámani [%s] | Sangría a la izquierda<br>[%s] Sangría de primera<br>línea [%s] |
| Left Margin [%s]                           | Uíkiskantani xáni jurajku<br>[%s]                              | Margen izquierdo [%s]                                           |
| Left Tab                                   | Uíkiskantani<br>tsankuanharhita                                | Tabulador izquierdo                                             |
| Left alignment                             | Uíkiskantani<br>sïrijpanharhita                                | Alineación a la<br>izquierda                                    |
| Left-align the paragraph                   | Eratsekuani uíkiskanta<br>sïrijpanharhita                      | Alinear el parágrafo a la izquierda                             |
| Level 1                                    | Ma niátakua                                                    | Nivel 1                                                         |
| Level 2                                    | Tsimani niátakua                                               | Nivel 2                                                         |
| Level 3                                    | Tanimu niátakua                                                | Nivel 3                                                         |
| Level 4                                    | T´amu niátakua                                                 | Nivel 4                                                         |
| Level Delimiter:                           | Niátatarakua:                                                  | Delimitador de nivel:                                           |
| Level:                                     | Niátakua:                                                      | Nivel:                                                          |
| Li≠ spacing:                               | Jarhankujperata:                                               | Interli&neado:                                                  |
| Line                                       | Sïrijkuanharhikua                                              | Línea                                                           |
| Line Count                                 | Sïrijkuanharhiechani<br>miiúantsï                              | Contador de líneas                                              |
| Line above the selection (toggle)          | Sïrijkuanharhikuarhu<br>kújtsïkutini<br>(mónharitantsï)        | Línea sobre la selección<br>(cambiar)                           |
| Line and Page Breaks                       | Tsankuajchakusïrijkuanha<br>rhikuarhu ka                       | Saltos de línea y de página                                     |

|                                            | eranharhikuarhu                                   |                                                                      |
|--------------------------------------------|---------------------------------------------------|----------------------------------------------------------------------|
| Line below the selection (toggle)          | Sïrijkuanharhikuaru<br>kétsikua(mónharhitantsï )  | Línea bajo la selección<br>(cambiar)                                 |
| Line between                               | Sïrijkuanharhikueri<br>jarhankukua                | Entre Líneas                                                         |
| Lines:                                     | Sïrijkuanharhikuaecha:                            | Líneas:                                                              |
| List                                       | Terunhari                                         | Lista                                                                |
| List Label                                 | Terunhari mítintskua                              | Etiqueta de lista                                                    |
| List Properties                            | Terunhariecheri ampe                              | P&ropiedades de listas                                               |
| List Styles                                | terunharhikuaecha<br>Karáratara                   | Estilos de listas                                                    |
| Lists for                                  | Terunharhikuaechani<br>arhisï úraa                | Listas para                                                          |
| Lock the layout of the current toolbars    | Asï jurajku eska nema<br>manataaka ánchitarakueni | Bloquea la distribución<br>de las barras de<br>herramientas actuales |
| Lower Case List                            | Sapirati<br>kantsanharhikuaecha                   | Lista en minúsculas                                                  |
| Lower Roman List                           | Romana sapirati jimpo<br>karárakuaecha            | Lista romana en<br>minúscula                                         |
| Mail Merge                                 | Uantakua axarakuaechani<br>kúntaa                 | Combina las<br>direcciones de correo                                 |
| Make the selection bold (toggle)           | Erakukatani turipera<br>(mójtaku)                 | Hacer la selección en negrita (cambiar)                              |
| Make the selection italic (toggle)         | Erakukatani téxusta<br>(mójtaku)                  | Hacer la selección<br>cursiva (cambiar)                              |
| Make the selection<br>subscript (toggle)   | Erakukatani terujkani<br>késkuntsï (mójtaku)      | Hacer la selección<br>subíndice (cambiar)                            |
| Make the selection<br>superscript (toggle) | Erakukatani terujkani<br>kújtsïta (mójtaku)       | Hacer la selección superíndice (cambiar)                             |
| Manage annotations in                      | Exepa ampe enka ini                               | Administrar los                                                      |

| document                                                                   | sïrantarhu<br>mójtakorhepaaka                                      | cambios en el<br>documento                                                               |
|----------------------------------------------------------------------------|--------------------------------------------------------------------|------------------------------------------------------------------------------------------|
| Manage plugins                                                             | Exepa ampesï<br>kúnharhitapajki                                    | Administrar<br>complementos                                                              |
| Margin                                                                     | Uanamukuni jurajkuni                                               | Margen                                                                                   |
| Mark Revisions                                                             | T'antsiraa<br>arhintskatechani                                     | Marcar revisiones                                                                        |
| Mark changes as you type                                                   | T'antsirapa ampéenka<br>karápaaka                                  | Marcar cambios<br>mientras se escribe                                                    |
| Martins Test                                                               | Martiniiri Ts´ejkutakua                                            | Prueba de Martin                                                                         |
| Max Column size                                                            | Anhamirhikua xántku<br>k'éati                                      | Tamaño máx. de columna                                                                   |
| Menu                                                                       | Marhuatarakuaecha                                                  |                                                                                          |
| Merge Above                                                                | Kújtsïta                                                           | Combinar encima                                                                          |
| Merge Below                                                                | Kújchuta                                                           | Combinar debajo                                                                          |
| Merge Cells                                                                | Mínhakuechani kúntaa                                               | Combinar las celdas                                                                      |
| Merge Left                                                                 | Uíkiskantani anapu<br>jinkoni kúnta                                | Combinar a la izquierda                                                                  |
| Merge Right                                                                | T´irerkantani anapu<br>jinkoni kúnta                               | Combinar a la derecha                                                                    |
| Merge above                                                                | Jini kújtsïta                                                      | Combinar encima                                                                          |
| Merge another document<br>into the active document<br>using revision marks | Ini sïrantarhu kúnta<br>máteru sïranta, ka<br>arintskateni jurajku | Combina otro<br>documento dentro del<br>documento activo<br>usando marcas de<br>revisión |
| Merge below                                                                | Jini kújchuta                                                      | Combinar debajo                                                                          |
| Merge cells                                                                | Mínhakuaechani kúntaa                                              | Combinar celdas                                                                          |
| Merge left                                                                 | Uíkiskantani anapu<br>jinkoni kúnta                                | Combina con la izquierda                                                                 |

| Merge right                                        | T´irerkantani anapu<br>jinkoni kúnta                  | Combina con la derecha                                      |
|----------------------------------------------------|-------------------------------------------------------|-------------------------------------------------------------|
| Merge with cell above                              | K'ujtsïti mínhakuajinkoni<br>kúnta                    | Combinar con la celda<br>de arriba                          |
| Merge with cell below                              | K'ujchuti<br>mínhakuajinkoni kúnta                    | Combinar con la celda<br>de abajo                           |
| Merge with left cell                               | Uíkiskanta mínhakua<br>jinkoni kúnta                  | Combinar con la celda<br>de la izquierda                    |
| Merge with right cell                              | T´irerkanta mínhakua<br>jinkoni kúnta                 | Combinar con la celda<br>de la derecha                      |
| Military Time                                      | Jima jarhasïnkari                                     | Hora militar                                                |
| Misc.                                              | Mámaru ampe                                           | Varios                                                      |
| Miscellaneous Styles                               | Mámaru jásï karákatecha                               | Estilos misceláneos                                         |
| Modify Styles                                      | Karákatechaechani<br>mójtakua                         | Modificar estilos                                           |
| Modify                                             | Mójtakuni                                             | Modificar                                                   |
| Month Day, Year                                    | Kutsï Jurhia, Uéxurhini                               | Mes Dia, Año                                                |
| Move the insertion point to<br>a specific location | Kúnharhitakatani jima<br>móskuntsi enkakini<br>ariaka | Mover el punto de<br>inserción a una posición<br>específica |
| Mth. Day, Year                                     | Kutsï, Jurhia, Uéxurhini                              | Mes (abrev.) Día, Año                                       |
| Multiple                                           | Ekuakuti                                              | Múltiple                                                    |
| New                                                | Jimpanhi                                              | Nuevo                                                       |
| New & annotation                                   | Miátarantskua jimp&anhi                               |                                                             |
| New Document                                       | Sïranta jimpanhi                                      | Documento nuevo                                             |
| New List Label                                     | Ariksï Jimpanhi<br>Mítintskuecha                      | Etiqueta de lista nueva                                     |
| New List \nType                                    | Ari jimpanhi \n<br>Karáratarakua                      | Nuevo tipo \nde lista                                       |

| New Starting \nValue                          | Xáni jinkoni \nUénaxati                                   | Valor de inicio\nnuevo                                       |
|-----------------------------------------------|-----------------------------------------------------------|--------------------------------------------------------------|
| New Style                                     | Karárakua jimpanhi                                        | Estilo nuevo                                                 |
| New                                           | Jimpanhi                                                  | Nuevo                                                        |
| Next >>                                       | Chúnkuma>>                                                | Siguiente >>                                                 |
| No File                                       | Patsari no xarhantasti                                    | No hay archivo                                               |
| No Folding                                    | Ásï tskira                                                | Sin plegado                                                  |
| No Style selected \n so it cannot be modified | No mójtakurhiati jimpoka<br>nóri ma karárakua<br>erakuska | No se seleccionó<br>estilo\n así que no<br>puede modificarse |
| No scripts found                              | No ma téxuskata<br>xarhantasti                            | No se encontraron scripts                                    |
| None                                          | Noma                                                      | Ninguno                                                      |
| None before                                   | Nótki ma                                                  | Ninguno antes                                                |
| Normal View                                   | Ísïsï xarharaati                                          | Vista normal                                                 |
| Not in dictionary&:                           | No jarhasti uantakua<br>jirinhatarakuarhu&:               | No está en el<br>&diccionario:                               |
| Note Styles                                   | Nena jájkuani<br>miátarantskuechani                       | Estilo de anotaciones                                        |
| Number of Columns                             | Anhamirhikuaeri<br>miiukuecha                             | Número de columnas                                           |
| Number of Pages                               | Eranharhikuaeri<br>miiukucha jarhaski                     | Número de páginas                                            |
| Number of columns                             | Anhamirhikuaeri miiukua                                   | Número de columnas                                           |
| Number of columns:                            | Anhamirhikuaeri<br>miiukua:                               | Número de columnas:                                          |
| Number of rows:                               | Miiukua ichanharhikueri:                                  | Número de filas:                                             |
| Numbered                                      | Miiúkataecha                                              | Numerados                                                    |
| Numbered List                                 | Miiúnharhitaa                                             | Lista numerada                                               |

| Numbering                               | Miiúntskata                                            | Numeración                                  |
|-----------------------------------------|--------------------------------------------------------|---------------------------------------------|
| Numbers                                 | Miiúkuaecha                                            | Números                                     |
| OVR                                     | OVR                                                    | SOB                                         |
| One                                     | Ma                                                     | Una                                         |
| Op&en Copy                              | P'ítakatani &ep'iraku                                  | A&brir copia                                |
| Open                                    | P'írakuni                                              | Abrir                                       |
| Open Template                           | T'atsunharhikuani p'íraku                              | Abrir plantilla                             |
| Open a document by making a copy        | Sïrantani p'íraku ka<br>máteru p'ítapa                 | Abre un documento<br>haciendo una copia     |
| Open a recently used document           | P'íraku sïranta iáiasï<br>patsakatani                  | Abre un documento<br>recientemente usado    |
| Open an existing document               | P'íraku sïranta<br>patsakatani                         | Abre un documento existente                 |
| Open another window for<br>the document | Ini sïrantani tamu<br>p'írarhanharhita                 | Abre otra ventana para<br>el documento      |
| Open this document                      | Ini sïrantani míta                                     | Abre este documento                         |
| Orientation                             | Néna eraataraa                                         | Orientación                                 |
| Other                                   | Máteru                                                 | Otro                                        |
| Out of memory attempting<br>to open %s  | No ústi mitakuareni<br>jimpoka uininheskia %s          | Se agotó la memoria al<br>intentar abrir %s |
| Outer (double) quote style              | Tsimani<br>uinhajtsïtarakuecha                         |                                             |
| Overline                                | Tájtsïkuni kuirunharhita                               | Sobrelinear                                 |
| Overline the selection (toggle)         | Inte erakukatani tájtsïkuni<br>kuirunharhita (mójtaku) | Sobrelinear la selección<br>(cambiar)       |
| P&roperties                             | Amp&esï jata                                           | &Propiedades                                |
| P&urge revisions                        | Arintskatechani&u pétaa                                | P&urgar revisiones                          |
| Pa&ste Unformatted                      | Ásï &sési jájkuntsï, ísï                               | Pegar sin &formato                          |

|                        | mánharhitia                        |                                  |
|------------------------|------------------------------------|----------------------------------|
| Page                   | Eranharhikua                       | Página                           |
| Page &break before     | Ureta &btsankuanharhita            | &Salto de página antes           |
| Page Background        | Eranharhikuaeri<br>tatsunharhikua  | Fondo de página                  |
| Page C&olor            | Eranharhikuaeri<br>atanharhikua &o | Color de la página               |
| Page Image             | Eranharhikuaeri<br>xarhanharhikua  | Imagen de página                 |
| Page N&umbers          | Eranharhikuaeri<br>Mii&úkuaecha    | Núme&ros de página               |
| Page Number            | I Eranharhikuaeri<br>Miiúkua       | Número de página                 |
| Page Number Properties | Eranharhikua Miiúkuaeri<br>Ampe    | Propiedades del número de página |
| Page Numbers           | Eranharhikuaeri<br>Miiúkuaecha     | Números de página                |
| Page Reference         | Eranharhikuaeri<br>miátarakua      | Referencia de página             |
| Page Set&up            | Eranharhik&uani sési<br>jánharhita | C&onfigurar página               |
| Page Setup             | Eranharhikuani sési<br>jánharhita  | Configurar página                |
| Page: %d/%d            | Eranharhikua: %d/%d                | Página: %d/%d                    |
| Pages:                 | Eranharhikuaecha:                  | Páginas:                         |
| Pagination             | Miiúnharhikata                     | Paginación                       |
| Paper Si&ze:           | Na xáni k'éri &zsïranta:           | Tam&año del papel:               |
| Paper                  | Sïranta                            | Papel                            |
| Paragraph              | Eratsekua ma                       | Parágrafo                        |

| Paragraph Count                                  | Eratsekuecheri Miiúri                                              | Contador de parágrafos                                     |
|--------------------------------------------------|--------------------------------------------------------------------|------------------------------------------------------------|
| Paragraph Direction                              | Ísï eraatara<br>eratsekuaechani                                    | Sentido de los<br>parágrafos                               |
| Paragraph Preview                                | Eratsekuaecha ísï<br>xararaati                                     | Vista previa de<br>parágrafos                              |
| Paragraphs:                                      | Eratsekuaecha:                                                     | Parágrafos:                                                |
| Password required, this is an encrypted document | Mítetarantskua<br>uétarisïnti, i sïranta sési<br>patsakata jarasti | Se requiere contraseña,<br>esto es un documento<br>cifrado |
| Paste                                            | Mátaku                                                             | Pega                                                       |
| Permissions                                      | Sesikuaecha                                                        | Permisos                                                   |
| Picture                                          | Eratikua                                                           | Imagen                                                     |
| Piece Table                                      | Táchani kantsakatecha                                              | Tabla de piezas                                            |
| Place at end of document                         | Sïranta k'amarhuni péra                                            | Colocar al final del documento                             |
| Place at end of section                          | Arintskua k'amarhuni<br>péra                                       | Colocar al final de la sección                             |
| Placement                                        | Nani pérani?                                                       | Colocación                                                 |
| Position                                         | Nena jaua?                                                         | Posición                                                   |
| Position Text Box                                | Nena jaua arhintskua<br>jatakua                                    | Posición de la caja de texto                               |
| Position to Column                               | Anhamirhikuani nena<br>erata                                       | Posición a la columna                                      |
| Position to Page                                 | Eranharhikuani nena erata                                          | Posición a la página                                       |
| Position to Paragraph                            | Eratsekuani nena erata                                             | Posición al parágrafo                                      |
| Position:                                        | Nena jaua?:                                                        | Posición:                                                  |
| Pr&eferences                                     | Sánt&eru úrakata                                                   | &Preferencias                                              |
| Preference Schemes                               | Nákiksï sánteru<br>úrakorexaki?                                    | Esquemas de preferencias                                   |

| Preferences                                                                                                    | Sánteru úrakata                                                                                                    | Preferencias                                                                                                    |
|----------------------------------------------------------------------------------------------------|----------------------------------------------------------------------------------------------------|----------------------------------------------------------------------------------------------------|
| Preview                                                                                                    | Nena xarhanharia                                                                                                    | Vista previa                                                                                                    |
| Preview the document as a web page                                                                                                    | Nena xarhanharia i<br>sïranta jini<br>jirinhantskuarhu                                                                                                    | Vista previa del<br>documento como<br>página web                                                                                                    |
| Preview the document<br>before printing                                                                                                    | Nena xarhanharia i<br>sïranta enka uéchantaaka                                                                                                    | Vista previa del<br>documento antes de<br>imprimir                                                                                                    |
| Previous Paragraph<br>Previous Paragraph<br>Previous Paragraph<br>Previous Paragraph<br>Previous Paragraph<br>Previous Paragraph<br>Previous Paragraph | K'uanhatsentsï ma<br>eratsekua K'uanhatsentsï<br>ma eratsekua<br>K'uanhatsentsï ma<br>eratsekua K'uanhatsentsï<br>ma eratsekua<br>K'uanhatsentsï ma<br>eratsekua | Párrafo anterior Párrafo<br>anterior Párrafo anterior<br>Párrafo anterior Párrafo<br>anterior Párrafo anterior<br>Párrafo anterior Párrafo<br>anterior Párrafo anterior |
| Print                                                                                                    | Uéchatantani                                                                                                    | Imprimir                                                                                                    |
| Print & directly                                                                                                    | Méntku &d uéchatarantsï                                                                                                    | Imprimir<br>&directamente                                                                                                    |
| Print Layout                                                                                                    | Úkata ísï uéchantaati                                                                                                    | Diseño de impresión                                                                                                    |
| Print P&review                                                                                                    | Úkata ísï &ruéchantaati                                                                                                    | Vista p&revia de<br>impresión                                                                                                    |
| Print Preview                                                                                                    | Ísï uéchantaati                                                                                                    | Vista previa de<br>impresión                                                                                                    |
| Print all or part of the document                                                                                                    | Iámuri uéchantantaa i<br>sïrantani o no iámu?                                                                                                    | Imprimir todo o parte<br>del documento                                                                                                    |
| Print the document                                                                                                    | Sïrantani uéchatantsï                                                                                                    | Imprimir el documento                                                                                                    |
| Print using the internal PS<br>driver                                                                                                    | Uéchantantsï PS<br>arhistatspitini jimpo                                                                                                    | Imprimir usando el<br>controlador PS interno                                                                                                    |
| Printing Document                                                                                                    | Sïranta uéchantaxati                                                                                                    | Imprimiendo el<br>documento                                                                                                    |
| Printing page %d of %d                                                                                                    | Uéchantaxati %d ka %d<br>jamperi                                                                                                    | Imprimiendo página %d<br>de %d                                                                                                    |

| Publisher                              | K'amatati                                      | Editor                                     |
|----------------------------------------|------------------------------------------------|--------------------------------------------|
| Publisher:                             | K'amatati:                                     | Editor:                                    |
| R&eplace                               | &eMójtaku                                      | R&eemplazar                                |
| RTL &Document                          | Sïranta &D T>U                                 | &Documento D>I                             |
| RTL & Paragraph                        | &pEratsekua T>U                                | &Párrafo D>I                               |
| RTL &Section                           | Arint&skua T>U                                 | &Sección D>I                               |
| Re&place with:                         | Íni jinkoni ±ójtaku:                           | Reem&plazar con:                           |
| Re&verse find                          | K'uanhatsentaparini &v<br>jirhinhantsï         | Búsqueda in&versa                          |
| Re                                     | _&vJuánkuntsï                                  | Re&vertir                                  |
| Recent & Files                         | Iásï no ióni<br>&fPatsakatecha                 | A&rchivos recientes                        |
| Redo                                   | Ménteru juánku                                 | Rehacer                                    |
| Redo editing                           | K'amakukatani ménteru<br>juánku                | Rehacer edición                            |
| Redo previously undone editing         | K'amakukata<br>xérentskatani ménteru<br>juánku | Rehace la edición<br>previamente deshecha  |
| Reduce or enlarge the document display | Sïrantani sapinharhitaati<br>o k'enharhitani   | Reduce o aumenta la pantalla del documento |
| Relation:                              | Terukuntati:                                   | Relación:                                  |
| Remove                                 | P'ikuntsï                                      | Eliminar                                   |
| Remove Footer                          | Karákatani p'íkuntuntsï                        | Eliminar pie de página                     |
| Remove Header                          | Karákatani p'íkujtsïkuntsï                     | Eliminar cabecera                          |
| Remove Property from<br>Style          | P'íkuntsï karárakuaeri<br>ampe                 | Eliminar propiedad del estilo              |
| Remove Row as Heading                  | Ichanharhikukuani<br>p'íkujtsïta               | Quitar fila como<br>cabecera               |
| Remove Row as the page                 | Ichanharhikukuani                              | Quitar fila como la                        |

| Heading                                                 | p'íkujtsïtanieranharhikuar<br>hu                               | cabecera de la página                                           |
|---------------------------------------------------------|----------------------------------------------------------------|-----------------------------------------------------------------|
| Remove all revision<br>information from the<br>document | p'íkuntsï iámentu sïranta<br>arhintskata amperi                | Quita toda la<br>información de revisión<br>del documento       |
| Remove full document<br>history from the document       | P'íkuntsï iámentu sïranta<br>uantantskua amperi                | Quita todo el histórico<br>del documento                        |
| Remove the Footer on this page from the Document        | P'íkuntukuntsï karákatani<br>ini eranharhikuarhu               | Eliminar el pie de<br>página de esta página<br>del documento    |
| Remove the Header on this page from the Document        | P'íkujtsïkuntsï karákatani<br>ini eranharhikuarhu              | Eliminar la cabecera de<br>esta página del<br>documento         |
| Remove the Image and save a copy on the clipboard       | P'íkuntsï eratikuani ka<br>sáni jimintku patsa ma<br>echakua   | Eliminar la imagen y<br>guardar una copia en el<br>portapapeles |
| Remove the Image from the Document                      | P'íkuntsï eratikuani íni<br>sïrantarhu                         | Eliminar la imagen del documento                                |
| Remove the Text Box from<br>the Document                | P'íkunharhiku arhintskua<br>jatakuani íni sïrantarhu           | Eliminar la caja de texto<br>del documento                      |
| Remove the suggested change                             | Ásï mónharhitantsïa                                            | Eliminar el cambio<br>sugerido                                  |
| Repeat Row as Heading                                   | Ixujtu ichanharhikukuani<br>jatsijtsïta                        | Repetir fila como<br>encabezado                                 |
| Repeat Row as Heading on each new page                  | Ichanharhikukuani<br>jatsijtsïta mántani<br>eranharhikuarhujtu | Repetir fila como<br>cabecera en cada nueva<br>página           |
| Replace                                                 | Mónharhitantsï                                                 | Reemplazar                                                      |
| Replace &All                                            | Iámu mónh&arhitantsï                                           | Reemplazar &todo                                                |
| Replace selection with annotation                       | Ixu mónharhitantsï<br>úntskatani                               |                                                                 |
| Replace the specified text<br>with different text       | Mónharhitantsï íni<br>arhintskuani máteru<br>karákata jinkoni  | Reemplazar el texto<br>especificado con otro<br>texto           |

| Report a &Bug                                               | Eiánkpe eska &b nósesi<br>jámaxaka                                                | Informar de un &fallo                                                             |
|-------------------------------------------------------------|-----------------------------------------------------------------------------------|-----------------------------------------------------------------------------------|
| Report a bug and help<br>AbiWord become a better<br>product | Eiánkpe eska no sési<br>jámaxaka ka jarhua<br>AbiWordini sánteru sési<br>jájkuni. | Informa de un fallo y<br>ayuda a AbiWord a<br>convertirse en un<br>producto mejor |
| Reset the current toolbar layout to its defaults            | Anchitarakuaechani ísï<br>péntsï eskaksï uénani<br>jamani na jápka                | Restablece la<br>disposición de la barra a<br>sus valores<br>predeterminados      |
| Resize this image                                           | Manata íni eratikuani                                                             | Redimensiona esta<br>imagen                                                       |
| Restart numbering at:                                       | Méntaru uéntsï<br>miiúnharhitani:                                                 | Reiniciar numeración<br>en:                                                       |
| Restart on each page                                        | Méntaru uéntsï mántani<br>eranharhikuarhu                                         | Reiniciar en cada<br>página                                                       |
| Restart on each section                                     | Méntaru uéntsï mantani<br>eratsikuarhu                                            | Reiniciar en cada<br>sección                                                      |
| Restart page numbers on new sections                        | Méntaru uéntsï<br>miiúnharhitani mántani<br>jimpanhi eratsikuarhu                 | Reiniciar números de<br>página en secciones<br>nuevas                             |
| Resume Previous List                                        | Jupientsï ménteru<br>miiúntskuani                                                 | Continuar lista anterior                                                          |
| Retain all document changes                                 | Jimini jatsia iámentu<br>sïrantarhu mójtakatechani                                | Retener todos los<br>cambios del documento                                        |
| Revert file to last saved state?                            | ¿Ísïripénta méntaru eska<br>na patsakata jápka?                                   | ¿Revertir el archivo al<br>último estado<br>guardado?                             |
| Revert the document to the last saved state                 | Jima péntsï ini sïrantani<br>eska na patsakata jápka                              | Revierte el documento<br>al último estado<br>guardado                             |
| Revert to saved copy of %s?                                 | ¿Ísï pénta eska %s na<br>jápka?                                                   | ¿Revertir a la copia<br>guardada de %s?                                           |
| Revision ID                                                 | ID. Exentskua                                                                     | ID. revisión                                                                      |

| Right                     | T'irerkanta                                  | Derecha                           |
|---------------------------|----------------------------------------------|-----------------------------------|
| Right Indent [%s]         | T'irerkantani jarhareta<br>[%s]              | Sangría derecha [%s]              |
| Right Margin [%s]         | T'irerkantani xáni<br>jurajku[%s]            | Margen derecho [%s]               |
| Right Tab                 | T'irerkanta ísï<br>tsankuanharhita           | Tabulación derecha                |
| Right alignment           | T'irerkanta ísi<br>terhunharhita             | Alineación derecha                |
| Right-align the paragraph | Eratsïkuani t'irerkanta ísï<br>terhunharhita | Alinear el parágrafo a la derecha |
| Right-to-left &dominant   | Uíkiskanta uéna &d<br>mentku ísï             | &Dominante derecha-<br>izquierda  |
| Rights                    | Japinkuaecha                                 | Derechos                          |
| Rights:                   | Japinkuaecha:                                | Derechos:                         |
| Row                       | Ichanharhikukua                              | Fila                              |
| Rows & Above              | Ichanharhiptsïtau&a                          | Filas por &arriba                 |
| Rows &Below               | &bIchanharhipchutaua                         | Filas por a&bajo                  |
| S&cripts                  | Karáratarakuae&cha                           | &Scripts                          |
| S&how revisions           | Arintskatechani<br>xar&hataua                | Mostrar revisiones                |
| S&plit Cells              | Mínhakuechani&p ústaa                        | &Dividir celdas                   |
| Sa&ve                     | &vpatsani                                    | &Guardar                          |
| Sav&e Copy                | &Eranhekuani patsa                           | Guar&dar copia                    |
| Save                      | Patsani                                      | Guardar                           |
| Save &As                  | Ísï p&atsa                                   | Guardar &como                     |
| Save & Template           | &Tatsunharhikua patsa                        | Guardar plan&tilla                |
| Save As                   | Ísï patsa                                    | Guardar como                      |

| Save a copy of the image<br>on the clipboard        | Eratikuani jimini<br>patsarini ja                                   | Guardar una copia de la<br>imagen en el<br>portapapeles           |
|-----------------------------------------------------|---------------------------------------------------------------------|-------------------------------------------------------------------|
| Save changes to document<br>%s before closing?      | ¿Míkantaria, anti nori<br>patsa úrheta sïranta<br>mójtakukatani %s? | ¿Desea guardar los<br>cambios al documento<br>%s antes de cerrar? |
| Save the Embedded Object                            | Patsa inteni enkani<br>manharhitaka                                 | Guardar el objeto<br>incrustado                                   |
| Save the document                                   | Sïrantani patsa                                                     | Guardar el documento                                              |
| Save the document as a template                     | Tatsunharhikuaeeni patsa<br>íni sïrantani                           | Guardar el documento<br>como una plantilla                        |
| Save the document under a different name            | Patsa íni sïrantani ka<br>ménterueni jakankurhita                   | Guardar el documento con un nombre distinto                       |
| Save the document without changing the current name | Patsa íni sïrantani ka<br>jurajku ménkueni<br>jakankurhini          | Guardar el documento<br>sin cambiar el nombre<br>actual           |
| Save the selected image to a file                   | Ini<br>eratikuanipatsarakuarhu<br>ma péra                           | Guardar la imagen<br>seleccionada a un<br>archivo                 |
| Save to file                                        | Patsarakuarhu ma péra                                               | Guardar en un archivo                                             |
| Scale                                               | Ióstarhakua                                                         | Escala                                                            |
| Search for help about                               | Kurhankuari nena<br>jarhuatakuarini ini<br>ampe                     | Buscar ayuda acerca<br>de                                         |
| Seconds between updates                             | Ná xáni iónta jimpanhe<br>jatantani                                 | Segundos entre<br>actualizaciones                                 |
| Seconds since the epoch                             | Ná xáni ióntaski<br>jimajkani uénani                                | Segundos desde la<br>época                                        |
| Section Breaks                                      | Tsankuajchanharhikua                                                | Saltos de sección                                                 |
| Section breaks                                      | Tsankuajchanharhikua                                                | Saltos de sección                                                 |
| See history of the current document                 | Exerarini i sïranteri ampe                                          | Ver histórico del<br>documento actual                             |
| Select                                    | Erakuni                                                                    | Seleccionar                                                     |
|-------------------------------------------|----------------------------------------------------------------------------|-----------------------------------------------------------------|
| Select A≪                                 | Iámentu &lleraku                                                           | &Seleccionar todo                                               |
| Select Cell                               | Mínhakuani ma eraku                                                        | Seleccionar celda                                               |
| Select Column                             | Anhamirhikuani ma<br>eraku                                                 | Seleccionar columna                                             |
| Select Font                               | Karárakuani eraku                                                          | Seleccionar tipografía                                          |
| Select Revision                           | Ahintskatani eraku                                                         | Seleccionar revisión                                            |
| Select Row                                | Sïrijpanharhikua ma<br>eraku                                               | Seleccionar fila                                                |
| Select Table                              | Kantsakata ma eraku                                                        | Seleccionar tabla                                               |
| Select Text Box                           | Arhintskuani jatakua ma<br>eraku                                           | Seleccionar caja de texto                                       |
| Select a target bookmark from the list.   | Ixu eraku kuirutsïkatani<br>ma                                             | Seleccione un marcador de la lista.                             |
| Select image from File                    | Patsakarakuarhu p'íta<br>eratikua ma                                       | Seleccione la imagen<br>del archivo                             |
| Select the Text Box                       | Arhintskuani jatakua ma<br>eraku                                           | Selecciona la caja de texto                                     |
| Select the entire document                | K'umanharhita iámu<br>sïrantani                                            | Selecciona el<br>documento completo                             |
| Selection                                 | Erakuntani                                                                 | Selección                                                       |
| Sentence case                             | Arhisi katsanhasti                                                         | Capitalización de frase                                         |
| Separate table items with commas          | Karákataechani míntukua<br>inte kantsakatarhu                              | Separar los elementos<br>de la tabla con comas                  |
| Separate table items with commas and tabs | Karákataechani<br>míntukuaa ka<br>terutsenharhitaani inte<br>kantsakatarhu | Separar los elementos<br>de la tabla con comas y<br>tabuladores |
| Separate table items with tabs            | Karákatechani<br>terutsenharhitaa inte<br>kantsakatarhu                    | Separar los elementos<br>de la tabla con<br>tabuladores         |

| Separate with commas                       | Míntukua jinkoni<br>jarhankutaa                            | Separar con comas                                           |
|--------------------------------------------|------------------------------------------------------------|-------------------------------------------------------------|
| Separate with commas and tabs              | Míntukua jinkoni ka<br>terutsekua jinkoni<br>jarhankutaa   | Separar con comas y<br>tabuladores                          |
| Separate with tabs                         | Terunharhiaparini<br>jarhankutaa                           | Separar con tabuladores                                     |
| Set                                        | Jatsïnharhitani                                            | Establecer                                                  |
| Set &Language                              | Uantakuani&ljatsïnharhit<br>a                              | Establecer i&dioma                                          |
| Set Default Values                         | Anchitarakuaechani<br>jatsinharitaa                        | Establecer valores<br>predeterminados                       |
| Set Image                                  | Eratikua ma jatsïnharhita                                  | Establecer imagen                                           |
| Set Positioned Image                       | Eratikuani sési<br>jatsïnharhita                           | Establecer imagen en posición                               |
| Set Text Wrapping                          | Arhintskuani sésku<br>jatsïnharhitantsï                    | Establecer ajuste de texto                                  |
| Set an image as a background for your page | Eratikua ma tatsunharhita<br>ini eranharhitakuarhu         | Establecer una imagen<br>como fondo de página               |
| Set dominant direction of document to RTL  | Íni sïrantarhu arhi eska<br>uíkiskantani uénaka W-<br>>T   | Establece la dirección<br>dominante del<br>documento a D->I |
| Set dominant direction of paragraph to RTL | Íni eratsikuarhu arhi eska<br>uíkiskantani uénaka W-<br>>T | Establece la dirección<br>dominante del parágrafo<br>a D->I |
| Set dominant direction of section to RTL   | Íni arhintskuarhu arhi<br>eska uíkiskantani uénaka<br>W->T | Establece la dirección<br>dominante de la sección<br>a D->I |
| Set meta-data properties                   | Jatsïnharhita ampe ka<br>ampe uínhaperaxaki<br>karákatani  | Establecer propiedades<br>de meta-datos                     |
| Set new Tab                                | Tsankuanharhitakua<br>jatsikuntsï                          | Establecer nueva<br>tabulación                              |

| Set no image                                                              | Asï ma eratikua<br>jatsinharhita                                     | No establecer ninguna imagen                                                       |
|---------------------------------------------------------------------------|----------------------------------------------------------------------|------------------------------------------------------------------------------------|
| Set preferences                                                           | Eraku náki jatsïnharitaani                                           | Establecer preferencias                                                            |
| Set tab stops                                                             | Tsankuanharhitakua<br>jatsikuaa                                      | Establecer tabuladores                                                             |
| Set the type and styles of<br>the Table of Contents                       | Sési jájku inteni enka<br>arhijka Ampe ka Ampe<br>Jataski            | Establecer el tipo y estilos del índice                                            |
| Set the types of Footnotes<br>and Endnotes                                | Jatsiku néna jántua<br>karákata ka néna<br>k'amarhaa                 | Establecer los tipos de notas de pie y de final                                    |
| Set the types of Headers<br>and Footers                                   | Jatsiku néna terujtsïa ka<br>néna jántua                             | Establecer los tipos de cabecera y pie                                             |
| Set this Row as Heading                                                   | Iniichanharhikukuani jini<br>jatsijtsïta                             | Establecer esta fila<br>como cabecera                                              |
| Set this Row as the<br>Heading on each page                               | Ini Ichanharhikukuani jini<br>jatsijtsïta mántani<br>eranharhikuarhu | Establecer esta fila<br>como la cabecera de<br>cada página                         |
| Set this image to be positioned                                           | Jatsïku eskani íni<br>eratikuani úraxamka                            | Establece esta imagen<br>para ser posicionada                                      |
| Set your spelling<br>preferences                                          | Jatsïnharhiku na jáxï<br>karáni                                      | Establecer las<br>preferencias de<br>ortografía                                    |
| Setup your document's page<br>properties such as page size<br>and margins | Jatsïnharhiku náxani<br>kónharhia í sïranta ka<br>náxani uanamua     | Configurar las<br>propiedades de página<br>del documento como<br>tamaño y márgenes |
| Shortcut Key                                                              | Sóntku uératarakua                                                   | Combinación de teclas                                                              |
| Show                                                                      | Xárhatani                                                            | Mostrar                                                                            |
| Show &Ruler                                                               | Ts'eritarakuani xa&rhata                                             | Mostrar &regla                                                                     |
| Show All                                                                  | Iámintu xarhata                                                      | Mostrar todo                                                                       |
| Show For&matting Marks                                                    | Xárhata néna &m<br>ekuanharhintaski sési                             | Mostrar marcas de<br>&formato                                                      |

| Show document &before revisions                                  | I sïrantani xárhata enka<br>&bnótki arhintskata<br>jápka.  | Muestra el documento<br>&antes de las revisiones                                  |
|------------------------------------------------------------------|------------------------------------------------------------|-----------------------------------------------------------------------------------|
| Show document a&fter revisions                                   | Xárhata i sïranta nanisï<br>&f arhinhantsï                 | Muestra el documento<br>&después de las<br>revisiones                             |
| Show document after<br>&previous revisions                       | I sïrantani xárhata enka<br>nótki ma arhintskata<br>já&pka | Muestra el documento<br>antes de las revisiones<br>&previas                       |
| Show full list of documents                                      | Iámintu sïrantaechani<br>xárhataa                          | Mostrar lista completa de documentos                                              |
| Show or hide the rulers                                          | Asï xárhataa o xárhataa<br>ts'eritarakuaechani             | Mostrar u ocultar las<br>reglas                                                   |
| Show or hide the status bar                                      | Asï xárhataa o xárhataa<br>Ánchitarakuaechani              | Mostrar u ocultar la barra de estado                                              |
| Show or hide the toolbar                                         | Asï xárhataa o xárhataa<br>Ánchitarakuaechani              | Mostrar u ocultar la barra de herramientas                                        |
| Show revisions that are present in document                      | Xárhataa<br>arhinskataechani ini<br>sïrantarhu             | Muestra las revisiones<br>que están presentes en<br>el documento                  |
| Show what the document<br>looks like after previous<br>revisions | Xárhata ini sïrantani enka<br>nótki ma arhinskata jápka    | Muestra la apariencia<br>del documento después<br>de las revisiones previas       |
| Show what the document looks like after revisions                | Xárhata ini sïrantani enka<br>arhinskata jápkia            | Muestra la apariencia<br>del documento después<br>de las revisiones<br>anteriores |
| Show what the document looks like before revisions               | Xárhata ini sïrantani enka<br>nótki arhinskata jápka       | Muestra la apariencia<br>del documento antes de<br>las revisiones                 |
| Show                                                             | Xárhata                                                    | Mostrar                                                                           |
| Show/hide annotations                                            | Asï xárhataa o xárhataa<br>Aiánkperakuaechani              |                                                                                   |
| Show/hide formatting                                             | Asï xárhataa o xárhataa<br>nani sési                       | Muestra/Oculta las                                                                |

| marks                                                        | ekuanharhintaski                                                                          | marcas de formato                                                                   |
|--------------------------------------------------------------|-------------------------------------------------------------------------------------------|-------------------------------------------------------------------------------------|
| Simple                                                       | Namunk'u                                                                                  | Simple                                                                              |
| Simple Toolbar                                               | Namunk'u<br>ánchitakuaecha                                                                | Barra de herramientas simple                                                        |
| Single                                                       | Mántani                                                                                   | Sencillo                                                                            |
| Single Spacing                                               | Mántani jarharetaa                                                                        | Espaciado sencillo                                                                  |
| Single spacing                                               | Mántani jarharetaa                                                                        | Espaciado sencillo                                                                  |
| Smart Quotes                                                 | Uínhajtsïtarakuaecha                                                                      | Comillas inteligentes                                                               |
| So&rt Table                                                  | Kantsakatani sési<br>pé&rani                                                              | O&rdenar tabla                                                                      |
| Sort Columns in Ascending<br>Order                           | Anhamirhikuaechani<br>takuraa eskaksï eskaksï<br>na k'épaaka                              | Ordenarzs en orden<br>ascendente                                                    |
| Sort Columns in Ascending<br>Order based on Selected<br>Row  | Íni ichanharhikukuarhu<br>uéna anhamirhikuaechani<br>takuraani eskaksï na<br>k'épaaka     | Ordena las columnas en<br>orden ascendente<br>basándose en la fila<br>seleccionada  |
| Sort Columns in<br>Descending Order                          | Anhamirhikuaechani<br>takurapa eskaksï na<br>k´amakurhipaka                               | Ordenar columnas en orden descendente                                               |
| Sort Columns in<br>Descending Order based on<br>Selected Row | Íni ichanharhikukuarhu<br>uéna anhamirhikuaechani<br>péraani eskaksï na<br>k´amakurhipaka | Ordena las columnas en<br>orden descendente<br>basándose en la fila<br>seleccionada |
| Sort Rows in Ascending<br>Order                              | Ichanharhikukua<br>nipéntaua eskaksï na<br>k'épaaka                                       | Ordenar filas en orden<br>ascendente                                                |
| Sort Rows in Ascending<br>Order based on selected<br>Column  | Ichanharhikukuani<br>péntaua eskaksï na<br>k'épaaka, íni<br>anhamirhikuarhu<br>uénapani   | Ordena las filas en<br>orden ascendente<br>basándose en la<br>columna seleccionada  |
| Sort Rows in Descending<br>Order                             | Ichanharhikukuani<br>péntaua eskaksï na                                                   | Ordenar filas en orden<br>descendente                                               |

|                                                              | sapirhapaaka                                                                             |                                                                                     |
|--------------------------------------------------------------|------------------------------------------------------------------------------------------|-------------------------------------------------------------------------------------|
| Sort Rows in Descending<br>Order based on Selected<br>Column | Íni anhamirhikuarhu uéna<br>ichanharhikukuechani<br>takuraani eskaksï na<br>sapirhapaaka | Ordena las filas en<br>orden descendente<br>basándose en la<br>columna seleccionada |
| Sort Table                                                   | Sési kantsanharhita                                                                      | Ordenar tabla                                                                       |
| Source:                                                      | Nani uéraski:                                                                            | Fuente:                                                                             |
| Space after Column                                           | Chúnkuma<br>Anhamirhikuani<br>jarhankutani                                               | Espacio después de columna                                                          |
| Space before: 12 pt                                          | Urheta 12 xanharhi<br>jarhankurhisti                                                     | Espacio antes: 12 pt                                                                |
| Space before: None                                           | Urheta noma<br>jarhankurhisti                                                            | Espacio antes: nada                                                                 |
| Spacing                                                      | Jarankurhikua                                                                            | Espaciado                                                                           |
| Spell Checking                                               | Karákatani arinharhitantsï                                                               | Revisión ortográfica                                                                |
| Spellcheck                                                   | Karákatani arinharhitantsï                                                               | Revisión ortográfica                                                                |
| Spellcheck the document                                      | Sïranta karákatani<br>arinharhitantsï                                                    | Revisar la ortografía del documento                                                 |
| Spelling                                                     | Sési karántani                                                                           | Ortografía                                                                          |
| Spelling &Options                                            | nena sési &o karántani                                                                   | &Opciones de ortografía                                                             |
| Spli&t Table                                                 | Kan&tsakatani ústa                                                                       | &Dividir tabla                                                                      |
| Split Cells                                                  | Mínhakuaechani ústaa                                                                     | Dividir celdas                                                                      |
| Split Table                                                  | Iámu kantsakata ústantani                                                                | Dividir tabla                                                                       |
| Split cells                                                  | Mínhakuaechani ústaa                                                                     | Dividir celdas                                                                      |
| Split in Middle                                              | Terujkani ústa                                                                           | Dividir por la mitad                                                                |
| Split on Bottom Side                                         | Kétsikua ísï ústantani                                                                   | Dividir por la parte de abajo                                                       |

| Split on Left Side                            | Uíkiskantani ísï ústantani                                                                                | Dividir por la izquierda                                                       |
|-----------------------------------------------|----------------------------------------------------------------------------------------------------|--------------------------------------------------------------------------------|
| Split on Right Side                           | T'irerkanta ísï ústantani                                                                                 | Dividir por la derecha                                                         |
| Split on Top Side                             | Karhakua ísï ústantani                                                                                    | Dividir por la parte de arriba                                                 |
| Split on all delimiters<br>except spaces      | Ústaa iámintu karákata<br>terunharhikataechani,<br>jimajku nómpe enka no<br>karákata jaka                 | Dividir en todos los<br>delimitadores excepto<br>los espacios                  |
| Split on all word delimiters including spaces | Ústaa iámintu karákata<br>terunharhikataechani,<br>jimajtu ísï enka no<br>karákata jaka                   | Dividir en todos los<br>delimitadores de<br>palabra incluyendo los<br>espacios |
| Split text at commas or tabs                  | Ústa í arhintskuani jima<br>enka<br>terunharhikataechani,                                                 | Dividir el texto en las<br>comas o tabuladores                                 |
| Split text at spaces, commas, or tabs         | Arintskuani ústantsï jima<br>enkaksï jarhankurhika o<br>enkaksï p'ínkutakoreka o<br>enkaksï terunharhika. | Dividir el texto en los<br>espacios, comas o<br>tabuladores                    |
| Split this cell                               | Ústantsï íni mínhakuani                                                                                   | Dividir esta celda                                                             |
| Square List                                   | Kónharhikuaecha                                                                                           | Lista de cuadrados                                                             |
| St&yle                                        | Nena &yjáxea                                                                                              | Est&ilo                                                                        |
| Standard                                      | Májku jáxekua                                                                                             | Estándar                                                                       |
| Standard Toolbar                              | Májku jásï<br>ánchitarakuaecha                                                                            | Barra estándar                                                                 |
| Star List                                     | Jóskuaecha                                                                                                | Lista de estrellas                                                             |
| Start At:                                     | Nani uénani:                                                                                              | Empezar en:                                                                    |
| Start New List                                | Ménteru uéna<br>uánerantaani                                                                              | Empezar una lista<br>nueva                                                     |
| Start Sublist                                 | Máteru uéna uánerantaani                                                                                  | Empezar sublista                                                               |
| Start a new revision                          | Ménteru uéntsï arhintani                                                                                  | Empezar una revisión<br>nueva                                                  |

| Start ne&w revision                          | Ménteru &wuéntsï<br>arhintani                                 | Empezar una revisión<br>&nueva                  |
|----------------------------------------------|---------------------------------------------------------------|-------------------------------------------------|
| Start revision distinct from the current one | Máteru uéntsï arintani                                        | Empieza una revisión<br>distinta de la actual   |
| Statistics:                                  | Miiúnharhintskuaecha:                                         | Estadísticas:                                   |
| Stop Current List                            | Ásteru uánerapaia                                             | Detener la lista actual                         |
| Stri&ke                                      | &Kuirunharhikata                                              | &Tachado                                        |
| Strike                                       | Kuirunharhikuni                                               | Tachar                                          |
| Strikeout the selection (toggle)             | Erakukatani<br>kuirunharhiku (mójtaku)                        | Tachar la selección<br>(cambiar)                |
| Sty&list                                     | Karáratarakuaecha&l                                           | Lista de estilos                                |
| Style                                        | Karáratarakua                                                 | Estilo                                          |
| Style Name -                                 | Karáratarakuaeri<br>jakankurhikua -                           | Nombre del estilo -                             |
| Style Name:                                  | Karáratarakuaeri<br>jakankurhikua:                            | Nombre del estilo:                              |
| Style Type                                   | Na jásï karáratarakua                                         | Tipo del estilo                                 |
| Style for following paragraph                | Na jásï jupintaa karáni                                       | Estilo para el siguiente<br>parágrafo           |
| Style name cannot be left<br>blank           | Jájkukuani jakankurhita,<br>nóri úaka ísku<br>tsankuajchakuni | El nombre del estilo no puede dejarse en blanco |
| Style:                                       | Karáratarakua:                                                | Estilo:                                         |
| Styles                                       | Karáratarakuaecha                                             | Estilos                                         |
| Stylist                                      | Ariksï Karáratarakuaecha                                      | Lista de estilos                                |
| Subject                                      | Arijperata                                                    | Asunto                                          |
| Subject:                                     | Arijperata:                                                   | Asunto:                                         |
| Subscript                                    | Terutsekua chunkumakua                                        | Subíndice                                       |

| Sugg&estions:                         | Aristatsp&ekuaecha:                                      | Sug&erencias:                                    |
|---------------------------------------|----------------------------------------------------------|--------------------------------------------------|
| Suggest from &main<br>dictionary only | Uantakua jirinhatintkurhu<br>μératini arhistatspe        | Sugerir del diccionario<br>&principal únicamente |
| Sum a Column                          | Anhamirhikuani iámu<br>miiúantsï                         | Suma de una columna                              |
| Sum a Row                             | Ichanharhikukuani iámu<br>miiúantsï                      | Suma de una fila                                 |
| Sum a Table Column                    | Ma Anhamirhikuani iámu<br>miiúantsï íni<br>kantsakatarhu | Suma una columna de<br>la tabla                  |
| Sum a Table Row                       | Ma ichanharhikukuani<br>miiúantsï íni<br>kantsakatarhu   | Suma una fila de la<br>tabla                     |
| Summary                               | Sápichu uantatskua                                       | Resumen                                          |
| Supe&rscript                          | Te&rutsekuakújtsïkata                                    | Supe&ríndice                                     |
| Superscript                           | Terutsekua kújtsïkata                                    | Superíndice                                      |
| Sy&mbol                               | &Mítentskua                                              | Sí&mbolo                                         |
| Symbol                                | Mítentskua                                               | Símbolo                                          |
| T&able                                | K&antsakata                                              | &Tabla                                           |
| Tab Stop [%s]                         | Nanisï tsankuanharia [%]                                 | Posición de tabulación<br>[%s]                   |
| Tab stop position:                    | Nanisï tsankuanharia:                                    | Posición de tabulación:                          |
| Tab stops to be cleared:              | Íni tsankuanharhikua<br>p'íkuantsï                       | Tabuladores a borrar:                            |
| Table                                 | Kantsakata                                               | Tabla                                            |
| Table Size                            | Kantsakatani Kónharhita                                  | Tamaño de la tabla                               |
| Table Toolbar                         | Kantsakateri<br>anchitakuaecha                           | Barra de herramientas de la tabla                |
| Table of Contents                     | Ampe jataski                                             | Índice                                           |
| Table of Contents List                | Jatanhetiiri                                             | Lista de etiquetas del                           |

| Label                                                                                                    | Mítintskuaecha                                                                                                    | índice                                                                                                    |
|----------------------------------------------------------------------------------------------------|----------------------------------------------------------------------------------------------------|----------------------------------------------------------------------------------------------------|
| Table of Contents Page                                                                                                    | Jatanhetiiri<br>Miiúnharhikua                                                                                                    | Página del índice                                                                                                    |
| Table size                                                                                                    | Kantsakatani kónharhita                                                                                                    | Tamaño de la tabla                                                                                                    |
| Tabs                                                                                                    | Tsankuanharhitaecha                                                                                                    | Tabulaciones                                                                                                    |
| Tabs and Page Numbering                                                                                                    | Tsankuanharhitaecha ka<br>Miiúnharhikuaecha                                                                                                    | Tabulaciones y<br>numeración de páginas                                                                                                    |
| Te&xt Formatting                                                                                                    | Karákatani &xsési jájkuni                                                                                                    | Formato de te&xto                                                                                                    |
| Text                                                                                                    | Arhintskua                                                                                                    | Texto                                                                                                    |
| Taxt graftar                                                                                                    | Arhintskuani                                                                                                    | Texto                                                                                                    |
| Text datter.                                                                                                    | chúnkum&a:                                                                                                    | &después:                                                                                                    |
| Text &before:                                                                                                    | Arhintskuani &b<br>orhekupani:                                                                                                    | Texto &antes:                                                                                                    |
| Text Align:                                                                                                    | Arhintskua<br>terunharhitantani:                                                                                                    | Alineación del texto:                                                                                                    |
| Text Box                                                                                                    | Arhintskua jatakua                                                                                                    | Caja de texto                                                                                                    |
| Text Folding                                                                                                    | Arhintskua tskirantskata                                                                                                    | Plegado del texto                                                                                                    |
| Text Wrapping                                                                                                    | Arhintskua terhunharhita                                                                                                    | Ajuste de texto                                                                                                    |
| Text and Icon                                                                                                    | Arhintskuani ka<br>erhanharhitakua                                                                                                    | Texto e iconos                                                                                                    |
| The 'print' option has been<br>removed as of AbiWord<br>2.8. You can achieve the<br>desired behavior using<br>AbiWord's command-line<br>conversion tools and then<br>piping the output to a print<br>spooler. Eg: 'abiword<br>to=psto-name=fd://1<br>myfile.txt   lpr' | <ul> <li>'Uéchansti' nóteru<br/>jatastia AbiWordirhu 2.8</li> <li>'. Uákari exéntani ekari<br/>móskuntaska</li> <li>AbiWord's command-line<br/>úraparini ka inte<br/>k'uímuati enka<br/>uéchantani jauaka.</li> <li>Exétkiru 'abiwordto=ps<br/>to-name=fd://1<br/>myfile.txt   lpr'</li> </ul> | Los documentos que<br>está tratando de<br>combinar no están<br>relacionados. AbiWord<br>tratará de combinarlos,<br>pero el resultado puede<br>no ser el esperado. |

| The margins selected are too large to fit on the page.                                                                                                    | Uanamukukuaechaksï<br>jukari kóskasti ka nóksï<br>jatanharhixati                                                                                                    | Los márgenes<br>seleccionados son<br>demasiado grandes para<br>que quepan en la<br>página.                                                                                              |
|----------------------------------------------------------------------------------------------------|----------------------------------------------------------------------------------------------------|----------------------------------------------------------------------------------------------------|
| The new user interface<br>language will take effect<br>the next time that you start<br>the application                                                                                                    | Í ánchitarakua jimpanhi<br>uantakua jatantaatia<br>enkari ménteru<br>étskuntaaka                                                                                                    | El idioma nuevo del<br>interfaz de usuario<br>tendrá efecto la próxima<br>vez que inicie la<br>aplicación.                                                                              |
| The spelling check is complete.                                                                                                    | Sési jásï karárakua<br>k'amarastia arhintani                                                                                                    | La revisión ortográfica ha terminado.                                                                                                    |
| The text to which the<br>hyperlink is to be attached<br>must be within a single<br>paragraph.                                                                                                    | Májku eratsekatarhu<br>jatsinharhita arhintskua<br>enkari mótsetani uéjka                                                                                                    | El texto al que el<br>hiperenlace está<br>vinculado debe estar<br>dentro de un único<br>parágrafo.                                                                                      |
| The weekday                                                                                                    | Ma jurhiatku                                                                                                    | El día de la semana                                                                                                    |
| Thickness:                                                                                                    | Taiápeti:                                                                                                    | Grosor:                                                                                                    |
| This change will only take<br>effect when you restart<br>AbiWord or create a new<br>document.                                                                                                    | Abiword jimajkani<br>mítentaati íni ampe enkari<br>ménteru mítaaka ori<br>jimpanhi sïranta ma<br>uéntani.                                                                             | Este cambio sólo tendrá<br>efecto cuando reinicie<br>AbiWord o cree un<br>documento nuevo.                                                                                              |
| This document contains<br>revisions which are<br>currently hidden from view.<br>Please see AbiWord<br>documentation for<br>information on working<br>with revisions.                                                             | Í sïrantarhu no iámintu<br>arintskata ampe<br>xarantaxati. AbiWord<br>arhistatspiti arhixati nena<br>ánchikorheni arintskata<br>ampe jinkoni.                                         | Este documento<br>contiene revisiones que<br>están ocultas de la vista.<br>Vea la documentación<br>de AbiWord para la<br>información acerca del<br>trabajo con revisiones.              |
| This paragraph represents<br>words as they might appear<br>in your document. To see<br>text from your document<br>used in this preview,<br>position your cursor in a<br>document paragraph with<br>some text in it and open this | I eratsikua arhixati<br>nénaksï xarhanharia<br>uantakuaecha sïrantarhu.<br>Ekari uéjka máteru<br>arhintskata<br>xarhanharhitani,<br>jaianharhita eratsikuarhu<br>ma ka jimari exéaka. | Este parágrafo<br>representa palabras tal<br>como aparecerían en su<br>documento. Para ver<br>texto de otros<br>documentos usados en<br>esta previsualización,<br>ponga su cursor sobre |

| dialog.                                                                  |                                                                          | un parágrafo del<br>documento con algo de<br>texto en él y abra este<br>diálogo. |
|--------------------------------------------------------------------------|--------------------------------------------------------------------------|----------------------------------------------------------------------------------|
| This style does not exist \n<br>so it cannot be modified                 | no úati mójtakurhintani<br>jimpoka ∖n í jásï<br>karáratarakua no jataska | Este estilo no existe<br>\nasí que no puede<br>modificarse                       |
| Three                                                                    | Tanimu                                                                   | Tres                                                                             |
| Tick List                                                                | Kuirunharhikuaecha                                                       | Lista de verificación                                                            |
| Time Zone                                                                | Ná jantueski                                                             | Zona horaria                                                                     |
| Title                                                                    | Karákata terujtsïkuri                                                    | Título                                                                           |
| Title Case                                                               | Karákata terujtsïkurini<br>pérani                                        | Capitalización De<br>Título                                                      |
| Title:                                                                   | Karákata terujtsïkuri:                                                   | Título:                                                                          |
| Toolbars                                                                 | Mámaru jásï<br>anchitakuaecha                                            | Barras de herramientas                                                           |
| Top Margin [%s]                                                          | Karakua xáni jurajku<br>[%s]                                             | Margen superior [%s]                                                             |
| Topline                                                                  | Karakua kuírujtsïkua                                                     | Línea superior                                                                   |
| Triangle List                                                            | Tanipurhu<br>tsikakukataecha                                             | Lista de triángulos                                                              |
| Two                                                                      | Tsimani                                                                  | Dos                                                                              |
| Туре                                                                     | Ná jásï karáratarakua                                                    | Tipo                                                                             |
| Type a name for the<br>bookmark, or select an<br>existing from the list. | Nénari jakankurhitaa<br>kuírutsïkatani, o ixú<br>eraku ma.               | Escriba un nombre para<br>el marcador, o<br>seleccione uno de la<br>lista.       |
| Туре:                                                                    | Ná jásï karáratarakua:                                                   | Tipo:                                                                            |
| UPPERCASE                                                                | K'ÉRATARAKUAECHA                                                         | MAYÚSCULAS                                                                       |
| Underline                                                                | Kuírujchukuni                                                            | Subrayar                                                                         |
| Underline the selection                                                  | Kuírujchuku inte                                                         | Subrayar la selección                                                            |

| (toggle)                              | erakukatani (mójtaku)                    | (cambiar)                                          |
|---------------------------------------|------------------------------------------|----------------------------------------------------|
| Undo                                  | Xérenharhitantani                        | Deshacer                                           |
| Undo editing                          | K'amakukatani<br>xérenharhitantsï        | Deshace la edición                                 |
| Update the annotation                 | Karánharhikatani<br>jimpanherantsï       |                                                    |
| Upper Case List                       | K'ératarakuaecha                         | Lista en mayúsculas                                |
| Upper Roman List                      | Romana k'ératiicha                       | Lista romana en<br>mayúsculas                      |
| Use RTL Order                         | Uíkiskantani eratapa                     | Usar orden D>I                                     |
| Use custom smart quote style          | Uínhajtsïtarakuaechani<br>jatsijtsïkua   |                                                    |
| Use glyph shaping for<br>Hebrew       | Hebreo jimpo uínhamu<br>kuírunhariati    | Usar forma de glifo<br>para hebreo                 |
| User Interface                        | Karáriiri<br>terukutantsperakua          | Interfaz de usuario                                |
| User Interface Language               | Karáriiri uantakua<br>terukutantsperakua | Idioma del interfaz de<br>usuario                  |
| User defined Styles                   | Karáriiri<br>erakuatikaráratarakuaecha   | Estilos definidos por el usuario                   |
| User-defined Tabs                     | Karáriiri<br>terunharhitakuaecha         | Tabulaciones definidas<br>por el usuario           |
| User-defined styles                   | Karáriiri-erakuati<br>karáratarakuaecha  | Estilos definidos por el<br>usuario                |
| Version                               | Na jatini anapueski                      | Versión                                            |
| View                                  | Exéni                                    | Ver                                                |
| View document history                 | Uantantskua sïranteri exé                | Ver histórico del documento                        |
| View the document in full screen mode | Sïrantani iámu<br>uíninharhita           | Ver el documento en<br>modo a pantalla<br>completa |

| View this document                                            | Ini sïrantani exé                                           | Ver este documento                                          |
|---------------------------------------------------------------|-------------------------------------------------------------|-------------------------------------------------------------|
| View tooltips                                                 | Aristatsperakuaechani<br>exéa                               | Ver consejos                                                |
| View                                                          | Exéni                                                       | Ver                                                         |
| Visible                                                       | Exénharhitakua                                              | Visibilidad                                                 |
| Warning: the bookmark you<br>provided [%s] does not<br>exist. | Exé: no jarhasti [%s]<br>kuírutsïkata enkari arhini<br>jaka | Atención: el marcador<br>que proporcionó [%s]<br>no existe. |
| Web Layout                                                    | Jirinhantskuani únharhita                                   | Diseño web                                                  |
| What Hath God Wrought                                         | Acha kuerajpiri sési<br>péntee                              | Lorem ipsum dolor                                           |
| With extension:                                               | Kutukurhikua jinkoni:                                       | Con extensión:                                              |
| Word Count                                                    | Uantakua Miiúrakua                                          | Contador de palabras                                        |
| Wordprocessing                                                | Uantakua chuxatapaaxati                                     | Procesando palabras                                         |
| Words (no<br>footnotes/endnotes):                             | Uantakuaecha (ásï exé<br>karántukuani o<br>karáparakuani):  | Palabras (Sin notas al pie/finales):                        |
| Words in &UPPERCASE                                           | Uántakua K'ÉRATI<br>&ÚKATAECHA                              | Palabras en<br>&MAYÚSCULAS                                  |
| Words with num&bers                                           | Uantakua Miiúkuaechani<br>&bjinkoni                         | Palabras con núme&ros                                       |
| Words:                                                        | Uantakuaecha:                                               | Palabras:                                                   |
| Writing error when<br>attempting to save %s                   | Nósesi karákoresti<br>patsani jámani %s                     | Error de escritura al intentar guardar %s                   |
| You have changed the default direction.                       | Nóteru ísï eraastia<br>eskauénani jámani                    | Ha cambiado la<br>dirección<br>predeterminada.              |
| You have changed the direction mode.                          | Támu ísï erantastia                                         | Ha cambiado el modo<br>de dirección.                        |
| You must select a portion of the document before              | Eraku arhintskua ma ini<br>sïrantarhu ka mótsekua           | Debe seleccionar una porción del documento                  |

| inserting a hyperlink.                                                    | jima kúnharhita                                                             | antes de insertar un hiperenlace.                                        |
|---------------------------------------------------------------------------|-----------------------------------------------------------------------------|--------------------------------------------------------------------------|
| You should choose a range<br>from 1 to 120 for the auto<br>save frequency | Eka patsakorhepaaka<br>jimajkani eraku náki úra,<br>1 uénani ka 120 jámperi | Debe elegir un rango de<br>1 a 120 para el intervalo<br>de auto-guardado |
| Your changes will be lost if you don't save them.                         | Anchikuarhita tsincheati<br>enkari no patsaska.                             | Sus cambios se<br>perderán si no los<br>guarda.                          |
| Zoom                                                                      | K'éri úntani                                                                | Ampliación                                                               |
| Zoom to &100%                                                             | &100%K' éri úntani                                                          | Ampliar al &100%                                                         |
| Zoom to &200%                                                             | &200% K'éri úntani                                                          | Ampliar al &200%                                                         |
| Zoom to &50%                                                              | &50% K'éri úntani                                                           | Ampliar al &50%                                                          |
| Zoom to &75%                                                              | &75% K'éri úntani                                                           | Ampliar al &75%                                                          |
| Zoom to 100%                                                              | 100% K'éri úntani                                                           | Ampliar al 100%                                                          |
| Zoom to 200%                                                              | 200% K'éri úntani                                                           | Ampliar al 200%                                                          |
| Zoom to 50%                                                               | 50% K'éri úntani                                                            | Ampliar al 50%                                                           |
| Zoom to 75%                                                               | 75% K'éri úntani                                                            | Ampliar al 75%                                                           |
| Zoom to page width                                                        | Konharhetantani                                                             | Ampliar al ancho de página                                               |
| Zoom to whole page                                                        | Iámentu<br>uíninharhetantani                                                | Ampliar a página<br>completa                                             |
| custom.dic                                                                | Erakukuarheni                                                               | personal.dic                                                             |
| dd/mm/yy                                                                  | jj/kk/uu                                                                    | dd/mm/aa                                                                 |
| lowercase                                                                 | Uantakua sapirhati                                                          | minúscula                                                                |
| minutes                                                                   | Mótsetarakua                                                                | minutos                                                                  |
| mm/dd/yy                                                                  | kk/jj/uu                                                                    | mm/dd/aa                                                                 |
| toggle case                                                               | Jaiánharhitarakua                                                           | cambiar capitalización                                                   |
| to                                                                        | Jámperi                                                                     | a                                                                        |

| &100%                                                                                                    | &100%                                                                                                    | &100%                                                                                                    |
|----------------------------------------------------------------------------------------------------|----------------------------------------------------------------------------------------------------|----------------------------------------------------------------------------------------------------|
| &200%                                                                                                    | &200%                                                                                                    | &200%                                                                                                    |
| &75%                                                                                                    | &75%                                                                                                    | &75%                                                                                                    |
| &Page width                                                                                                    | Náxani &pkónharia                                                                                                    | Anchura de &página                                                                                                    |
| &Set Language                                                                                                    | Ná já&sï uantakua úraa                                                                                                    | E&stablecer idioma                                                                                                    |
| &Whole page                                                                                                    | &wIámu eranharhitani                                                                                                    | Página &completa                                                                                                    |
| (no proofing)                                                                                                    | (no tséjkukata)                                                                                                    | (sin probar)                                                                                                    |
| (test skipped)                                                                                                    | (K'éri tséjkukua)                                                                                                    | (test saltado)                                                                                                    |
| A directory in the given pathname does not exist.                                                                          | Nómampe xárantasïnti ísï<br>eskari na karaka                                                                                                | Un directorio en la ruta<br>dada no existe.                                                                                                    |
| AbiWord Plugin Manager                                                                                                    | Arhistatspiti AbiWordiri<br>manatatarakua                                                                                                   | Administrador de<br>complementos de<br>AbiWord                                                                                                 |
| AbiWord cannot find the<br>spelling file %s.dll\nPlease<br>download and install Aspell<br>from<br>http://aspell.net/win32/ | AbiWord no xéntaxati<br>sési karáratarakuani<br>%s.dll\n uétarisïnti eskari<br>Aspell késkuaka jima<br>uératini<br>http://aspell.net/win32/ | AbiWord no puede<br>encontrar el archivo de<br>ortografía %s.dll\nPor<br>favor descargue e<br>instale Aspell desde<br>http://aspell.net/win32/ |
| AbiWord cannot fully<br>restore version %d of the<br>document because the<br>version information is<br>incomplete.         | AbiWord no úxati %d<br>sïrantaniiámu sési<br>péntani, jimpoka<br>kuerataxaka ampe ma.                                                       | AbiWord no puede<br>restaurar<br>completamente la<br>versión %d del<br>documento porque la<br>información de versión<br>es incompleta.         |
| AbiWord cannot restore<br>version %d of the document<br>because the version<br>information is missing.                     | AbiWord no úxati %d<br>sïrantaniiámu sési<br>péntani, jimpoka<br>kuerataxaka karákata<br>ampe.                                              | AbiWord no puede<br>restablecer la versión<br>%d del documento<br>porque falta la<br>información de versión.                                   |
| AbiWord: Print Preview                                                                                                    | AbiWord: ísï uéchantaani                                                                                                    | AbiWord: Vista<br>preliminar de impresión                                                                                                    |
| About %s                                                                                                    | Ampeski %s                                                                                                    | Acerca de %s                                                                                                    |

| Active Plugins                          | Úraa íni<br>anchitarakuaechani                                                  | Complementos activos                                        |
|-----------------------------------------|---------------------------------------------------------------------------------|-------------------------------------------------------------|
| Afrikaans                               | Afrika anapu                                                                    | Afrikaans                                                   |
| Akan                                    | Akani                                                                           | Akan                                                        |
| Albanian                                | Albania anapu                                                                   | Albanés                                                     |
| All (*.*)                               | Iámentu (*.*)                                                                   | Todos (*.*)                                                 |
| All Documents                           | Iámu sïrantaecha                                                                | Todos los documentos                                        |
| All Image Files                         | Iámentu eratikua<br>patsakataecha                                               | Todos los archivos de<br>imagen                             |
| Allow extra markup in<br>AWML namespace | Jurajkua T'irerkantani<br>orhepani ka uíkiskantani<br>jiniani karanharhitanhani | Permitir marcado<br>adicional en espacio de<br>nombres AWML |
| Amharic (Ethiopia)                      | Amjariku(Etiopía anapu)<br>anapu                                                | Amhárico (Etiopía)                                          |
| Arabic                                  | Arabi jimpo                                                                     | Árabe                                                       |
| Arabic (Egypt)                          | Arabi Egiptu anapu jimpo                                                        | Árabe (Egipto)                                              |
| Arabic (Saudi Arabia)                   | Arabi Saudia anapu jimpo                                                        | Árabe (Arabia Saudí)                                        |
| Arabic, ISO-8859-6                      | Arabi jimpo, ISO-8859-6                                                         | Árabe, ISO-8859-6                                           |
| Arabic, Macintosh                       | Macintosh Arabiku jimpo                                                         | Árabe, Macintosh                                            |
| Arabic, Windows Code<br>Page 1256       | Windows arhintskuaecha<br>1256 Arabi jimpo                                      | Árabe, página de<br>códigos Windows 1256                    |
| Armenian                                | Armenio jimpo                                                                   | Armenio                                                     |
| Armenian, ARMSCII-8                     | Armenia jimpo,<br>ARMSCII-8                                                     | Armenio, ARMSCII-8                                          |
| Assamese                                | Assamu jimpo                                                                    | Assamese                                                    |
| Asturian (Spain)                        | Asturio(turisï) jimpo                                                           | Asturiano (España)                                          |
| Auto-insert direction markers           | Uínhajtsïti<br>arhistatspitichani<br>jatsinharhikorepaa                         | Auto-inserción de marcadores de dirección                   |

| Auto-revision                     | Eraerakoretapa                               | Auto-revisión                              |
|-----------------------------------|----------------------------------------------|--------------------------------------------|
| Automatically Detected            | Jantiajku xarhakorentasti                    | Detectado<br>automáticamente               |
| Autorevision                      | Eraerakoretapa                               | Autorevisión                               |
| Available Documents               | Iksï sïrantaecha jarasti                     | Documentos<br>disponibles                  |
| Available Languages               | Iksï uantakuaecha jarasti                    | Idiomas disponibles                        |
| Aymara (La Paz)                   | Aymara (La Paz) jimpo                        | Aymara (La Paz)                            |
| Aymara (Oruro)                    | Aymara (Oruro) jimpo                         | Aymara (Oruro)                             |
| Baltic, ISO-8859-4                | Balticu jimpo, ISO-8859-<br>4                | Báltico, ISO-8859-4                        |
| Baltic, Windows Code Page<br>1257 | Balticu jimpo, Windows<br>arintskuaecha 1257 | Báltico, página de<br>códigos Windows 1257 |
| Basque                            | Basku jimpo                                  | Vasco                                      |
| Belarusian                        | Belarusio jimpo                              | Bielorruso                                 |
| Belarusian, Latin                 | Belarusio jimpo, Latini                      | Belarusian, Latin                          |
| Bengali                           | Bengali jimpo                                | Bengalí                                    |
| Black & White                     | &W Urapiti ka turhipiti                      | Blanco y negro                             |
| Block Text                        | Arhintskuani takurakata                      | Bloque de texto                            |
| Bold Italic                       | Karákata niájtsï<br>téxurhikata              | Cursiva negrita                            |
| Breton                            | Bretoni jimpo                                | Bretón                                     |
| Building Document:                | Sïranta uíninharhitapani:                    | Construyendo<br>documento:                 |
| Bulgarian                         | Bulgario jimpo                               | Búlgaro                                    |
| Cancel                            | Nómpe ia                                     | Cancelar                                   |
| Catalan                           | Katalani jimpo                               | Catalán                                    |

| Central Aymara                               | Aymara Teruakuni jimpo                                       | Central Aymara                                          |
|----------------------------------------------|--------------------------------------------------------------|---------------------------------------------------------|
| Central European, ISO-<br>8859-2             | Europa Teruakuni jimpo,<br>ISO-8859-2                        | Centroeuropeo, ISO-<br>8859-2                           |
| Central European,<br>Macintosh               | Macintosh Europa<br>teruakuni jimpo                          | Centro europeo,<br>Macintosh                            |
| Central European, Windows<br>Code Page 1250  | Windows arhintskuaecha<br>1250 Europa teruakuni<br>jimpo     | Centroeuropeo, página<br>de códigos Windows<br>1250     |
| Change Language when<br>changing keyboard    | Uantakua mósku enka<br>jaiájtsitarakua<br>mójtakurhiska      | Cambiar el idioma al<br>cambiar teclado                 |
| Chapter Heading                              | K'éri terujtsïkuti                                           | Cabecera de capítulo                                    |
| Chinese (Hong Kong)                          | Chinu jimpo (Hong<br>Kong)                                   | Chino (Hong Kong)                                       |
| Chinese (PRC)                                | Chinu jimpo (PRC)                                            | Chino (PRC)                                             |
| Chinese (Singapore)                          | Chinu jimpo (Singapur)                                       | Chino (Singapur)                                        |
| Chinese (Taiwan)                             | Chinu jimpo (Taiwán)                                         | Chino (Taiwán)                                          |
| Chinese Simplified, EUC-<br>CN (GB2312)      | Chinu sapierantskata<br>jimpo, EUC-CN<br>(GB2312)            | Chino simplificado,<br>EUC-CN (GB2312)                  |
| Chinese Simplified,<br>GB_2312-80            | Chinu sapierantskata<br>jimpo GB 2312-80                     | Chino simplificado,<br>GB_2312-80                       |
| Chinese Simplified, HZ                       | Chinu sapierantskata, HZ                                     | Chino simplificado, HZ                                  |
| Chinese Simplified,<br>Windows Code Page 936 | Windows arhintskuaecha<br>936 Chinu sapierantskata<br>jimpo, | Chino simplificado,<br>página de códigos<br>Windows 936 |
| Chinese Traditional, BIG5                    | Chinu tua anapu jimpo,<br>BIG5                               | Chino tradicional, BIG5                                 |
| Chinese Traditional, BIG5-<br>HKSCS          | Chinu tua anapu jimpo,<br>BIG5-HKSCS                         | Chino tradicional,<br>BIG5-HKSCS                        |
| Chinese Traditional, EUC-<br>TW              | Chinu tua anapu jimpo,<br>EUC-TW                             | Chino tradicional,<br>EUC-TW                            |

| Chinese Traditional,<br>Windows Code Page 950 | Windows arhintskuaecha<br>950 Chinu tua anapu<br>jimpo | Chino tradicional,<br>página de códigos<br>Windows 950 |
|-----------------------------------------------|--------------------------------------------------------|--------------------------------------------------------|
| Choose document from the list:                | Ixú eraku ka sïranta ma<br>úntsï:                      | Crea un documento de la lista:                         |
| Clear Background                              | Itsïni jásï tatsunharhita                              |                                                        |
| Clip Art                                      | Eranharhitakua péerani                                 | Clip Art                                               |
| Clip Art could not be<br>loaded               | Eranharhitakua péera ka<br>ásï mánharhita              |                                                        |
| Close                                         | Míkani                                                 | Cerrar                                                 |
| Close &Without Saving                         | Asï patsa &w míkantsï                                  | Cerrar sin guardar                                     |
| Collate                                       | Tántani ampe                                           | Intercalar                                             |
| Color                                         | Atakua                                                 | Color                                                  |
| Compare                                       | Terukuta                                               | Comparar                                               |
| Content:                                      | Ampe jataski:                                          | Índice:                                                |
| Contents 1                                    | uénani jámani ampe<br>jataski                          | Índice 1                                               |
| Contents 2                                    | Tsimani jamani ampe<br>jataski                         | Índice 2                                               |
| Contents 3                                    | Tanimu jamani ampe<br>jataski                          | Índice 3                                               |
| Contents 4                                    | T'amu jamani ampe<br>jataski                           | Índice 4                                               |
| Contents Header                               | Jatanhekuaeri terujtsïkuti                             | Cabecera del índice                                    |
| Copies:                                       | P'ítakataecha:                                         | Copias:                                                |
| Coptic                                        | Cópto jimpo                                            | Copto                                                  |
| Cornish                                       | Cornixi jimpo                                          | Cornish                                                |
| Corsican                                      | Córsicanu jimpo                                        | Corso                                                  |
| Could not activate/load                       | No marhoxati/iámu                                      | No se pudo                                             |

| plugin                                                  | jatsirantsï                                          | activar/cargar el<br>complemento                         |
|---------------------------------------------------------|------------------------------------------------------|----------------------------------------------------------|
| Could not deactivate plugin                             | Jatsirantskata no úxati<br>p'íkukurhintani           | No se pudo desactivar<br>el complemento                  |
| Could not load the<br>dictionary for the %s<br>language | No ústi í jásï uantakua<br>jirinhati jatsirantani %s | No se pudo cargar el<br>diccionario para el<br>idioma %s |
| Created                                                 | Na jatini úkateski                                   | Creado                                                   |
| Created:                                                | Na jatini úkateski:                                  | Creado:                                                  |
| Croatian                                                | Croatajimpo                                          | Croata                                                   |
| Croatian, Macintosh                                     | Croata jimpo, Macintosh                              | Croata, Macintosh                                        |
| Cyrillic, ISO-8859-5                                    | Sirilicu jimpo, ISO-8859-<br>5                       | Cirílico, ISO-8859-5                                     |
| Cyrillic, KOI8-R                                        | Sirilicu jimpo, KOI8-R                               | Cirílico, KOI8-R                                         |
| Cyrillic, Macintosh                                     | Macintosh Sirilicu jimpo                             | Cirílico, Macintosh                                      |
| Cyrillic, Windows Code<br>Page 1251                     | Windows arhintskuaecha<br>1251 Sirílicu jimpo        | Cirílico, página de<br>códigos Windows 1251              |
| Czech                                                   | Chéku jimpo                                          | Checo                                                    |
| Danish                                                  | Danixï jimpo                                         | Danés                                                    |
| Deactivate all plugins                                  | Jarhuatatarakuaechani<br>p'íkuantsï                  | Desactivar todos los<br>complementos                     |
| Deactivate plugin                                       | Jarhuatatarakuani<br>p'íkuntsï                       | Desactivar<br>complemento                                |
| Declare as XML (version 1.0)                            | XML péentsï (1.0<br>arhikata)                        | Declarar como XML<br>(versión 1.0)                       |
| Default language:                                       | Ini uantaparini étskurhiati                          | Idioma predeterminado:                                   |
| Define Image Placement                                  | Amperisï úkua eratikuani                             | Definir emplazamiento<br>de la imagen                    |
| Define Text Wrapping                                    | Arhintskua nénasï<br>pakaraa                         | Definir ajuste de texto                                  |

| Do you want to remove this icon from the toolbar? | kéntitaari í mítenstakuani<br>ini anchitakuaecharhu?                    | ¿Quiere quitar este<br>icono de la barra de<br>herramientas? |
|---------------------------------------------------|-------------------------------------------------------------------------|--------------------------------------------------------------|
| Document Comparison                               | Sïrantani terukutantsï                                                  | Comparación del documento                                    |
| Document Details                                  | Sïrantaeri ampe                                                         | Detalles del documento                                       |
| Document History                                  | Sïrantaeri uantantskua<br>ampe                                          | Historial del documento                                      |
| Document name:                                    | Sïrantaeri jakankurhikua:                                               | Nombre del documento:                                        |
| Documents compared                                | Sïranta terukuntskataecha                                               | Documentos<br>comparados                                     |
| Dutch (Netherlands)                               | Dutchi jimpo<br>(netherlantio)                                          | Holandés (Holanda)                                           |
| Editing time:                                     | Na játini anapueski:                                                    | Tiempo de edición:                                           |
| Effects                                           | Mámaru jájkutarakuaecha                                                 | Efectos                                                      |
| Embed (CSS) style sheet                           | Sési jaxetarakuaechani<br>(CSS) jeuetapaa                               | Embeber hoja de estilos<br>(CSS)                             |
| Embed Fonts                                       | Karátarakuaechani<br>jeuétapaa                                          | Embeber tipografías                                          |
| Embed images in URLs<br>(Base64-encoded)          | Eratikuaechani URLs<br>jinkoni jeuétapaa (Base-<br>64 jimpo mítentskua) | Embeber imágenes en<br>URLs (codificadas en<br>Base-64)      |
| Encoding                                          | Mítentskua                                                              | Codificación                                                 |
| Encoding:                                         | Mítentskua:                                                             | Codificación:                                                |
| Endnote Reference                                 | K'amarhuni miáta ampe                                                   | Referencia a nota final                                      |
| Endnote Text                                      | K'amarhuni miátakuaeri<br>arhintskua                                    | Texto de nota final                                          |
| English (Australia)                               | Inglesi jimpo (Australia<br>anapu)                                      | Inglés (Australia)                                           |
| English (Canada)                                  | Inglesi jimpo (Canadá<br>anapu)                                         | Inglés (Canadá)                                              |

| English (Ireland)                            | Inglesi jimpo (Irlanda<br>anapu)                                 | Inglés (Irlanda)                                                   |
|----------------------------------------------|------------------------------------------------------------------|--------------------------------------------------------------------|
| English (New Zealand)                        | Inglesi jimpo (Nueva<br>Zelanda anapu)                           | Inglés (Nueva Zelanda)                                             |
| English (South Africa)                       | Inglesi jimpo (Áfrika<br>ketsemantu anapu)                       | Inglés (Sudáfrica)                                                 |
| English (UK)                                 | Inglesi jimpo (K'éri<br>irechekua anapu)                         | Inglés (Reino Unido)                                               |
| English (US)                                 | Inglesi jimpo (Norte<br>anapu)                                   | Inglés (Estados Unidos)                                            |
| Enter Password                               | Mítetarantskua jatsiku                                           | Introduzca contraseña                                              |
| Esperanto                                    | Esperantu jimpo                                                  | Esperanto                                                          |
| Estonian                                     | Estonia jimpo                                                    | Estonio                                                            |
| Export File                                  | Patsakatani axá                                                  | Exportar archivo                                                   |
| Export as HTML 4.01                          | Ísï axá HTML 4.01                                                | Exportar como HTML<br>4.01                                         |
| Export with PHP<br>instructions              | Axá PHP arhistatspepani                                          | Exportar como<br>instrucciones PHP                                 |
| Farsi                                        | Farsi jimpo                                                      | Farsi                                                              |
| File                                         | Patsakata                                                        | Archivo                                                            |
| File already exists.<br>Overwrite file '%s'? | Jarhastia ísï jasï ma<br>patsakata. ¿jiminkuri<br>kújtsita «%s»? | El archivo ya existe.<br>¿Quiere sobreescribir el<br>archivo «%s»? |
| File to record editing:                      | Patsa inteni enkari<br>manharhitaka ka<br>kámakuni:              | Archivo-grabar-<br>ediccion                                        |
| File to replay editing:                      | Patsa inteni enkari úraka<br>ka kámakuni:                        | Repetir                                                            |
| Finnish                                      | Finixi jimpo                                                     | Finlandés                                                          |
| Flemish (Belgium)                            | Flemixi jimpo (Beljio<br>anapu)                                  | Flamenco (Bélgica)                                                 |

| Footnote Reference   | Karántukuaeri ampe                    | Referencia nota a pie de página |
|----------------------|---------------------------------------|---------------------------------|
| Footnote Text        | Arhintskua karántusti<br>sánteru ampe | Texto de nota a pie de página   |
| French (Belgium)     | Franxi jimpo (Béljica<br>anapu)       | Francés (Bélgica)               |
| French (Canada)      | Franxi jimpo (Canada<br>anapu)        | Francés (Canadá)                |
| French (France)      | Franxi jimpo (Francia<br>anapu)       | Francés (Francia)               |
| French (Switzerland) | Franxi jimpo (Suiza<br>anapu)         | Francés (Suiza)                 |
| Frisian              | Frisianu jimpo                        | Frisón                          |
| From:                | Anapu:                                | De:                             |
| Galician (Galego)    | Galisio jimpo (Galesi)                | Gallego                         |
| Georgian             | Jeorgiano jimpo                       | Georgiano                       |
| Georgian, Academy    | Jeorgiano jimpo,<br>arhintskua        | Georgiano, académico            |
| Georgian, PS         | Jeorgiano jimpo, PS                   | Georgiano, PS                   |
| German (Austria)     | Jermano jimpo (Austria<br>anapu)      | Alemán (Austria)                |
| German (Germany)     | Jermano jimpo (Jermania<br>anapu)     | Alemán (Alemania)               |
| German (Switzerland) | Jermano jimpo (Suisa<br>anapu)        | Alemán (Suiza)                  |
| Grayscale            | Turhipenharhitarakuaecha              | Escala de grises                |
| Greek                | Griegu jimpo                          | Griego                          |
| Greek, ISO-8859-7    | Griegu jimpo, ISO-8859-<br>7          | Griego, ISO-8859-7              |
| Greek, Macintosh     | Macintosh Griegu jimpo                | Griego, Macintosh               |

| Greek, Windows Code Page<br>1253  | Windows arhintskuaecha<br>1253 Griegu jimpo | Griego, página de<br>códigos Windows 1253 |
|-----------------------------------|---------------------------------------------|-------------------------------------------|
| HTML Export Options               | HTML jimpo axakuaecha                       | Opciones de exportación HTML              |
| Hausa (Niger)                     | Jausi jimpo (Nijeria<br>anapu)              | Hausa (Níger)                             |
| Hausa (Nigeria)                   | Jausi jimpo (Nijeria<br>anapu)              | Hausa (Nigeria)                           |
| Hawaiian                          | Jauaianu jimpo                              | Hawaiano                                  |
| Heading 1                         | Ma Terujtsikuri                             | Cabecera 1                                |
| Heading 2                         | TsimaniTerujtsïkuri                         | Cabecera 2                                |
| Heading 3                         | Tanimu Terujtsïkuri                         | Cabecera 3                                |
| Heading 4                         | T´amuTerujtsïkuri                           | Cabecera 4                                |
| Hebrew                            | Ebreu jimpo                                 | Hebreo                                    |
| Hebrew, ISO-8859-8                | Ebreu jimpo, ISO-8859-8                     | Hebreo, ISO-8859-8                        |
| Hebrew, Macintosh                 | Macintosh Ebreu jimpo                       | Hebreo, Macintosh                         |
| Hebrew, Windows Code<br>Page 1255 | Windows arhintskuecha<br>1255 Ebreu jimpo   | Hebreo, página de<br>códigos Windows 1255 |
| Height:                           | Iótakua:                                    | Altura:                                   |
| Height:                           | Iótakua:                                    | Altura:                                   |
| Hidden                            | No xarharasïnti                             | Oculto                                    |
| HighLight Color                   | Atajtsïntskua                               | Color de resaltado                        |
| Hindi                             | Jinti jimpo                                 | Hindi                                     |
| Hungarian                         | Úngarianu jimpo                             | Húngaro                                   |
| Icelandic                         | Iselantiku jimpo                            | Islandés                                  |
| Icelandic, Macintosh              | Macintosh Iselantiku<br>jimpo,              | Islandés, Macintosh                       |

| Identifier:                             | Mítetarantsti:                                            | Identificador:                                       |
|-----------------------------------------|-----------------------------------------------------------|------------------------------------------------------|
| Image Properties                        | Eratikuaeri ampe                                          | Propiedades de la<br>imagen                          |
| Image floats above text                 | Eratikua arhintskuarhu<br>uananharhikuxati                | La imagen flota sobre el texto                       |
| Image placed in-line (no text wrapping) | Úakari eratikuani axania<br>(Arhintskua no<br>takunhesti) | Imagen colocada en<br>línea (sin ajuste de<br>texto) |
| Import File                             | Patsakatani juá                                           | Importar archivo                                     |
| Importing Document                      | Sïrantani juáxati                                         | Importando<br>documento                              |
| Indonesian                              | Indonesio jimpo                                           | Indonesio                                            |
| Input Methods                           | Nena jatsirantani                                         | Métodos de entrada                                   |
| Insert Embeddable Object                | Íni ixú Jatsinharhita                                     | Incrustar objeto                                     |
| Insert Embeddable Object file:          | Inte patsakatani ixu<br>Jatsinharhita:                    | Insertar archivo de objeto incrustado:               |
| Insert File                             | Patsakatani ixu<br>jatsinharhita                          | Insertar archivo                                     |
| Insert Math File                        | Miiúkuaeri Patsakatani<br>ixú játsinharhita               | Insertar archivo de matemáticas                      |
| Insert MathML file:                     | Patsakata MathML ixú<br>Jatsïnharhita:                    | Insertar archivo<br>MathML:                          |
| Insert New Table                        | Kantsakata jimpanhini<br>ixu jatsïnharita                 | Insertar tabla nueva                                 |
| Insert Picture                          | Eratikuani ixú<br>jatsïnharhita                           | Insertar imagen                                      |
| Insert Symbol                           | Mítentskuani ixú<br>jatsïnharhita                         | Insertar un símbolo                                  |
| Install new plugin                      | Kuparhata<br>marhuatatarakua<br>jimpanhini                | Instalar un<br>complemento nuevo                     |

| Interlingua                        | Uantauantamekua                              | Interlingua                               |
|------------------------------------|----------------------------------------------|-------------------------------------------|
| Inuktitut                          | Inuktitu jimpo                               | Inuktitut                                 |
| Invalid pathname.                  | Ixúesï no ampantesti                         | Ruta inválida.                            |
| Irish                              | Irixi jimpo                                  | Irlandés                                  |
| Italian (Italy)                    | Italianu jimpo (Italia<br>anapu)             | Italiano (Italia)                         |
| Japanese                           | Iapanexï jimpo                               | Japonés                                   |
| Japanese, EUC-JP                   | Iapanexï jimpo, EUC-JP                       | Japonés, EUC-JP                           |
| Japanese, ISO-2022-JP              | Iapanexï jimpo, ISO-<br>2022-JP              | Japonés, ISO-2022-JP                      |
| Japanese, Shift-JIS                | Iapanexï jimpo, Shift-JIS                    | Japonés, Shift-JIS                        |
| Japanese, Windows Code<br>Page 932 | Windows arhintskuaecha<br>932 Iapanexï jimpo | Japonés, página de<br>códigos Windows 932 |
| Kannada                            | Kanada jimpo                                 | Kannada                                   |
| Korean                             | Koreanu jimpo                                | Coreano                                   |
| Korean, EUC-KR                     | Koreanu jimpo, EUC-KR                        | Coreano, EUC-KR                           |
| Korean, Johab                      | Koreanu jimpo, Johab                         | Coreano, Johab                            |
| Korean, KSC_5601                   | Koreanu jimpo,<br>KSC_5601                   | Coreano, KSC_5601                         |
| Korean, Windows Code<br>Page 949   | Windows arhintskuaecha<br>949 Koreanu jimpo  | Coreano, página de<br>códigos Windows 949 |
| Kurdish                            | Kurdixï jimpo                                | Kurdo                                     |
| Lao                                | Laoxï jimpo                                  | Lao                                       |
| Last saved:                        | Jíanti patsaspka                             | Última vez que se<br>guardó:              |
| Latin (Renaissance)                | Latini jimpo (Tua anapu)                     | Latín (Renacimiento)                      |
| Latvian                            | Latvianu jimpo                               | Letón                                     |

| Lithuanian                        | Lit´uanu jimpo                             | Lituano                                             |
|-----------------------------------|--------------------------------------------|-----------------------------------------------------|
| Loading Clip Art                  | Karáratarakuaechani<br>jatsirantaxati      |                                                     |
| Macedonian                        | Masedonio jimpo                            | Macedonio                                           |
| Make default for document         | I sïrantani ísï mítapa                     | Convertir en<br>predeterminado para el<br>documento |
| Malay                             | Malaiu jimpo                               | Malayo                                              |
| Maori                             | Maori jimpo                                | Maori                                               |
| Marathi                           | Marat'i jimpo                              | Marati                                              |
| Marshallese (Marshall<br>Islands) | Marxalesi jimpo<br>(Marshall omikua anapu) | Marshalés (Islas<br>Marshall)                       |
| Marshallese (Nauru)               | Marxalesi jimpo (Nauru<br>anapu)           | Marshalés (Nauru)                                   |
| Merge                             | Kuntani                                    | Combinar                                            |
| Mongolian                         | Mongoli jimpo                              | Mongol                                              |
| Name:                             | Jakankurhikua:                             | Nombre:                                             |
| Nepali (Nepal)                    | Nepali jimpo (Nepali<br>anapu)             | Nepalés                                             |
| No                                | Ásï                                        | No                                                  |
| No Picture                        | Áampe xarharajki                           | Sin imagen                                          |
| No plugin selected                | Nori erakukuska amperisï<br>jatsiranta     | No hay un<br>complemento<br>seleccionado            |
| Normal                            | Májku jásï                                 | Normal                                              |
| Norwegian Bokmal                  | Noruegu jimpo Bokmali                      | Noruego Bokmaal                                     |
| Norwegian Nynorsk                 | Noruegu jimpo Ninorski                     | Noruego Nynorsk                                     |
| Not available                     | No jatasti                                 | No disponible                                       |

| Numbered Heading 1                 | Terujtsïkuri ma miiúri              | Cabecera numerada 1            |
|------------------------------------|-------------------------------------|--------------------------------|
| Numbered Heading 2                 | Terujtsïkuri tsimani<br>miiúri      | Cabecera numerada 2            |
| Numbered Heading 3                 | Terujtsïkúri tanimu miiúri          | Cabecera numerada 3            |
| ОК                                 | Jo                                  | Aceptar                        |
| Occitan                            | Oksitanu anapu                      | Occitano                       |
| Open File                          | Patsarini míta                      | Abrir archivo                  |
| Open file as type:                 | Patsarini arisï míta:               | Abrir archivo como<br>tipo:    |
| Opened Documents                   | Sïranta mítakataecha                | Documentos abiertos            |
| Other                              | Mátaru ampe                         | Otro                           |
| P&ercent:                          | Xánhachani&e:                       | Porc&entaje:                   |
| Page Width                         | Na xáni konharhia                   | Anchura de página              |
| Page ranges:                       | Néna etsanharia:                    | Rangos de página:              |
| Pashto                             | Paxtu jimpo                         | Pashto                         |
| Password:                          | Mítetarantskua                      | Contraseña:                    |
| Plain Text                         | Arhintskua kóskakata                | Texto plano                    |
| Plugin Details:                    | Kúrhutakuaeri ampe                  | Detalles del complemento:      |
| Plugin List                        | Kúrhutakuaecha                      | Lista de complementos          |
| Polish                             | Polixi jimpo                        | Polaco                         |
| Portuguese (Brazil)                | Portugesi jimpo (Brasil<br>anapu)   | Portugués (Brasil)             |
| Portuguese (Portugal)              | Portugesi jimpo (Portugal<br>anapu) | Portugués (Portugal)           |
| Position relative to its<br>Column | I Anhamirhikuani eraatara           | Posición relativa a su columna |

| Position relative to its Page          | I Eranharhikuani eraatara                  | Posición relativa a su<br>página              |
|----------------------------------------|--------------------------------------------|-----------------------------------------------|
| Position relative to nearest paragraph | I eratsekuani eraatara                     | Posición relativa al<br>parágrafo más cercano |
| Preserve aspect ratio                  | Májkueni etsanharhitapa                    | Conservar proporciones                        |
| Preview Picture                        | Eratikua ísï xarharaati                    | Vista previa de la<br>imagen                  |
| Print To File                          | Patsakatani uéchatantsï                    | Imprimir a un archivo                         |
| Print file as type:                    | Patsakatani ísï<br>uéchatantsï:            | Imprimir archivo como<br>tipo:                |
| Print in:                              | Náni uéchantaa:                            | Imprimir en:                                  |
| Print to:                              | Néna uéchantaa:                            | Imprimir a:                                   |
| Printer                                | Uéchansti                                  | Impresora                                     |
| Printer command:                       | Uéchantstiri arhistatspiti:                | Comando de impresión:                         |
| Punjabi (Gurmukhi)                     | Punjabi jimpo (Gurmuk'i<br>anapu)          | Punjabi (Gurmukhi)                            |
| Punjabi (Shahmukhi)                    | Punjabi jimpo (xajmuk'i<br>anapu)          | Punjabi (Shahmukhi)                           |
| Quechua                                | Kechua jimpo                               | Quechua                                       |
| Quechua (3 vowels)                     | Kechua jimpo (tanimu<br>jásï kurhaakua)    |                                               |
| Quechua (5 vowels)                     | Kechua jimpo (iúmu jásï<br>kurhaakua)      |                                               |
| Read-Only                              | Arintskuajku                               |                                               |
| Record Editing to File                 | Patsakatani manharhikata<br>ka k'amarapani |                                               |
| Regular                                | Sésku jásï                                 | Regular                                       |
| Relationship:                          | Terukperakua                               | Relación:                                     |
| Replay Editing from File               | Patsakatani k'amajku                       |                                               |

|                             | ménteru                           |                                           |
|-----------------------------|-----------------------------------|-------------------------------------------|
| Restore                     | Sési péntsï                       | Restaurar                                 |
| Restore Settings            | Sési péntsï eska na jápka         | Restaurar configuración                   |
| Results                     | Isï kámarasti                     | Resultados                                |
| Romanian                    | Romanio jimpo                     | Rumano                                    |
| Romanian, Macintosh         | Macintosh Romanio<br>jimpo        | Rumano, Macintosh                         |
| Russian (Russia)            | Rusio jimpo (Rusia<br>anapu)      | Ruso (Rusia)                              |
| Sample                      | Exé sáni                          | Muestra                                   |
| Sardinian                   | Sardinianu jimpo                  | Sardo                                     |
| Save File As                | Arisï patsa                       | Guardar archivo como                      |
| Save Settings               | Ísï patsa eskari na jájkuka       | Guardar configuración                     |
| Save file as type:          | Patsakatani arisï patsa:          | Guardar archivo como<br>tipo:             |
| Script:                     | Texustakata:                      | Script:                                   |
| Section Heading             | K'éri terujtsïkuri                | Cabecera de sección                       |
| Select Encoding:            | Eraku néna kuerantani             | Seleccione la codificación:               |
| Select HTML export options: | Eraku néna móskuni<br>HTML jimpo: | Seleccionar opciones de exportación HTML: |
| Select Language:            | Eraku náki uantakua<br>úrani:     | Seleccione el idioma:                     |
| Serbian                     | Serbio jimpo                      | Servio                                    |
| Set Image Name              | Eratikuani jakankurhita           | Establecer nombre de la imagen            |
| Set Image Size              | Eratikua náxani k'éa              | Establecer tamaño de la imagen            |

| Set Language                            | Na jásï uantakua úraa                                            | Establecer idioma                             |
|-----------------------------------------|------------------------------------------------------------------|-----------------------------------------------|
| Set no Highlight Color                  | Asï ma jásï niájtsïta                                            | Establecer sin color de resaltado             |
| Size:                                   | Náxani k'éa:                                                     | Tamaño:                                       |
| Slovak                                  | Slovaku jimpo                                                    | Eslovaco                                      |
| Slovenian                               | Sloveni jimpo                                                    | Esloveno                                      |
| Spanish (Mexico)                        | Castia jimpo (Méjicu<br>anapu)                                   | Español (México)                              |
| Spanish (Spain)                         | Castia jimpo (Castia<br>anapu)                                   | Español (España)                              |
| Square text wrapping                    | Arhintskua sésku<br>kónharhita                                   | Ajuste de texto<br>cuadrado                   |
| Styles:                                 | Karárakuaecha:                                                   | Estilos:                                      |
| Swahili                                 | Suajili jimpo                                                    | Swahili                                       |
| Swedish                                 | Suedixi jimpo                                                    | Sueco                                         |
| Symbols                                 | Mítentskuaecha                                                   | Símbolos                                      |
| Syriac                                  | Siriaku jimpo                                                    | Sirio                                         |
| Tagalog                                 | Tagaloji jimpo                                                   | Tagalo                                        |
| Tamil                                   | Tamili jimpo                                                     | Tamil                                         |
| Telugu                                  | Telugu jimpo                                                     | Telugu                                        |
| Text Color                              | Na jásï atanharhikua<br>arhintskuarhu                            | Color del texto                               |
| Text wrapped on both sides of the Image | Tatsunharhita karákatani<br>mántani akantani inte<br>eratikuarhu | Texto ajustado a ambos<br>lados de la imagen  |
| Text wrapped to the Left of the Image   | Tatsunharhita karákatani<br>inte eratikuarhu<br>uíkiskantani     | Texto ajustado a la<br>izquierda de la imagen |
| Text wrapped to the Right               | Tatsunharhita karákatani<br>inte eratikuarhu                     | Texto ajustado a la                           |

| of the Image                                                                                                    | t'irerkantani                                                                                                    | derecha de la imagen                                                                                                    |
|----------------------------------------------------------------------------------------------------|----------------------------------------------------------------------------------------------------|----------------------------------------------------------------------------------------------------|
| Thai                                                                                                    | T'ai jimpo                                                                                                    | Tailandés                                                                                                    |
| Thai, Macintosh                                                                                                    | Macintosh T'ai jimpo                                                                                                | Tailandés, Macintosh                                                                                                    |
| Thai, TIS-620                                                                                                    | T'ai jimpo, TIS-620                                                                                                 | Tailandés, TIS-620                                                                                                    |
| Thai, Windows Code Page<br>874                                                                                                    | Windows arhintskuaecha<br>874 T'ai jimpo                                                                            | Tailandés, página de<br>códigos Windows 874                                                                                                    |
| The directory '%s' is write-<br>protected.                                                                                                    | Í karákata«%s» nóteru<br>úati<br>mónharhitakuarhentani                                                              | El directorio «%s» está<br>protegido contra<br>escritura.                                                                                                    |
| The given file extension<br>does not match the chosen<br>file type. Do you want to<br>use this name anyway?                                                    | Máteru patsakatani enkari<br>mítani jaka, no<br>terukusïnti patsakata<br>jinkoni enkari erakuka.<br>¿úrateruri íxï? |                                                                                                    |
| The nearest version that can<br>be restored fully is %d.<br>Would you like to restore<br>this version instead? To<br>partially restore version %d<br>press No. | Arinkurisï %d úaka iámu<br>péntani, ¿péntari?<br>jaianharhita Nómpe<br>enkari %d sántku uéjka<br>péntani            | La versión más próxima<br>que puede ser<br>restaurada<br>completamente es %d.<br>¿quiere restaurar esta<br>versión en su lugar?<br>Para restaurar<br>parcialmente la versión<br>%d pulse No. |
| The print command string is not valid.                                                                                                    | No marhoasti uéchantstiri<br>arhistatspiti.                                                                         | El comando de<br>impresión no es válido.                                                                                                    |
| This operation cannot be<br>undone. Are you sure you<br>want to proceed?                                                                                       | No úsïnti xérentani íni<br>anchikurhitani ¿sésiri<br>aristakuxki?                                                   | Esta operación no se<br>puede deshacer.<br>¿Seguro que quiere<br>proceder?                                                                                                    |
| Tight text wrapping                                                                                                    | Katsikatsinharhita<br>Arhintskua                                                                                    | Ajuste de texto estrecho                                                                                                    |
| To continue anyway, press<br>OK.                                                                                                    | ¿Chuxatapaari? JO<br>jaianharhiku                                                                                   | Para continuar de todas formas pulse Aceptar.                                                                                                    |
| To quit the restoration attempt, press Cancel.                                                                                                    | Jaianharhita NOTERIA<br>ekari nóteru sési péntakia                                                                  | Para eliminar el intento<br>de restauración, pulse                                                                                                    |

|                                    |                                              | Cancelar.                                |
|------------------------------------|----------------------------------------------|------------------------------------------|
| Turkish                            | Turkixi jimpo                                | Turco                                    |
| Turkish, ISO-8859-9                | Turkixi jimpo, ISO-8859-<br>9                | Turco, ISO-8859-9                        |
| Turkish, Macintosh                 | Macintosh Turkixi jimpo                      | Turco, Macintosh                         |
| Turkish, Windows Code<br>Page 1254 | Windows arhintskuaecha<br>1254 Turkixi jimpo | Turco, página de<br>códigos Windows 1254 |
| Type of text wrapping              | Nena katsinharhita<br>Arhintskuani           | Tipo de ajuste de texto                  |
| US-ASCII                           | US-ASCII                                     | US-ASCII                                 |
| Ukrainian                          | Ukranianu jimpo                              | Ucraniano                                |
| Ukrainian, KOI8-U                  | Ukranianu jimpo, KOI8-<br>U                  | Ucraniano, KOI8-U                        |
| Ukrainian, Macintosh               | Macintosh Ukranianu<br>jimpo                 | Ucraniano, Macintosh                     |
| Unicode UCS-2                      | Unicode UCS-2                                | Unicode UCS-2                            |
| Unicode UCS-2 Big Endian           | Unicode UCS-2 Endianu<br>k'éri               | Unicode UCS-2 Big<br>Endian              |
| Unicode UCS-2 Little<br>Endian     | Unicode UCS-2 Endianu<br>sapichu             | Unicode UCS-2 Little<br>Endian           |
| Unicode UCS-4                      | Unicode UCS-4                                | Unicode UCS-4                            |
| Unicode UCS-4 Big Endian           | Unicode UCS-4 Endianu<br>k'éri               | Unicode UCS-4 Big<br>Endian              |
| Unicode UCS-4 Little<br>Endian     | Unicode UCS-4 Endianu<br>sápichu             | Unicode UCS-4 Little<br>Endian           |
| Unicode UTF-16                     | Unicode UTF-16                               | Unicode UTF-16                           |
| Unicode UTF-16 Big<br>Endian       | Unicode UTF-16 Endianu<br>k'éri              | Unicode UTF-16 Big<br>Endian             |
| Unicode UTF-16 Little<br>Endian    | Unicode UTF-16 Endianu<br>sápichu            | Unicode UTF-16 Little<br>Endian          |

| Unicode UTF-32                                    | Unicode UTF-32                                           | Unicode UTF-32                                              |
|---------------------------------------------------|----------------------------------------------------------|-------------------------------------------------------------|
| Unicode UTF-32 Big<br>Endian                      | Unicode UTF-32 Endianu<br>k'éri                          | Unicode UTF-32 Big<br>Endian                                |
| Unicode UTF-32 Little<br>Endian                   | Unicode UTF-32 Endianu<br>sápichu                        | Unicode UTF-32 Little<br>Endian                             |
| Unicode UTF-7                                     | Unicode UTF-7                                            | Unicode UTF-7                                               |
| Unicode UTF-8                                     | Unicode UTF-8                                            | Unicode UTF-8                                               |
| Untitled%d                                        | No jakankurhisti%d                                       | Sin título%d                                                |
| Update                                            | Jimpanherantani                                          | Actualizar                                                  |
| Urdu                                              | Urdu jimpo                                               | Urdu                                                        |
| Urdu (Pakistan)                                   | Urdu jimpo (Pakistan<br>anapu)                           | Uzbeco                                                      |
| Uzbek                                             | Usbeki jimpo                                             | Uzbek                                                       |
| Version history                                   | Úntskataeri uantantskua                                  | Histórico de versión                                        |
| Version:                                          | Na jatini anapu:                                         | Versión:                                                    |
| Vietnamese                                        | Vietnamesi jimpo                                         | Vietnamita                                                  |
| Vietnamese, TCVN                                  | Vietnamesi jimpo,TCVN                                    | Vietnamita, TCVN                                            |
| Vietnamese, VISCII                                | Vietnamesi jimpo, VISCII                                 | Vietnamita, VISCII                                          |
| Vietnamese, Windows Code<br>Page 1258             | Windows arhintskuaecha<br>1258 Vietnamesi jimpo          | Vietnamita, página de<br>códigos Windows 1258               |
| View Document                                     | Sïranta exé                                              | Ver documento                                               |
| View:                                             | Exéni:                                                   | Ver:                                                        |
| Welsh                                             | Uelxï jimpo                                              | Galés                                                       |
| Western European,<br>DOS/Windows Code Page<br>437 | DOS/Windows<br>arhintskuaecha 437<br>Europa ixúeni jimpo | Europeo occidental,<br>página de códigos<br>Windows/DOS 437 |
| Western European,<br>DOS/Windows Code Page        | DOS/Windows<br>arhintskuaencha 850                       | Europeo occidental,<br>página de códigos                    |

| 850                                                                                                    | Europa ixúeni jimpo                                                                                                    | Windows/DOS 850                                                                                                    |
|----------------------------------------------------------------------------------------------------|----------------------------------------------------------------------------------------------------|----------------------------------------------------------------------------------------------------|
| Western European, HP                                                                                                    | HP Europa ixúeni jimpo                                                                                                    | Europeo occidental, HP                                                                                                    |
| Western European, ISO-<br>8859-1                                                                                                    | ISO-8859-1 Europa<br>ixúeni jimpo                                                                                                    | Europeo occidental,<br>ISO-8859-1                                                                                                    |
| Western European,<br>Macintosh                                                                                                    | Macintosh Europa ixúeni<br>jimpo                                                                                                    | Europeo occidental,<br>Macintosh                                                                                                    |
| Western European, NeXT                                                                                                    | NeXT Europa ixúeni<br>jimpo                                                                                                    | Europeo occidental,<br>NeXT                                                                                                    |
| Western European,<br>Windows Code Page 1252                                                                                               | Windows arhintskuaecha<br>1252 Europa ixúeni jimpo                                                                                                    | Europeo occidental,<br>página de códigos<br>Windows 1252                                                                                                    |
| Whole Page                                                                                                    | Uíninharhitanta                                                                                                    | Página completa                                                                                                    |
| Width:                                                                                                    | Kónharhikua:                                                                                                    | Anchura:                                                                                                    |
| Wolof (Senegal)                                                                                                    | Wolofi jimpo (Senegali<br>anapu)                                                                                                    | Wolof (Senegal)                                                                                                    |
|                                                                                                    |                                                                                                    |                                                                                                    |
| Yes                                                                                                    | Jo                                                                                                    | Sí                                                                                                    |
| Yes<br>Yiddish                                                                                                    | Jo<br>Yiddisï jimpo                                                                                                    | Sí<br>Yiddish                                                                                                    |
| Yes<br>Yiddish<br>You have to save changes<br>to document %s before<br>proceeding. Save now?                                              | Jo<br>Yiddisï jimpo<br>Patsa úrheta enkari %s ini<br>sïrantarhu mójtakuka,<br>¿Uékasïnti patsania?                                                                                    | Sí<br>Yiddish<br>Debe guardar los<br>cambios al documento<br>%s antes de continuar.<br>¿Quiere guardar ahora?                                                        |
| Yes<br>Yiddish<br>You have to save changes<br>to document %s before<br>proceeding. Save now?<br>Zoom to                                   | Jo<br>Yiddisï jimpo<br>Patsa úrheta enkari %s ini<br>sïrantarhu mójtakuka,<br>¿Uékasïnti patsania?<br>Xáni kónharhita                                                                 | Sí<br>Yiddish<br>Debe guardar los<br>cambios al documento<br>%s antes de continuar.<br>¿Quiere guardar ahora?<br>Ampliar a                                           |
| Yes<br>Yiddish<br>You have to save changes<br>to document %s before<br>proceeding. Save now?<br>Zoom to<br>_No                            | Jo<br>Yiddisï jimpo<br>Patsa úrheta enkari %s ini<br>sïrantarhu mójtakuka,<br>¿Uékasïnti patsania?<br>Xáni kónharhita<br>_Nombe                                                       | Sí<br>Yiddish<br>Debe guardar los<br>cambios al documento<br>%s antes de continuar.<br>¿Quiere guardar ahora?<br>Ampliar a<br>_No                                    |
| Yes<br>Yiddish<br>You have to save changes<br>to document %s before<br>proceeding. Save now?<br>Zoom to<br>_No<br>_Yes                    | Jo<br>Yiddisï jimpo<br>Patsa úrheta enkari %s ini<br>sïrantarhu mójtakuka,<br>¿Uékasïnti patsania?<br>Xáni kónharhita<br>_Nombe<br>_Jo                                                | Sí<br>Yiddish<br>Debe guardar los<br>cambios al documento<br>%s antes de continuar.<br>¿Quiere guardar ahora?<br>Ampliar a<br>_No<br>_Sí                             |
| Yes<br>Yiddish<br>You have to save changes<br>to document %s before<br>proceeding. Save now?<br>Zoom to<br>_No<br>_Yes<br>cm              | Jo<br>Yiddisï jimpo<br>Patsa úrheta enkari %s ini<br>sïrantarhu mójtakuka,<br>¿Uékasïnti patsania?<br>Xáni kónharhita<br>_Nombe<br>_Jo<br>Sápi munchujkurakua<br>kósti                | Sí<br>Yiddish<br>Debe guardar los<br>cambios al documento<br>%s antes de continuar.<br>¿Quiere guardar ahora?<br>Ampliar a<br>_No<br>_Sí<br>centímetros              |
| Yes<br>Yiddish<br>You have to save changes<br>to document %s before<br>proceeding. Save now?<br>Zoom to<br>_No<br>_Yes<br>cm<br>different | Jo<br>Yiddisï jimpo<br>Patsa úrheta enkari %s ini<br>sïrantarhu mójtakuka,<br>¿Uékasïnti patsania?<br>Xáni kónharhita<br>_Nombe<br>_Jo<br>Sápi munchujkurakua<br>kósti<br>Máteru jásï | Sí<br>Yiddish<br>Debe guardar los<br>cambios al documento<br>%s antes de continuar.<br>¿Quiere guardar ahora?<br>Ampliar a<br>_No<br>_Sí<br>centímetros<br>diferente |
| diverging after version %d<br>of %s | P'irhikorhesïnti eka %d<br>úkata %s úkatani<br>chúnkumajka | diverge después de la<br>versión %d de %s |
|-------------------------------------|------------------------------------------------------------|-------------------------------------------|
| identical                           | Ménkueni járhaticha                                        | idénticos                                 |
| inch                                | Munchujkurakua kósti                                       | pulgadas                                  |
| mm                                  | P'ikukua kósti                                             | milímetros                                |
| pica                                | Jarankurhikua                                              | picas                                     |
| points                              | P'intsanicha                                               | puntos                                    |
| siblings                            | Ísï járhaticha                                             | similares                                 |
| unrelated                           | Táchani járhaticha                                         | no relacionados                           |

## K'AMARHUKUA (Conclusión)

Uáni ampe xarhant'apasti enka únt'ani japkaksï ini karákatani, uenani jamani jucha monhatskueri ampe uantaxapka ka jucha isï eraska eska uetarhixapka erani nesï arhint'apirini ini karakatani ka eska marhuatapirinka, ka jucha sapichani eraaska jimpoka intesïsï kutunt'aka p'urheri karakatechani arhiant'ani ka jimposïni jucha isï monharhitant'aka abiwordini eska ma sapi na kurhankujka enkasï linguistecha arhika traducción semántica í jintesti jaraparakuni inglesiri karakatani ka pórheri uantakuani antarhient'ani exetkiru:

| Inglesi jimpo | P´orhe jimpo |
|---------------|--------------|
| Even page     | Eraparakua   |

Sapima sonku kurhankuati eska tasepani isï exeeaka, ka turisï jimpo arhisïnti pagina par: 2, 4, 6...

Ka p´urhe jimpo no isï kurhankukurhisïnti jimpokasï ixu morfemaecha úrakoresïnti, exetkiru:

| Inglesi jimpo | P´urhe jimpo     |
|---------------|------------------|
| Odd page      | Jimaku Erapatani |

Ixu arhixati eska kumaxaka ma arhintskuani ka morfema **-pata** inteni arhikuekasinti ka imani enkasi karhakua arhintani japka morfema **-para** arhikuekaxati eska tatsepani jurhaska.

Ini jimpo jucha jimposini arhika eskasi no úska monharhitant'ani uantakuechani jimpoka jucha eratsikuechani chuxapaska ka jimpoka mamaru jasi monhaskua jarhaska ka namentucha ampe jimpo marhuaski, jucha sapiratichani kurankuteraxaka jimposi jucha kurankunskueri ampe uantani jaka.

Jucha kantsantani jámani exentaskaksï ma jakankurhikua enka inglési jimpo arhinhajka column, turisï jimpo columnaka ka p'urhe jimpo anhamirhikua. Ka jucha no janhaskasïrempka nanina jakankurhint'ani íni morfema enka arhinhajka –**mirhi**, ka jakankurhiskaksï eska morfema espacial. Uetarhikuesti eska nema tsejkunt'aka í uantakuani ka jirhinhakunt'ani arhikurhikua ma enka k'uiripu úaka p'intakuarhini ka úni jarhani anchitani í jarhati uantakuechani enka jucha iásï exent'aka.

Tatsekua jucha uantant'axapka nanina uenaski karakueri ampe, ka na enka kararakuecha ampe uetaripaka ka isi jamani software arhikaka eratsekunhani ka enka uantakuechani ampe karaka inte isi arhiranhasti Word isi pakataskaksi eska inglesi jimpo na júrani jápka abiword jimpokaksi jaraska maru karantsticha enkasi isi pakataka ka no nema úsinti mojtakuni, ka jucha miteska eska no iámentu Word arhikatecha usinka p'urhe jimpo penhant'ani menichani uetarhisini maiampeni eska ima offce arikata enka microsoft minkuarhejka, ka ini enkani jucha kamajka no tumina jukaparakuesti.

Tatsekuarhu jucha piaraska abiwordini monharitant'ani ka uantakuechaksï jima uerasti enka arhinhajka código fuente, ka isï eskani jucha na uant'ani japkia uenakuarhu eska 5050 uantakueskaksï enka inglesi jimpo jurajka ka ixu kuimu jasï anchikurhitecha xarhantaspi.

uenani jámani uetarhispti kurankuni ampesi arhikuekampki inglesi jimpo mantani uantakuecha ka mantani eratsekua, ka tsïmani úni jámani uetaresïrempti kurankuni nena úrakuarhesïnki inte uantakua enka anchetanhani janhajka computadorarhu, ka tanimu jimpo uetarhispti kurankuni nenaksï monharhitant'aski turisï jimpo, ka t´amu jimpo uetarixapti p´urhe jimpo pent'ani inglesiri eratsekuani, ka iumu jimpo materu anchekuarhita jintespti nanina karant'ani inteni eratsïkua monharikatani jimpoka p´urhe jimpo úsïnti uanikua uantakuecha kutukurhint'ani ka kuimu anchekuarheta jintespti enka mamaru jarhati kararakuecha úrajka, jimpoka jucha uenani jamani tata jorhenpirichani kuramukuaspka, ka imatsïni arhijtsïkuspti eska uetarhisïremka imani kararakuechani úrani enkasï DIRECCIÓN DE EDUCACIÓN INDÍGENA úrani jampka p'urhecha jinkoni ka jimposïni jucha no úraka semiconsonantichani W ka Y ka nojtuksï úraska aspiraciónichani ka nijtu p´unimukuechani enkasï vocalichani jinkoni jatanent'ajka (pre aspiradas)"J" ma jinkoniksï karaska. Ini ampe jucha uantantaska tanint'arhekua arhustakatarhu k'oru jukariksï uánisti ka noksï úska iámintu kuerant'ani. Jucha t'amu uantakuechani p'iataska enka arhinhajkaksï print, image, column ka row. Í uantakuecha anchitanhant'asti karakatarhu, emanka arhistachini jauakaksïni na manka xerekuarhent'ajka mantani uantakuecha ka na manka niant'ajka p'urhe uantakua jimpo.

I anchikuarheta kánispti ka kanepaatitaru jimpoka notki nema kamaxapti ka juchajtuni iásï uena xampka ini ampe kamani, mintsïkaxakaksï eska nema kutunt'aka ini anchikurhitani, jimpoka kanesti ka k'orhu ióparasti í jasï anchekuarheta jimpoka mamaru jasï ampe xarantapasïnti ka mamaru kurankukuarhesïnti.

Isï jimpo ini jasï anchikuarheta iáuani pásti ióparatachintsini, jimpoka juchari anchikurhitani jinkoni uekasïnkaksï eska sapiicha uakajtsïni kurankuchini ka no juchari ireta jimpo anapuechajku, eskasï materu ireta jimpo anapuechajtsïni kurankuchaka enkaksï ini ampe k´anchaka ka uekaniksï úrani, jimposïksï jankuarhent'ani jaka eska kurankukuarheaka juchari anchekuarheta.

## **ARHINTSKUECHA** (Bibliografía)

Maru karákataechani jimpo jucha jarhoatakorheska p'urhe jimpo Karant'ani, jimposï no uantajti naki páginaeski.

- ALATORRE, Antonio (1989) "Consideraciones sobre el arte de traducir". En *Lenguaje y tradición en México*, ed. Herón Pérez Martínez. Zamora: El Colegio de Michoacán, pp. 391-402.
- HURTADO ALBIR, Amparo, (1996) *La traductología, lingüística y traductología*, en Trans No. 1, Universidad Autónoma de Barcelona, PP. 151-160
- LAGUNAS, Juan Baptista (1983) [1574]. Arte y Dictionarito, con otras obras, en lengua Michuacana. Morelia: Fimax Publicistas.
- BASALENQUE, Diego (1962). Arte de la Lengua Tarasca seguido de la toponimia tarascohispano-nahoa, por Cecilio A. Robelo, editorial Erandi del gobierno de Michoacán, Morelia, Mich., México.
- CATFORD, J.C. (1978). *A Linguistic Theory of Translation*. Oxford: Oxford University Press.Fifth impression.Great Britain. Pp. 20-26. Texto obtenido en <u>http://202.74.245.22:8080/xmlui/bistream/handle</u>.
- *Diccionario Grande de la Lengua de Michoacán* (1991). 2 vols. Ed. por Benedict J. Warren.Morelia: Fimax Publicistas.
- García Yebra, V., (1984) *Teoría y práctica de la traducción*, Biblioteca Románica Hispánica, Gredos, Madrid. p. 30.
- GÓMEZ BRAVO, Eloy (1989) "El cómo de la traducción". En *Lenguaje y tradición en México*, ed. Herón Pérez Martínez. Zamora: El Colegio de Michoacán, pp. 449-452.
- HERNÁNDEZ DOMÍNGUEZ, Rolando (2008). La traducción-interpretación de textos jurídicos a lenguas indígenas. El caso del purépecha. CIESAS, México. Tesis de Maestría.
- HURTADO ALBIR, A. (1996). La enseñanza de la traducción. Castellón: Universitat Jaume I.
- ITURRIOZ LEZA, José (2010). "El proceso de traducción entre español y huichol". En *La utopía de la lengua p'urhépecha*, ed.Agustín Jacinto Zavala. Zamora: El Colegio de Michoacán. Pp. 185-206.
- MONZÓN, Cristina. (2004). *Los morfemas espaciales del p'urhepecha*. Zamora, Mich.: El Colegio de Michoacán.
- MOUNIN, G. (1971). Los problemas teóricos de la traducción. Madrid: Gredos.

- MOYA, Virgilio (2004). La selva de la traducción. Teorías traductológicas contemporáneas. Madrid: Cátedra.
- MUNGUÍA ZATARAIN, Irma.*et al.* (2009). *Gramática. Lengua española*. México: Larousse. P. 3
- NAVARRO DOMÍNGUEZ, FERNANDO, (2000) Introducción a la teoría y práctica de la traducción, Editorial Club Universitario, Universidad de Alicante, España, PP. 18-21
- PÉREZ MARTÍNEZ, Herón (2010). "El papel de la traducción en el desarrollo de las lenguas". En *La utopía de la lengua p'urhépecha*, ed. Agustín Jacinto Zavala. Zamora: El Colegio de Michoacán. Pp. 22-40.
- PEREIRO, CARMEN, (2010). Traducción científica y equipos de traducción: un modelo práctico con base en principios teóricos, en Nucleo 27, Universidad Central de Venezuela. PP. 257-271

RUNASIMIPI QESPISQA SOFTWARE (2007). En línea: http://www.runasimipi.org

Software libre (s/f).En Wikipedia.Recuperado en fecha de 10 enero de 2014:

http://es.wikipedia.org/wiki/Software\_libre

STALLMAN, Richard M. (2004). *Software libre para una sociedad libre*. Madrid: Traficantes de Sueños.